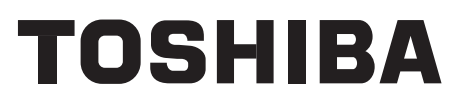

# SERVICE MANUAL AIR-CONDITIONER (MULTI TYPE)

# **INDOOR UNIT**

<Compact 4-way Cassette type> MMU-AP0057MH-E (TR) MMU-AP0077MH-E (TR) MMU-AP0097MH-E (TR) MMU-AP0127MH-E (TR) MMU-AP0157MH-E (TR) MMU-AP0187MH-E (TR)

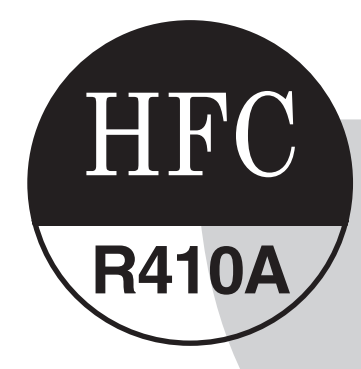

PRINTED IN JAPAN, Jan., 2017 ToMo

# CONTENTS

| PRECAUTIONS FOR SAFETY                                                         | . 6 |
|--------------------------------------------------------------------------------|-----|
| 1. SPECIFICATIONS                                                              | 13  |
| 2. CONSTRUCTION VIEWS (EXTERNAL VIEWS)                                         | 15  |
| 3 WIRING DIAGRAMS                                                              | 16  |
| 4 PARTS RATING                                                                 | 17  |
|                                                                                | 10  |
|                                                                                | 10  |
| 6. CONTROL OUTLINE                                                             | 19  |
| 7. APPLIED CONTROL AND FUNCTIONS                                               |     |
| (INCLUDING CIRCUIT CONFIGURATION)                                              | 30  |
| 7-1. Indoor controller block diagram                                           | 30  |
| 7-1-1. In Case of Connection of Wired (Simple) Remote Controller               | 30  |
| 7-1-2. In Case of Connection of Wireless Remote Controller                     | 31  |
| 7-1-3. Connection of Both Wired (Simple) Remote Controller and Wireless Remote |     |
| Controller                                                                     | 32  |
| 7-2. Indoor Print Circuit Board                                                | 33  |
| 7-3. Optional connector specifications of indoor P.C. board                    | 34  |
| 7-4. Test operation of indoor unit                                             | 35  |
| 7-5. Method to set indoor unit function DN code                                | 38  |
| 7-6. Applied control of indoor unit                                            | 42  |
| 8. TROUBLESHOOTING                                                             | 56  |
| 8-1. Overview                                                                  | 56  |
| 8-2. Troubleshooting method                                                    | 57  |
| 8-3. Troubleshooting based on information displayed on remote controller       | 63  |
| 8-4. Check Codes Displayed on Remote Controller and SMMS-e Outdoor Unit        |     |
| (7-Segment Display on I/F Board) and Locations to Be Checked                   | 67  |
| 8-5. Diagnostic Procedure for Each Check Code (Indoor Unit)                    | 81  |
| 8-6. Sensor characteristics                                                    | 85  |
| 9. P.C. BOARD EXCHANGE PROCEDURES                                              | 87  |
| 10. DETACHMENTS                                                                | 92  |
| 11. EXPLODED VIEWS AND PARTS LIST 1                                            | 00  |

### **Original instruction**

Please read carefully through these instructions that contain important information which complies with the "Machinery" Directive (Directive 2006/42/EC), and ensure that you understand them.

## **Generic Denomination: Air Conditioner**

#### Definition of Qualified Installer or Qualified Service Person

The air conditioner must be installed, maintained, repaired and removed by a qualified installer or qualified service person. When any of these jobs is to be done, ask a qualified installer or qualified service person to do them for you.

A qualified installer or qualified service person is an agent who has the qualifications and knowledge described in the table below.

| Agent                       | Qualifications and knowledge which the agent must have                                                                                                    |  |  |
|-----------------------------|----------------------------------------------------------------------------------------------------|--|--|
| Qualified installer         | <ul> <li>The qualified installer is a person who installs, maintains, relocates and removes the air conditioners made by Toshiba Carrier Corporation. He or she has been trained to install, maintain, relocate and remove the air conditioners made by Toshiba Carrier Corporation or, alternatively, he or she has been instructed in such operations by an individual or individuals who have been trained and is thus thoroughly acquainted with the knowledge related to these operations.</li> <li>The qualified installer who is allowed to do the electrical work involved in installation, relocation and removal has the qualifications pertaining to this electrical work as stipulated by the local laws and regulations, and he or she is a person who has been trained in matters relating to electrical work on the air conditioners made by Toshiba Carrier Corporation or, alternatively, he or she has been instructed in such matters by an individual or individuals who have been trained and is thus thoroughly acquainted with the knowledge related to this work.</li> <li>The qualified installer who is allowed to do the refrigerant handling and piping work involved in installation, relocation and removal has the qualifications pertaining to this refrigerant handling and piping work as stipulated by the local laws and regulations, and he or she is a person who has been trained to this work.</li> <li>The qualified installer who is allowed to do the refrigerant handling and piping work involved in installation, relocation and removal has the qualifications pertaining to this refrigerant handling and piping work as stipulated by the local laws and regulations, and he or she is a person who has been trained in matters relating to refrigerant handling and piping work on the air conditioners made by Toshiba Carrier Corporation or, alternatively, he or she has been instructed in such matters to and regulations, and he or she is a person who has been trained with the knowledge related to this work.</li> <li>The qualified installer who is allowed to</li></ul> |  |  |
| Qualified service<br>person | <ul> <li>The qualified service person is a person who installs, repairs, maintains, relocates and removes the air conditioners made by Toshiba Carrier Corporation. He or she has been trained to install, repair, maintain, relocate and remove the air conditioners made by Toshiba Carrier Corporation or, alternatively, he or she has been instructed in such operations by an individual or individuals who have been trained and is thus thoroughly acquainted with the knowledge related to these operations.</li> <li>The qualified service person who is allowed to do the electrical work involved in installation, repair, relocation and removal has the qualifications pertaining to this electrical work as stipulated by the local laws and regulations, and he or she is a person who has been trained in matters relating to electrical work on the air conditioners made by Toshiba Carrier Corporation or, alternatively, he or she has been instructed in such matters by an individual or individuals who have been trained and is thus thoroughly acquainted with the knowledge related to this work.</li> <li>The qualified service person who is allowed to do the refrigerant handling and piping work involved in installation, repair, relocation and removal has the qualifications pertaining to this refrigerant handling and piping work as stipulated by the local laws and regulations, and removal has the qualifications pertaining to this refrigerant handling and piping work as stipulated by the local laws and regulations, and he or she is a person who has been trained in matters relating to refrigerant handling and piping work as stipulated by the local laws and regulations, and he or she is a person who has been trained in matters relating to refrigerant handling and piping work on the air conditioners made by Toshiba Carrier Corporation or, alternatively, he or she has been instructed in such matters work.</li> <li>The qualified service person who is allowed to work at heights has been trained and is thus thoroughly acquainted with the knowledge</li></ul> |  |  |

# **Definition of Protective Gear**

When the air conditioner is to be transported, installed, maintained, repaired or removed, wear protective gloves and 'safety' work clothing.

In addition to such normal protective gear, wear the protective gear described below when undertaking the special work detailed in the table below.

Failure to wear the proper protective gear is dangerous because you will be more susceptible to injury, burns, electric shocks and other injuries.

| Work undertaken                         | Protective gear worn                                                                                                 |  |
|-----------------------------------------|----------------------------------------------------------------------------------------------------|--|
| All types of work                       | Protective gloves<br>'Safety' working clothing                                                                       |  |
| Electrical-related work                 | Gloves to provide protection for electricians Insulating shoes<br>Clothing to provide protection from electric shock |  |
| Work done at heights<br>(50 cm or more) | Helmets for use in industry                                                                                          |  |
| Transportation of heavy objects         | Shoes with additional protective toe cap                                                                             |  |
| Repair of outdoor unit                  | Gloves to provide protection for electricians                                                                        |  |

The important contents concerned to the safety are described on the product itself and on this Service Manual.

Please read this Service Manual after understanding the described items thoroughly in the following contents (Indications / Illustrated marks), and keep them.

### [Explanation of indications]

| Indication | Explanation                                                                                                    |  |
|------------|----------------------------------------------------------------------------------------------------|--|
|            | Indicates contents assumed that an imminent danger causing a death or serious injury of the repair engineers and the third parties when an incorrect work has been executed.                                                  |  |
|            | Indicates possibilities assumed that a danger causing a death or serious injury of the repair engineers, the third parties, and the users due to troubles of the product after work when an incorrect work has been executed. |  |
|            | Indicates contents assumed that an injury or property damage (*) may be caused on the repair engineers, the third parties, and the users due to troubles of the product after work when an incorrect work has been executed.  |  |

\* Property damage: Enlarged damage concerned to property, furniture, and domestic animal / pet

#### [Explanation of illustrated marks]

| Indication  | Explanation                                                                                                    |
|-------------|----------------------------------------------------------------------------------------------------|
| $\bigcirc$  | Indicates prohibited items (Forbidden items to do)<br>The sentences near an illustrated mark describe the concrete prohibited contents.                  |
|             | Indicates mandatory items (Compulsory items to do)<br>The sentences near an illustrated mark describe the concrete mandatory contents.                   |
| $\triangle$ | Indicates cautions (Including danger / warning)<br>The sentences or illustration near or in an illustrated mark describe the concrete cautious contents. |

# Warning Indications on the Air Conditioner Unit

## [Confirmation of warning label on the main unit]

Confirm that labels are indicated on the specified positions If removing the label during parts replace, stick it as the original.

| Warning indication |                                                                                                    | Description                                                                                                 |
|--------------------|----------------------------------------------------------------------------------------------------|----------------------------------------------------------------------------------------------------|
|                    | WARNING<br>ELECTRICAL SHOCK HAZARD<br>Disconnect all remote electric<br>power supplies before servicing.    | WARNING<br>ELECTRICAL SHOCK HAZARD<br>Disconnect all remote electric power supplies<br>before servicing.    |
|                    | WARNING<br>Moving parts.<br>Do not operate unit with grille removed.<br>Stop the unit before the servicing. | WARNING<br>Moving parts.<br>Do not operate unit with grille removed.<br>Stop the unit before the servicing. |
|                    | CAUTION<br>Do not touch the aluminium fins of the unit.<br>Doing so may result in injury.                   | <b>CAUTION</b><br>Do not touch the aluminium fins of the unit.<br>Doing so may result in injury.            |

# **PRECAUTIONS FOR SAFETY**

The manufacturer shall not assume any liability for the damage caused by not observing the description of this manual.

# 

| 0                        | Before carrying out the installation, maintenance, repair or removal work, be sure to set the circuit breaker for both the indoor and outdoor units to the OFF position. Otherwise, electric shocks may result.                                                                                                    |
|--------------------------|----------------------------------------------------------------------------------------------------|
|                          | Before opening the intake grille of the indoor unit or service panel of the outdoor unit, set the circuit breaker to the OFF position. Failure to set the circuit breaker to the OFF position may result in electric shocks through contact with the interior parts. Only a qualified installer (*1) or qualified service person (*1) is allowed to remove the intake grille of the indoor unit or service panel of the outdoor unit and do the work required.                                                                                                    |
|                          | Before opening the electric cover set the circuit breaker to the OFF position.<br>Failure to set the circuit breaker to the OFF position may result in injury through contact with the rotation parts.<br>Only a qualified installer (*1) or qualified service person (*1) is allowed to remove the suction board<br>cover and do the work required.                                                                                                    |
| breaker                  | Before starting to repair the outdoor unit fan or fan guard, be absolutely sure to set the circuit breaker to the OFF position, and place a "Work in progress" sign on the circuit breaker.                                                                                                    |
|                          | When cleaning the filter or other parts of the indoor unit, set the circuit breaker to OFF without fail, and place a "Work in progress" sign near the circuit breaker before proceeding with the work.                                                                                                    |
|                          | When you have noticed that some kind of trouble (such as when a check code display has appeared, there is a smell of burning, abnormal sounds are heard, the air conditioner fails to cool or heat or water is leaking) has occurred in the air conditioner, do not touch the air conditioner yourself but set the circuit breaker to the OFF position, and contact a qualified service person. Take steps to ensure that the power will not be turned on (by marking "out of service" near the circuit breaker, for instance) until qualified service person arrives. Continuing to use the air conditioner in the trouble status may cause mechanical problems to escalate or result in electric shocks or other failure. |
| Electric<br>shock hazard | When you access inside of the electric cover to repair electric parts, wait for about five minutes after turning off the breaker. Do not start repairing immediately. Otherwise you may get electric shock by touching terminals of high-voltage capacitors. Natural discharge of the capacitor takes about five minutes.                                                                                                    |
|                          | When checking the electric parts, removing the cover of the electric parts box of Indoor Unit and/or service panel of Outdoor Unit inevitably to determine the failure, use gloves to provide protection for electricians, insulating shoes, clothing to provide protection from electric shock and insulating tools. Be careful not to touch the live part. Electric shock may result. Only "Qualified service person" is allowed to do this work.                                                                                                    |
|                          | Place a "Work in progress" sign near the circuit breaker while the installation, maintenance, repair or removal work is being carried out.<br>There is a danger of electric shocks if the circuit breaker is set to ON by mistake.                                                                                                    |
| Prohibition              | When checking the electric parts, removing the cover of the electric parts box of Indoor Unit and/or front panel of Outdoor Unit inevitably to determine the failure, put a sign "Do not enter" around the site before the work. Failure to do this may result in third person getting electric shock.                                                                                                    |
|                          | Before operating the air conditioner after having completed the work, check that the electrical parts box cover of the indoor unit and service panel of the outdoor unit are closed, and set the circuit breaker to the ON position.<br>You may receive an electric shock if the power is turned on without first conducting these checks.                                                                                                    |
| Stay on protection       | If, in the course of carrying out repairs, it becomes absolutely necessary to check out the electrical parts with the electrical parts box cover of one or more of the indoor units and the service panel of the outdoor unit removed in order to find out exactly where the trouble lies, wear insulated heat-resistant gloves, insulated boots and insulated work overalls, and take care to avoid touching any live parts. You may receive an electric shock if you fail to heed this warning. Only qualified service person (*1) is allowed to do this kind of work.                                                                                                    |

# 

|                       | Before starting to repair the air conditioner, read carefully through the Service Manual, and repair the                                                                                                    |
|-----------------------|----------------------------------------------------------------------------------------------------|
|                       | air conditioner by following its instructions.                                                                                                    |
|                       | Only qualified service person (*1) is allowed to repair the air conditioner.<br>Repair of the air conditioner by unqualified person may give rise to a fire, electric shocks, injury, water<br>leaks and / or other problems.                                                                      |
|                       | Do not use any refrigerant different from the one specified for complement or replacement.<br>Otherwise, abnormally high pressure may be generated in the refrigeration cycle, which may result in a<br>failure or explosion of the product or an injury to your body.                             |
|                       | Only a qualified installer (*1) or qualified service person (*1) is allowed to carry out the electrical work                                                                                                    |
|                       | Under no circumstances must this work be done by an unqualified individual since failure to carry out the work properly may result in electric shocks and / or electrical leaks.                                                                                                    |
|                       | When the air conditioner is to be transported, installed, maintained, repaired or removed, wear protective gloves and 'safety' work clothing.                                                                                                    |
|                       | To connect the electrical wires, repair the electrical parts or undertake other electrical jobs, wear gloves to provide protection for electricians, insulating shoes and clothing to provide protection from electric shocks. Failure to wear this protective gear may result in electric shocks. |
| General               | Electrical wiring work shall be conducted according to law and regulation in the community and installation manual. Failure to do so may result in electrocution or short circuit.                                                                                                    |
|                       | Use wiring that meets the specifications in the Installation Manual and the stipulations in the local regulations and laws. Use of wiring which does not meet the specifications may give rise to electric shocks, electrical leakage, smoking and/or a fire.                                      |
|                       | Only a qualified installer (*1) or qualified service person (*1) is allowed to undertake work at heights using a stand of 50 cm or more or to remove the intake grille of the indoor unit to undertake work.                                                                                       |
|                       | When working at heights, use a ladder which complies with the ISO 14122 standard, and follow the procedure in the ladder's instructions.<br>Also wear a helmet for use in industry as protective gear to undertake the work.                                                                       |
|                       | Before working at heights, put a sign in place so that no-one will approach the work location, before proceeding with the work. Parts and other objects may fall from above, possibly injuring a person below. While carrying out the work, wear a helmet for protection from falling objects.     |
|                       | When executing address setting, test run, or troubleshooting through the checking window on the electric parts box, put on insulated gloves to provide protection from electric shock. Otherwise you may receive an electric shock.                                                                |
|                       | Do not touch the aluminum fin of the unit.<br>You may injure yourself if you do so. If the fin must be touched for some reason, first put on protective<br>gloves and safety work clothing, and then proceed.                                                                                      |
|                       | Do not climb onto or place objects on top of the outdoor unit.<br>You may fall or the objects may fall off of the outdoor unit and result in injury.                                                                                                    |
|                       | Use forklift to carry in the air conditioner units and use winch or hoist at installation of them.                                                                                                    |
|                       | When transporting the air conditioner, wear shoes with protective toe caps, protective gloves and other protective clothing.                                                                                                    |
|                       | When transporting the air conditioner, do not take hold of the bands around the packing carton.<br>You may injure yourself if the bands should break.                                                                                                    |
|                       | Be sure that a heavy unit (10 kg or heavier) such as a compressor is carried by four persons.                                                                                                    |
|                       | Before troubleshooting or repair work, check the earth wire is connected to the earth terminals of the main unit, otherwise an electric shock is caused when a leak occurs. If the earth wire is not correctly connected, contact an electric engineer for rework.                                 |
| Chook corth           | After completing the repair or relocation work, check that the ground wires are connected properly.                                                                                                    |
| Uneck earth<br>wires. | Connect earth wire. (Grounding work) Incomplete grounding causes an electric shock.<br>Do not connect earth wires to gas pipes, water pipes, and lightning rods or ground wires for telephone<br>wires.                                                                                            |

| Prohibition of modification.                          | Do not modify the products.Do not also disassemble or modify the parts.<br>It may cause a fire, electric shock or injury.                                                                                                    |
|-------------------------------------------------------|----------------------------------------------------------------------------------------------------|
| Use specified parts.                                  | When any of the electrical parts are to be replaced, ensure that the replacement parts satisfy the specifications given in the Service Manual (or use the parts contained on the parts list in the Service Manual).<br>Use of any parts which do not satisfy the required specifications may give rise to electric shocks, smoking and / or a fire.                                                                                                    |
| Do not bring<br>a child close<br>to the<br>equipment. | If, in the course of carrying out repairs, it becomes absolutely necessary to check out the electrical parts with the electrical parts box cover of one or more of the indoor units and the service panel of the outdoor unit removed in order to find out exactly where the trouble lies, put a sign in place so that no-one will approach the work location before proceeding with the work. Third-party individuals may enter the work site and receive electric shocks if this warning is not heeded.                                                                                                    |
| <b>D</b><br>Insulating<br>measures                    | Connect the cut-off lead wires with crimp contact, etc., put the closed end side upward and then apply a watercut method, otherwise a leak or production of fire is caused at the users' side.                                                                                                    |
| <b>O</b><br>No fire                                   | <ul> <li>When performing repairs using a gas burner, replace the refrigerant with nitrogen gas because the oil that coats the pipes may otherwise burn.</li> <li>When repairing the refrigerating cycle, take the following measures.</li> <li>1) Be attentive to fire around the cycle. When using a gas stove, etc., be sure to put out fire before work; otherwise the oil mixed with refrigerant gas may catch fire.</li> <li>2) Do not use a welder in the closed room. When using it without ventilation, carbon monoxide poisoning may be caused.</li> <li>3) Do not bring inflammables close to the refrigerant cycle, otherwise fire of the welder may catch the inflammables.</li> </ul> |
|                                                       | The refrigerant used by this air conditioner is the R410A.                                                                                                    |
|                                                       | Check the used refrigerant name and use tools and materials of the parts which match with it.<br>For the products which use R410A refrigerant, the refrigerant name is indicated at a position on the<br>outdoor unit where is easy to see. To prevent miss-charging, the route of the service port is changed<br>from one of the former R22.                                                                                                    |
|                                                       | Do not use any refrigerant different from the one specified for complement or replacement.<br>Otherwise, abnormally high pressure may be generated in the refrigeration cycle, which may result in a<br>failure or explosion of the product or an injury to your body.                                                                                                    |
| Refrigerant                                           | For an air conditioner which uses R410A, never use other refrigerant than R410A. For an air conditioner which uses other refrigerant (R22, etc.), never use R410A. If different types of refrigerant are mixed, abnormal high pressure generates in the refrigerating cycle and an injury due to breakage may be caused.                                                                                                    |
|                                                       | When the air conditioner has been installed or relocated, follow the instructions in the Installation<br>Manual and purge the air completely so that no gases other than the refrigerant will be mixed in the<br>refrigerating cycle.<br>Failure to purge the air completely may cause the air conditioner to malfunction.                                                                                                    |
|                                                       | Do not charge refrigerant additionally. If charging refrigerant additionally when refrigerant gas leaks, the refrigerant composition in the refrigerating cycle changes resulted in change of air conditioner characteristics or refrigerant over the specified standard amount is charged and an abnormal high pressure is applied to the inside of the refrigerating cycle resulted in cause of breakage or injury. Therefore if the refrigerant gas leaks, recover the refrigerant in the air conditioner, execute vacuuming, and then newly recharge the specified amount of liquid refrigerant. In this time, never charge the refrigerant over the specified amount.                         |
|                                                       | When recharging the refrigerant in the refrigerating cycle, do not mix the refrigerant or air other than R410A into the specified refrigerant. If air or others is mixed with the refrigerant, abnormal high pressure generates in the refrigerating cycle resulted in cause of injury due to breakage.                                                                                                    |
|                                                       | After installation work, check the refrigerant gas does not leak. If the refrigerant gas leaks in the room, poisonous gas generates when gas touches to fire such as fan heater, stove or cocking stove though the refrigerant gas itself is innocuous.                                                                                                    |
|                                                       | Never recover the refrigerant into the outdoor unit. When the equipment is moved or repaired, be sure to recover the refrigerant with recovering device. The refrigerant cannot be recovered in the outdoor unit; otherwise a serious accident such as breakage or injury is caused.                                                                                                    |

| Assembly /<br>Wiring                                    | After repair work, surely assemble the disassembled parts, and connect and lead the removed wires as before.<br>Perform the work so that the cabinet or panel does not catch the inner wires.<br>If incorrect assembly or incorrect wire connection was done, a disaster such as a leak or fire is caused<br>at user's side.                                                                                                    |
|---------------------------------------------------------|----------------------------------------------------------------------------------------------------|
| Insulator<br>check                                      | After the work has finished, be sure to use an insulation tester set (500 V Megger) to check the resistance is 1 M $\Omega$ or more between the charge section and the non-charge metal section (Earth position). If the resistance value is low, a disaster such as a leak or electric shock is caused at user's side.                                                                                                    |
|                                                         | When the refrigerant gas leaks during work, execute ventilation.<br>If the refrigerant gas touches to a fire, poisonous gas generates. A case of leakage of the refrigerant<br>and the closed room full with gas is dangerous because a shortage of oxygen occurs. Be sure to<br>execute ventilation.                                                                                                    |
| Ventilation                                             | If refrigerant gas has leaked during the installation work, ventilate the room immediately.<br>If the leaked refrigerant gas comes in contact with fire, noxious gas may generate.                                                                                                    |
|                                                         | After installation work, check the refrigerant gas does not leak. If the refrigerant gas leaks in the room, poisonous gas generates when gas touches to fire such as fan heater, stove or cocking stove though the refrigerant gas itself is innocuous.                                                                                                    |
|                                                         | When the refrigerant gas leaks, find up the leaked position and repair it surely.<br>If the leaked position cannot be found up and the repair work is interrupted, pump-down and tighten the<br>service valve, otherwise the refrigerant gas may leak into the room.<br>The poisonous gas generates when gas touches to fire such as fan heater, stove or cocking stove though<br>the refrigerant gas itself is innocuous.<br>When installing equipment which includes a large amount of charged refrigerant such as a multi air<br>conditioner in a sub-room, it is necessary that the density does not the limit even if the refrigerant leaks.<br>If the refrigerant leaks and exceeds the limit density, an accident of shortage of oxygen is caused. |
| Compulsion                                              | Tighten the flare nut with a torque wrench in the specified manner.<br>Excessive tighten of the flare nut may cause a crack in the flare nut after a long period, which may<br>result in refrigerant leakage.                                                                                                    |
|                                                         | Nitrogen gas must be used for the airtight test.                                                                                                    |
|                                                         | The charge hose must be connected in such a way that it is not slack.                                                                                                    |
|                                                         | For the installation / moving / reinstallation work, follow to the Installation Manual.<br>If an incorrect installation is done, a trouble of the refrigerating cycle, water leak, electric shock or fire is caused.                                                                                                    |
|                                                         | Once the repair work has been completed, check for refrigerant leaks, and check the insulation resistance and water drainage.<br>Then perform a trial run to check that the air conditioner is running properly.                                                                                                    |
| 0                                                       | After repair work has finished, check there is no trouble. If check is not executed, a fire, electric shock or injury may be caused. For a check, turn off the power breaker.                                                                                                    |
| Check after repair                                      | After repair work (installation of front panel and cabinet) has finished, execute a test run to check there is no generation of smoke or abnormal sound.<br>If check is not executed, a fire or an electric shock is caused. Before test run, install the front panel and cabinet.                                                                                                    |
|                                                         | Be sure to fix the screws back which have been removed for installation or other purposes.                                                                                                    |
| Do not<br>operate the<br>unit with the<br>valve closed. | <ul> <li>Check the following matters before a test run after repairing piping.</li> <li>Connect the pipes surely and there is no leak of refrigerant.</li> <li>The valve is opened.</li> <li>Running the compressor under condition that the valve closes causes an abnormal high pressure resulted in damage of the parts of the compressor and etc. and moreover if there is leak of refrigerant at connecting section of pipes, the air is sucked and causes further abnormal high pressure resulted in burst or injury.</li> </ul>                                                                                                    |
|                                                         | Only a qualified installer (*1) or qualified service person (*1) is allowed to relocate the air conditioner. It is dangerous for the air conditioner to be relocated by an unqualified individual since a fire, electric shocks, injury, water leakage, noise and / or vibration may result.                                                                                                    |
| Check after<br>reinstallation                           | Check the following items after reinstallation.<br>1) The earth wire is correctly connected.<br>2) The power cord is not caught in the product.<br>3) There is no inclination or unsteadiness and the installation is stable.<br>If check is not executed, a fire, an electric shock or an injury is caused.                                                                                                    |
|                                                         | When carrying out the pump-down work shut down the compressor before disconnecting the refrigerant pipe. Disconnecting the refrigerant pipe with the service valve left open and the compressor still operating will cause air, etc. to be sucked in, raising the pressure inside the refrigeration cycle to an abnormally high level, and possibly resulting in reputing, injury, etc.                                                                                                    |

|               | When the service panel of the outdoor unit is to be opened in order for the compressor or the area around this part to be repaired immediately after the air conditioner has been shut down, set the circuit breaker to the OFF position, and then wait at least 10 minutes before opening the service panel. If you fail to heed this warning, you will run the risk of burning yourself because the compressor pipes and other parts will be very hot to the touch. In addition, before proceeding with the repair work, wear the kind of insulated heat-resistant gloves designed to protect electricians.                                                                 |
|---------------|----------------------------------------------------------------------------------------------------|
|               | Take care not to get burned by compressor pipes or other parts when checking the cooling cycle while running the unit as they get heated while running. Be sure to put on gloves providing protection for heat.                                                                                                    |
| Cooling check | When the service panel of the outdoor unit is to be opened in order for the fan motor, reactor, inverter<br>or the areas around these parts to be repaired immediately after the air conditioner has been shut<br>down, set the circuit breaker to the OFF position, and then wait at least 10 minutes before opening the<br>service panel.<br>If you fail to heed this warning, you will run the risk of burning yourself because the fan motor, reactor,<br>inverter heat sink and other parts will be very hot to the touch.<br>In addition, before proceeding with the repair work, wear the kind of insulated heat-resistant gloves<br>designed to protect electricians. |
|               | Only a qualified installer or service person is allowed to do installation work. Inappropriate installation may result in water leakage, electric shock or fire.                                                                                                    |
|               | Before starting to install the air conditioner, read carefully through the Installation Manual, and follow its instructions to install the air conditioner.                                                                                                    |
|               | Be sure to use the company-specified products for the separately purchased parts. Use of non-<br>specified products may result in fire, electric shock, water leakage or other failure. Have the installation<br>performed by a qualified installer.                                                                                                    |
|               | Do not supply power from the power terminal block equipped on the outdoor unit to another outdoor unit. Capacity overflow may occur on the terminal block and may result in fire.                                                                                                    |
| Installation  | Do not install the air conditioner in a location that may be subject to a risk of expire to a combustible gas.<br>If a combustible gas leaks and becomes concentrated around the unit, a fire may occur.                                                                                                    |
|               | Install the indoor unit at least 2.5 m above the floor level since otherwise the users may injure themselves or receive electric shocks if they poke their fingers or other objects into the indoor unit while the air conditioner is running.                                                                                                    |
|               | Install a circuit breaker that meets the specifications in the installation manual and the stipulations in the local regulations and laws.                                                                                                    |
|               | Install the circuit breaker where it can be easily accessed by the agent.                                                                                                    |
|               | If you install the unit in a small room, take appropriate measures to prevent the refrigerant from exceeding the limit concentration even if it leaks. Consult the dealer from whom you purchased the air conditioner when you implement the measures. Accumulation of highly concentrated refrigerant may cause an oxygen deficiency accident.                                                                                                    |
|               | Do not place any combustion appliance in a place where it is directly exposed to the wind of air conditioner, otherwise it may cause imperfect combustion.                                                                                                    |

#### Explanations given to user

If you have discovered that the fan grille is damaged, do not approach the outdoor unit but set the circuit breaker to the OFF position, and contact a qualified service person to have the repairs done. Do not set the circuit breaker to the ON position until the repairs are completed.

#### Relocation

- Only a qualified installer (\*1) or qualified service person (\*1) is allowed to relocate the air conditioner. It is dangerous for the air conditioner to be relocated by an unqualified individual since a fire, electric shocks, injury, water leakage, noise and / or vibration may result.
- When carrying out the pump-down work shut down the compressor before disconnecting the refrigerant pipe. Disconnecting the refrigerant pipe with the service valve left open and the compressor still operating will cause air, etc. to be sucked in, raising the pressure inside the refrigeration cycle to an abnormally high level, and possibly resulting in reputing, injury, etc.

(\*1) Refer to the "Definition of Qualified Installer or Qualified Service Person"

# **Declaration of Conformity**

Manufacturer: TOSHIBA CARRIER CORPORATION 336 Tadehara, Fuji-shi, Shizuoka-ken 416-8521 JAPAN

TCF holder: TOSHIBA CARRIER EUROPE S.A.S Route de Thil 01120 Montluel FRANCE

Hereby declares that the machinery described below:

Generic Denomination: Air Conditioner

| Model / type:                                                                                                   | Indoor unit<br><compact 4-way="" cassette="" type=""></compact>        |                                                  |  |
|----------------------------------------------------------------------------------------------------|------------------------------------------------------------------------|--------------------------------------------------|--|
|                                                                                                    |                                                                        |                                                  |  |
|                                                                                                    | MMU-AP0057MH-E                                                         | MMU-AP0057MH-TR                                  |  |
|                                                                                                    | MMU-AP0077MH-E                                                         | MMU-AP0077MH-TR                                  |  |
|                                                                                                    | MMU-AP0097MH-E                                                         | MMU-AP0097MH-TR                                  |  |
|                                                                                                    | MMU-AP0127MH-E                                                         | MMU-AP0127MH-TR                                  |  |
|                                                                                                    | MMU-AP0157MH-E                                                         | MMU-AP0157MH-TR                                  |  |
|                                                                                                    | MMU-AP0187MH-E                                                         | MMU-AP0187MH-TR                                  |  |
| Commercial name: Super Modular Multi System Air Conditioner<br>Super Heat Recovery Multi System Air Conditioner |                                                                        | em Air Conditioner<br>Iti System Air Conditioner |  |
|                                                                                                    | winini-Super woodular wulti System Air Conditioner (Wini-SiMMS series) |                                                  |  |

Complies with the provisions of the "Machinery" Directive (Directive 2006/42/EC) and the regulations transposing into national law

#### NOTE

This declaration becomes invalid if technical or operational modifications are introduced without the manufacturer's consent.

# Specifications

| Madal           | Sound press | Woight (kg) |             |
|-----------------|-------------|-------------|-------------|
| woder           | Cooling     | Heating     | weight (kg) |
| MMU-AP0057MH-E  | *           | *           | 15 (2.5)    |
| MMU-AP0077MH-E  | *           | *           | 15 (2.5)    |
| MMU-AP0097MH-E  | *           | *           | 15 (2.5)    |
| MMU-AP0127MH-E  | *           | *           | 15 (2.5)    |
| MMU-AP0157MH-E  | *           | *           | 15 (2.5)    |
| MMU-AP0187MH-E  | *           | *           | 15 (2.5)    |
| MMU-AP0057MH-TR | *           | *           | 15 (2.5)    |
| MMU-AP0077MH-TR | *           | *           | 15 (2.5)    |
| MMU-AP0097MH-TR | *           | *           | 15 (2.5)    |
| MMU-AP0127MH-TR | *           | *           | 15 (2.5)    |
| MMU-AP0157MH-TR | *           | *           | 15 (2.5)    |
| MMU-AP0187MH-TR | *           | *           | 15 (2.5)    |

\*: Under 70 dBA

# 1. SPECIFICATIONS

## Compact 4-Way Cassette Type

|                          |                                 |                        |      |                                                       |                                               |                | 1             |           |                 | 1             |          | (50/60Hz) |
|--------------------------|---------------------------------|------------------------|------|-------------------------------------------------------|-----------------------------------------------|----------------|---------------|-----------|-----------------|---------------|----------|-----------|
| Model name               |                                 |                        |      | MMU-AF                                                | 20057N                                        | /IH-E/-TR      | MMU-AF        | 0077N     | IH-E/-TR        | MMU-AF        | 20097N   | IH-E/-TR  |
| Cooling Capacity         | 1                               | (*1)                   | kW   |                                                       | 1.7                                           |                |               | 2.2       |                 |               | 2.8      |           |
| Heating Capacity         | /                               | (*1)                   | kW   |                                                       | 1.9 2.5 3.2                                   |                |               |           |                 |               |          |           |
| Electrical               | Power supply                    |                        |      |                                                       | 1phase 50Hz 230V(220V-240V) /1phase 60Hz 220V |                |               |           |                 |               |          |           |
| charastaristics          |                                 |                        |      | (Separate power supply for indoor units is required.) |                                               |                |               |           |                 |               |          |           |
|                          | Running curre                   | nt                     | А    | 0.16                                                  | /                                             | 0.15           | 0.23          | /         | 0.21            | 0.24          | /        | 0.22      |
|                          | Power consum                    | ower consumption kW    |      | 0.016                                                 | /                                             | 0.016          | 0.023         | /         | 0.023           | 0.025         | /        | 0.025     |
|                          | Starting currer                 | nt                     | А    | 0.28                                                  | /                                             | 0.27           | 0.41          | /         | 0.38            | 0.43          | /        | 0.39      |
| Appearance               | e Main Unit                     |                        |      | Zinc h                                                | ot dipp                                       | oing steel pla | ate * Heat-in | sulatin   | g material a    | ttached to or | nly upp  | er plate  |
| Ceiling Panel Model Name |                                 |                        |      |                                                       |                                               | RBC-           | UM21F         | PG(W)-E   |                 |               |          |           |
|                          | (*2)                            | Panel Color            |      |                                                       |                                               |                | Gran Whit     | e (Mar    | nsell 5PB9/1    | )             |          |           |
| Outer                    | Main Unit                       | Height (*3)            | mm   |                                                       |                                               |                |               | 256       |                 |               |          |           |
| dimension                |                                 | Width                  | mm   |                                                       | 575                                           |                |               |           |                 |               |          |           |
|                          |                                 | Depth (*4)             | mm   |                                                       | 575                                           |                |               |           |                 |               |          |           |
|                          | Ceiling Panel Height (*3) mm 12 |                        |      |                                                       |                                               |                |               |           |                 |               |          |           |
|                          |                                 | Width                  | mm   |                                                       |                                               |                |               | 620       |                 |               |          |           |
|                          |                                 | Depth                  | mm   |                                                       |                                               |                |               | 620       |                 |               |          |           |
| Total weight             | Main Unit                       |                        | kg   | 15                                                    |                                               |                |               |           |                 |               |          |           |
|                          | Ceiling Panel                   |                        | kg   | 2.5                                                   |                                               |                |               |           |                 |               |          |           |
| Heat exchanger           |                                 |                        |      | Finned tube                                           |                                               |                |               |           |                 |               |          |           |
| Soundproof/Heat          | t-insulating mate               | erial                  |      |                                                       |                                               |                | Non-flar      | nmable    | e insulation    |               |          |           |
|                          | Fan                             |                        |      |                                                       |                                               |                |               | Turbo     | fan             |               |          |           |
| Fan unit                 | Standard air fl                 | ow ( M+ / M / L+ / L ) | m³/h | 430(41                                                | 5/400/3                                       | 385/365)       | 552(500       | )/462/3   | 95/378)         | 570(52        | 0/468/3  | 95/378)   |
|                          | Motor                           |                        | W    | 60                                                    |                                               |                |               |           |                 |               |          |           |
| Air filter               |                                 |                        |      |                                                       |                                               |                | Standard      | filter (L | ong life filter | r)            |          |           |
| Controller               |                                 |                        | (*2) | Remote controller                                     |                                               |                |               |           |                 |               |          |           |
| Connecting               | Gas side                        |                        | mm   | Ø 9.5                                                 |                                               |                |               |           |                 |               |          |           |
| pipe                     | Liquid side mn                  |                        |      | Ø 6.4                                                 |                                               |                |               |           |                 |               |          |           |
| Drain port (Nomi         | nal dia. mm)                    |                        |      | VP20 (Polyvinyl chloride tube)                        |                                               |                |               |           |                 |               |          |           |
| Sound pressure           | level High ( M                  | /l+ / M / L+ / L )     | dB   | 32 ( 31                                               | / 30 / 2                                      | 29 / 29 )      | 37 ( 34       | / 33 / 3  | 30 / 29 )       | 38 ( 35       | / 33 / 3 | 30 / 29 ) |
| Sound power lev          | el High (M+                     | / M / L+ / L )         | dB   | 47 ( 46                                               | / 45 / 4                                      | 44 / 44 )      | 52 ( 49       | / 48 / 4  | 15 / 44 )       | 53 ( 50       | / 48 / 4 | 5/44)     |

(\*1) Cooling / heating capacity is based on single connection operation with standard piping length under Japanese Industrial Standard B 8615 Condition 1.

(\*2) Remote controller and ceiling panel are sold separately

(\*3) Height from the ceiling.

(\*4) Depth doesn't including the Electric parts box.

## Compact 4-Way Cassette Type

|                          |                     |                        |      |                                    |             |                                                       |                |          |              |                |          | (50/60Hz) |
|--------------------------|---------------------|------------------------|------|------------------------------------|-------------|-------------------------------------------------------|----------------|----------|--------------|----------------|----------|-----------|
| Model name               |                     |                        | 1    | MMU-AF                             | '0127N      | /H-E/-TR                                              | MMU-AF         | 0157N    | IH-E/-TR     | MMU-AI         | P0187N   | IH-E/-TR  |
| Cooling Capacity         | /                   | (*1)                   | kW   |                                    | 3.6         |                                                       |                | 4.5      |              |                | 5.6      |           |
| Heating Capacity         | /                   | (*1)                   | kW   |                                    | 4.0 5.0 6.3 |                                                       |                |          |              |                |          |           |
| Electrical               | Power supply        |                        |      |                                    |             | 1phase 5                                              | 0Hz 230V(22    | 20V-24   | 0V) /1phase  | e 60Hz 220V    |          |           |
| charastaristics          |                     |                        |      |                                    |             | (Separate power supply for indoor units is required.) |                |          |              |                |          |           |
|                          | Running curre       | nt                     | Α    | 0.25                               | /           | 0.23                                                  | 0.28           | /        | 0.26         | 0.46           | /        | 0.46      |
|                          | Power consum        | Power consumption kW   |      |                                    | /           | 0.027                                                 | 0.030          | /        | 0.030        | 0.052          | /        | 0.052     |
|                          | Starting currer     | nt                     | Α    | 0.44                               | /           | 0.41                                                  | 0.50           | /        | 0.47         | 0.80           | /        | 0.81      |
| Appearance               | ppearance Main Unit |                        |      | Zinc h                             | ot dipp     | oing steel pl                                         | late * Heat-ir | sulatin  | g material a | ittached to or | nly upp  | er plate  |
| Ceiling Panel Model Name |                     |                        |      |                                    |             |                                                       | RBC-           | UM21F    | PG(W)-E      |                |          |           |
|                          | (*2)                | Panel Color            |      |                                    |             |                                                       | Gran Whit      | e (Mar   | sell 5PB9/1  | )              |          |           |
| Outer                    | Main Unit           | Height (*3)            | mm   |                                    |             |                                                       |                | 256      |              |                |          |           |
| dimension                |                     | Width                  | mm   |                                    | 575         |                                                       |                |          |              |                |          |           |
|                          |                     | Depth (*4)             | mm   | 575                                |             |                                                       |                |          |              |                |          |           |
|                          | Ceiling Panel       | Height (*3)            | mm   | 12                                 |             |                                                       |                |          |              |                |          |           |
|                          | Width mm            |                        |      | 620                                |             |                                                       |                |          |              |                |          |           |
|                          |                     | Depth                  | mm   |                                    |             |                                                       |                | 620      |              |                |          |           |
| Total weight             | Main Unit           | •                      | kg   | 15                                 |             |                                                       |                |          |              |                |          |           |
|                          | Ceiling Panel       |                        | kg   | 2.5                                |             |                                                       |                |          |              |                |          |           |
| Heat exchanger           | •                   |                        | •    | Finned tube                        |             |                                                       |                |          |              |                |          |           |
| Soundproof/Heat          | t-insulating mate   | erial                  |      |                                    |             |                                                       | Non-flar       | nmable   | e insulation |                |          |           |
|                          | Fan                 |                        |      |                                    |             |                                                       |                | Turbo    | an           |                |          |           |
| Fan unit                 | Standard air fl     | ow ( M+ / M / L+ / L ) | m³/h | 594(550                            | )/504/4     | 120/402)                                              | 660(600        | )/552/4  | 80/468)      | 840(74         | 0/642/5  | 640/522)  |
|                          | Motor               |                        | W    |                                    |             |                                                       |                | 60       |              |                |          |           |
| Air filter               |                     |                        |      | Standard filter (Long life filter) |             |                                                       |                |          |              |                |          |           |
| Controller (*2)          |                     |                        |      |                                    |             | Ren                                                   | note co        | ntroller |              |                |          |           |
| Connecting               | Gas side            |                        | mm   | n Ø9.5 Ø12.7                       |             |                                                       |                |          |              |                |          |           |
| pipe                     | Liquid side         |                        | mm   |                                    |             |                                                       |                | Ø6.4     | ŀ            |                |          |           |
| Drain port (Nomi         | nal dia. mm)        |                        |      | VP20 (Polyvinyl chloride tube)     |             |                                                       |                |          |              |                |          |           |
| Sound pressure           | level High ( N      | M+/M/L+/L)             | dB   | 38 ( 36                            | / 34 / 3    | 31 / 30 )                                             | 40 ( 37        | / 35 / 3 | 32 / 31 )    | 47 ( 43        | / 39 / 3 | 36 / 34 ) |
| Sound power lev          | vel High (M+        | / M / L+ / L )         | dB   | 53 ( 51                            | / 49 / 4    | 46 / 45 )                                             | 55 ( 52        | / 50 / 4 | 7 / 46 )     | 62 ( 58        | / 54 / 5 | 51 / 49)  |

(\*1) Cooling / heating capacity is based on single connection operation with standard piping length under Japanese Industrial Standard B 8615 Condition 1.

(\*2) Remote controller and ceiling panel are sold separately

(\*3) Height from the ceiling.

(\*4) Depth doesn't including the Electric parts box.

# 2. CONSTRUCTION VIEWS (EXTERNAL VIEWS)

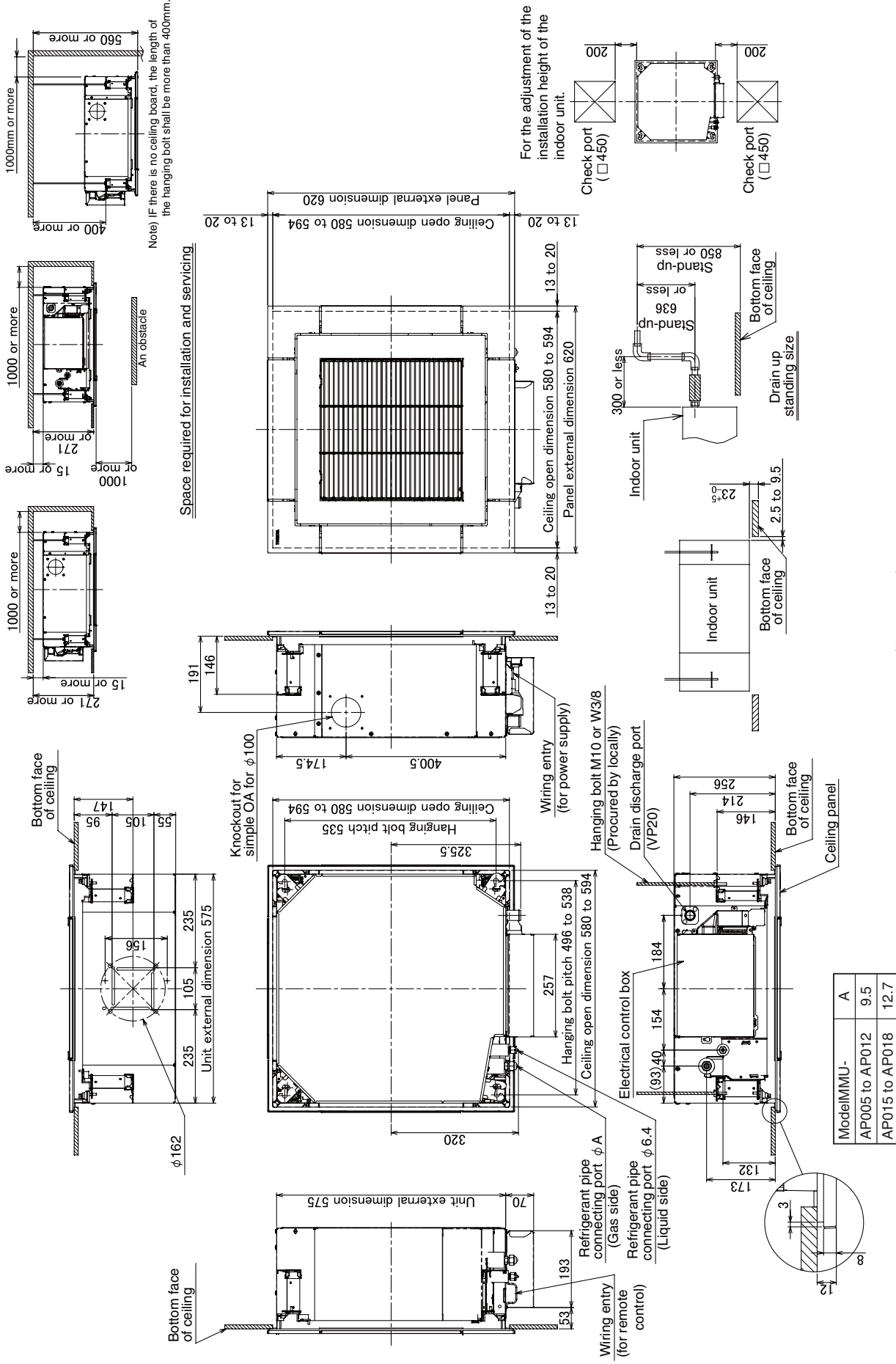

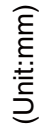

# **3. WIRING DIAGRAMS**

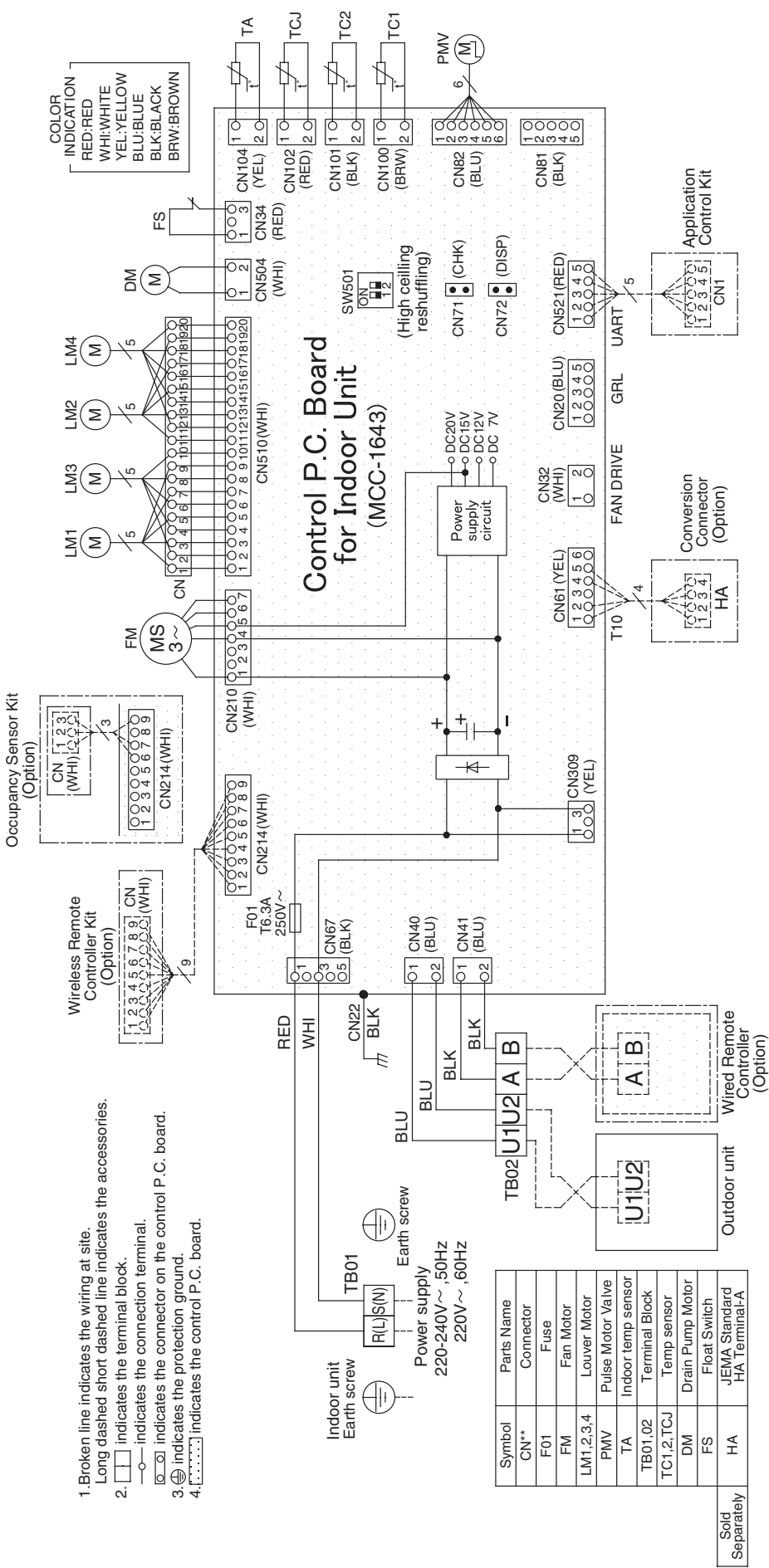

# 4. PARTS RATING

## Indoor unit

| Model MMU-AP                                                   | 0057MH* 0077N | /IH* 0097MH*      | 0127MH*    | 0157MH*  | 0187MH* |  |  |
|----------------------------------------------------------------|---------------|-------------------|------------|----------|---------|--|--|
| Fan motor                                                      |               | ICF-340D60-1      |            |          |         |  |  |
| Pulse motor                                                    |               | EFM-M             | D12TF      |          |         |  |  |
| Pulse motor valve                                              | EFN           | Л-25YGTF-2        |            | EFM-40   | YGTF-3  |  |  |
| louver motor MSBPC20F04                                        |               |                   |            |          |         |  |  |
| Float switch FS-02                                             |               |                   | 18-102     |          |         |  |  |
| Drain pump motor                                               |               | MDP               | 1401       |          |         |  |  |
| TA sensor                                                      | Lea           | ad wire length: 8 | 318 mm Vir | nyl tube |         |  |  |
| TC1 sensor Ø4 size lead wire length: 400 mm Vinyl tube         |               |                   |            | )        |         |  |  |
| TC2 sensor Ø6 size lead wire length: 500 mm Vinyl tube (Black) |               |                   |            | ack)     |         |  |  |
| TCJ sensor Ø6 size lead wire length: 400 mm Vinyl tube (Red)   |               |                   |            | ed)      |         |  |  |

# **5. REFRIGERANT CYCLE DIAGRAM**

## Indoor unit

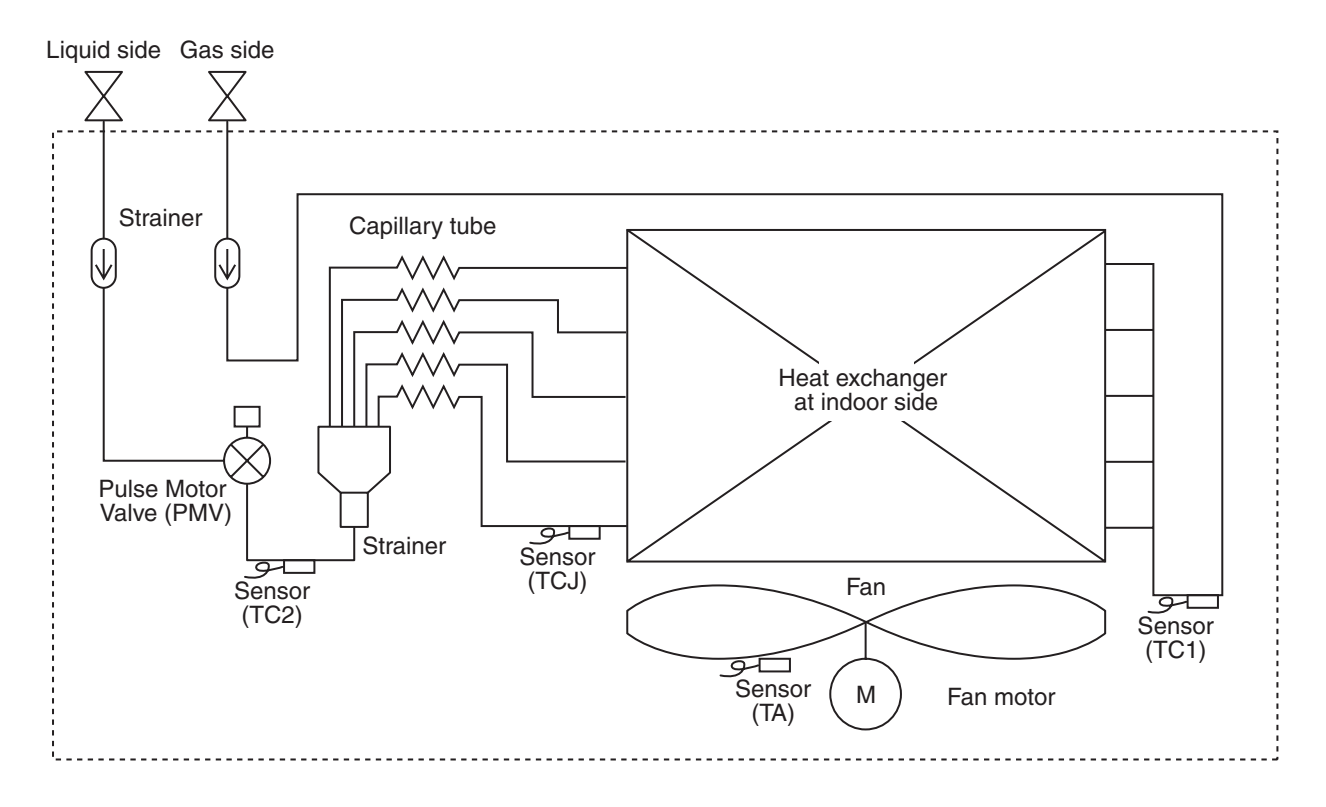

## Explanation of functional parts in indoor unit

| Functional part                          | t name                                                                                   | Functional outline                                                                                                    |  |  |  |  |
|------------------------------------------|------------------------------------------------------------------------------------------|----------------------------------------------------------------------------------------------------|--|--|--|--|
| Pulse Motor Valve                        | PMV                                                                                      | <ul> <li>(Connector CN082 (6P): Blue)</li> <li>1) Controls super heat in cooling operation</li> <li>2) Controls under cool in heating operation</li> <li>3) Recovers refrigerant oil in cooling operation</li> <li>4) Recovers refrigerant oil in heating operation</li> </ul> |  |  |  |  |
| Temp. Sensor                             | emp. Sensor 1.TA (Connector CN104 (2P): Yellow)<br>1) Detects indoor suction temperature |                                                                                                    |  |  |  |  |
|                                          | 2.TC1                                                                                    | (Connector CN100 (3P): Brown)<br>1) Controls PMV super heat in cooling operation                                                                                                    |  |  |  |  |
| 3.TC2 (Connector CN1)<br>1) Controls PMV |                                                                                          | (Connector CN101 (2P): Black)<br>1) Controls PMV under cool in heating operation                                                                                                    |  |  |  |  |
|                                          | 4.TCJ                                                                                    | (Connector CN102 (2P): Red)<br>1) Controls PMV super heat in cooling operation                                                                                                    |  |  |  |  |

# 6. CONTROL OUTLINE

## **Control Specifications**

| No. | Item                                                                                                    |                                                                                                    | Remarks                                                                                                    |                                                                                                    |                      |                                   |
|-----|----------------------------------------------------------------------------------------------------|----------------------------------------------------------------------------------------------------|----------------------------------------------------------------------------------------------------|----------------------------------------------------------------------------------------------------|----------------------|-----------------------------------|
| 1   | When power<br>supply is reset                                                                                                    | <ol> <li>Distinction of o<br/>When the power<br/>distinguished a<br/>distinguished r</li> <li>Setting of indo-<br/>adjustment<br/>Based on EEP<br/>speed and the</li> <li>If resetting the<br/>trouble, the che<br/>button of the re-<br/>operation was<br/>the check code</li> </ol>                                                                                                | utdoor unit<br>er supply is rese<br>und the control is<br>esult.<br>or fan speed and<br>ROM data, sele<br>existence of air<br>power supply de<br>eck code is once<br>emote controller<br>resumed, if the<br>e is again display | t, the outdoor<br>selected acc<br>d existence of<br>ct setting of th<br>direction adju<br>uring occurrer<br>cleared. Afte<br>was pushed a<br>abnormal stat<br>yed on the rer |                      |                                   |
| 2   | Operation<br>mode selection                                                                                                    | 1) Based on the c<br>remote control                                                                                                    | peration mode<br>er, the operation                                                                                                    | selecting com<br>n mode is sele                                                                                                    | mand from the ected. |                                   |
|     |                                                                                                    | Remote<br>controller<br>command                                                                                                    | C                                                                                                    | ontrol outline                                                                                                    |                      |                                   |
|     |                                                                                                    | STOP                                                                                                    | Air conditioner                                                                                                    | stops.                                                                                                    |                      |                                   |
|     |                                                                                                    | FAN                                                                                                    | Fan operation                                                                                                    |                                                                                                    |                      |                                   |
|     |                                                                                                    | COOL                                                                                                    | Cooling operati                                                                                                    | on                                                                                                    |                      |                                   |
|     |                                                                                                    | DRY                                                                                                    | Dry operation                                                                                                    |                                                                                                    |                      |                                   |
|     |                                                                                                    | HEAT                                                                                                    | Heating operat                                                                                                    | on                                                                                                    |                      |                                   |
|     |                                                                                                    | <ul> <li>AUTO<br/>(SHRM only)</li> <li>Ta and Ts automatically select COOL/<br/>HEAT operation mode for operation.</li> <li>The operation is performed as shown in<br/>the following figure according to Ta value<br/>at the first time only.<br/>(In the range of Ts - 1 &lt; Ta &lt; Ts + 1,<br/>Cooling thermo. OFF (Fan) / Setup air<br/>volume operation continues.)</li> </ul> |                                                                                                    |                                                                                                    |                      | Ta: Room temp.<br>Ts: Setup temp. |
|     |                                                                                                    | +1.0                                                                                                    | //// Cooling thermo.                                                                                                    | ол ////// ис                                                                                                    |                      |                                   |
|     |                                                                                                    | Ta Ts –                                                                                                    | — Cooling therm<br>(at the first tin                                                                                                    | no. OFF<br>ne only)                                                                                                    |                      |                                   |
|     |                                                                                                    | -1.0                                                                                                    | Heating thermo. C                                                                                                    | <sub>'N</sub> ///////                                                                                                    |                      |                                   |
|     | <ul> <li>* In the SHRM, the automatic mode cannot be selected.<br/>While a wireless remote controller is used, the mode is<br/>notified by "Pi Pi" (two times) receiving sound and the<br/>alternate flashing of [TIMER ④ ] and [READY 	 ].<br/>To clear the alternate flashing, change the mode on the<br/>wireless remote controller.</li> </ul> |                                                                                                    |                                                                                                    |                                                                                                    |                      |                                   |
| 3   | Room temp.<br>control                                                                                                    | 1) Adjustment ran                                                                                                    | ge: Remote cont                                                                                                    | roller setup ter                                                                                                    | mperature (°C)       |                                   |
|     |                                                                                                    |                                                                                                    |                                                                                                    |                                                                                                    | AU IU*               | * FOR SHRIVI ONLY                 |
|     |                                                                                                    |                                                                                                    | 10 10 29                                                                                                    | 10 to 29                                                                                                    | 17 to 29             |                                   |
|     |                                                                                                    |                                                                                                    | 17 10 30                                                                                                    | 17 10 30                                                                                                    | 17 10 30             |                                   |

| No. | ltem                                    | Outline of specifications                                                                                                    | Remarks                                                                                                    |
|-----|-----------------------------------------|----------------------------------------------------------------------------------------------------|----------------------------------------------------------------------------------------------------|
| 3   | Room temp.<br>control<br>(Continued)    | 2) Using the Item code 06, the setup temperature in heating operation can be corrected.         Setup data       0       2       4       6         Setup temp. correction       +0°C       +2°C       +4°C       +6°C         Setting at shipment       Setup data       2       2                                                                                                    | Shift of suction<br>temperature in heating<br>operation<br>Except while sensor of<br>the remote controller is<br>controlled<br>(Code No. [32], "0001") |
| 4   | Automatic<br>capacity control           | 1) Based on the difference between Ta and Ts, the opera-<br>tion capacity is determined by the outdoor unit.<br>Ta $COOL$ Ta $HEAT$<br>(C) $+2$ $+3$ $SD$ $+1$ $Ts$ $SS$ $SO$ $+1$ $Ts$ $SS$ $SO$ $-1$ $SS$ $SO$ $-1$ $SS$ $SO$ $-1$ $SS$ $SO$ $-1$ $SS$ $SD$ $-2$ $SF$ $-2$ $SF$ $-2$ | Ts: Setup temp.<br>Ta: Room temp.                                                                                                    |
| 5   | Automatic<br>cooling/heating<br>control | <ul> <li>1) The judgment of selecting COOL/HEAT is carried out as shown below. When +1.5 exceeds against Tsh 10 minutes and after thermoOFF, heating operation (Thermo. OFF) exchanges to cooling operation. Description in the parentheses shows an example of cooling ON/OFF.</li> <li></li></ul>                                                                                                    | * For SHRM only<br>Tsc: Setup temp. in<br>cooling operation<br>Tsh: Setup temp. in<br>heating operation +<br>temp. correction of<br>room temp. control |

| No. | Item                   | Outline of specifications                                                                                                    | Remarks                                                                             |
|-----|------------------------|----------------------------------------------------------------------------------------------------|-------------------------------------------------------------------------------------|
| 6   | Air speed<br>selection | <ol> <li>Operation with (HH), (H), (L) or [AUTO] mode is carried<br/>out by the command from the remote controller.</li> <li>When the air speed mode [AUTO] is selected, the air<br/>speed varies by the difference between Ta and Ts.</li> </ol>                                                                                                    | HH > H+ > H > L+ > L > UL                                                           |
|     |                        | Ta (°C)<br>+3.0<br>+2.5<br>+2.0<br>+1.5<br>HH<br>+1.5<br>H < HH><br>A<br>A<br>B<br>C<br>C<br>C<br>D<br>H<br>+1.5<br>H < HH><br>D<br>H < HH><br>E<br>-0.5<br>L <h><br/>F<br/>-0.5<br/>L <h><br/>G<br/>&lt; &gt; : Indicate automatic cooling.</h></h>                                                                                                    |                                                                                     |
|     |                        | <ul> <li>Controlling operation in case when thermo of remote controller works is same as a case when thermo of the body works.</li> <li>If the air speed has been changed once, it is not changed for 3 minutes. However when the air volume is exchanged, the air speed changes.</li> <li>When cooling operation has started, select a downward slope for the air speed, that is, the high position.</li> <li>If the temperature is just on the difference boundary, the air speed does not change.</li> </ul>                                                                                                    | Code No. 32<br>0000: Body thermo. (Main unit)<br>0001: Remote controller<br>thermo. |
|     |                        | <b>HEAT&gt;</b> Ta (°C)       L < L+>       E         (0) Tsh       L+ <h>       D         (+0.5) +1.0       H &lt; H+&gt;       D         (+1.0) +2.0       HH       C         (+1.5) +3.0       <hh>       A         (+2.0) +4.0       <hh>       A         (+2.0) +4.0       <hh>       A         (+2.0) +4.0       <hh>       A         (+2.0) +4.0       <hh>       A         (+2.0) +4.0        A         (+2.0) +4.0        A         (+2.0) +4.0        A         (+2.0) +4.0        A         (+2.0) +4.0        A         (+2.0) +4.0        A         (+2.0) +4.0        A         (+2.0) +4.0        A         (+2.0) +4.0        A         Sedy thermostat works.       Remote controller thermostat works.         Value in the parentheses indicates one when thermostat of the remote controller works.       Value without parentheses indicates one when thermostat of the body works.         If the air speed has been changed once, it is not changed for 1 minute. However when the air speed exchanged, the air speed changes.</hh></hh></hh></hh></hh></h> |                                                                                     |
|     |                        | <ul> <li>slope for the air speed, that is, the high position.</li> <li>If the temperature is just on the difference boundary, the air speed does not change.</li> <li>In Tc2 ≥ 60°C, the air speed increases by 1 step.</li> </ul>                                                                                                    | Tc2: Indoor heat exchanger sensor temperature                                       |

| No. | Item                                | Outline of specifications                                                                                                    |                                                                                  |                                                                        |                                                                                                    |                                                                                                    |                                                                                                    | R                                                                        | emarks   |  |  |
|-----|-------------------------------------|----------------------------------------------------------------------------------------------------|----------------------------------------------------------------------------------|------------------------------------------------------------------------|----------------------------------------------------------------------------------------------------|----------------------------------------------------------------------------------------------------|----------------------------------------------------------------------------------------------------|--------------------------------------------------------------------------|----------|--|--|
| 6   | Air speed selection<br>(Continued): | * Only AP015 can set up Type 1 and Type 3.                                                                                                    |                                                                                  |                                                                        |                                                                                                    |                                                                                                    | Selection of high ceiling<br>type CODE No. :<br>[5d] or selection of high<br>ceiling on P.C. board SW501 |                                                                          |          |  |  |
|     |                                     | CODE No.                                                                                                    | Stan                                                                             | dard                                                                   | Тур                                                                                                    | be 1*                                                                                                    | Тур                                                                                                    | oe 3*                                                                    |          |  |  |
|     |                                     | [5d]                                                                                                    | 00                                                                               | 00                                                                     | 00                                                                                                    | 01                                                                                                    | 00                                                                                                    | 003                                                                      |          |  |  |
|     |                                     | SW501 (1)/(2)                                                                                                    | OFF                                                                              | /OFF                                                                   | ON/                                                                                                    | OFF                                                                                                    | OFF                                                                                                    | -/ON                                                                     |          |  |  |
|     |                                     | Тар                                                                                                    | HEAT                                                                             | COOL                                                                   | HEAT                                                                                                    | COOL                                                                                                    | HEAT                                                                                                    | COOL                                                                     |          |  |  |
|     |                                     | F1<br>F2                                                                                                    |                                                                                  |                                                                        | НН                                                                                                    | НН                                                                                                    | нн                                                                                                    | HH                                                                       |          |  |  |
|     |                                     | F3                                                                                                    |                                                                                  |                                                                        |                                                                                                    | H+                                                                                                    | H+, H                                                                                                    | H+, H                                                                    |          |  |  |
|     |                                     | F4                                                                                                    |                                                                                  |                                                                        | H+                                                                                                    |                                                                                                    |                                                                                                    |                                                                          |          |  |  |
|     |                                     | F5                                                                                                    |                                                                                  | НН                                                                     |                                                                                                    | Н                                                                                                    |                                                                                                    |                                                                          |          |  |  |
|     |                                     | F6                                                                                                    | нн                                                                               |                                                                        | Н                                                                                                    |                                                                                                    | L+                                                                                                    | L+                                                                       |          |  |  |
|     |                                     |                                                                                                    | H+                                                                               | H+<br>u                                                                |                                                                                                    |                                                                                                    | L                                                                                                    | L                                                                        |          |  |  |
|     |                                     | F0<br>F9                                                                                                    | н                                                                                | п                                                                      | 1+                                                                                                    | L+<br>                                                                                                    |                                                                                                    |                                                                          |          |  |  |
|     |                                     | FA                                                                                                    |                                                                                  | L+                                                                     | L                                                                                                    |                                                                                                    |                                                                                                    |                                                                          |          |  |  |
|     |                                     | FB                                                                                                    | L+                                                                               | L                                                                      |                                                                                                    |                                                                                                    |                                                                                                    |                                                                          |          |  |  |
|     |                                     | FC                                                                                                    | L                                                                                |                                                                        |                                                                                                    |                                                                                                    |                                                                                                    |                                                                          |          |  |  |
|     |                                     | FD                                                                                                    | LL                                                                               | LL                                                                     | LL                                                                                                    | LL                                                                                                    | LL                                                                                                    | LL                                                                       |          |  |  |
| 7   | Prevention of cold air<br>discharge | <ul> <li>1. In heating op TC2 sensor a temperature of temperature of temperature of fan tap.</li> <li>When B zo the operation</li> <li>In defrost the operation</li> <li>a 10 defrost the temperature of the operation of the operation of the opera</li></ul> | eration,<br>and TCJ<br>of TC1 s<br>is used t<br>one has<br>on shifts<br>ime, the | the highers sensor is ensor and o set the continue set to C zo control | er tempe<br>s compa<br>id then the<br>upper li<br>ed for 6 r<br>one.<br>point is<br>A zo<br>B zo<br>Over<br>D zo<br>Over<br>E zo<br>B<br>A | rature of<br>red with<br>he lower<br>mit of the<br>minutes,<br>set to<br>ne: OFF<br>ne:<br>r 26°C, be<br>ne:<br>r 28°C, be<br>ne:<br>r 30°C, be<br>ne: HIGH | elow 28°C                                                                                                | J: Tempe<br>at exchar<br>n D and<br>s given to<br>er air spe<br>n A zone | LOW (LL) |  |  |

| No. | Item                                                 | Outline of specifications                                                                                                    | Remarks                                                                                                    |
|-----|------------------------------------------------------|----------------------------------------------------------------------------------------------------|----------------------------------------------------------------------------------------------------|
| 8   | Freeze prevention<br>control (Low temp.<br>release)  | <ol> <li>In all cooling operation, the air conditioner operates<br/>as de-scribed below based upon temp. detected by<br/>TC1, TC2 and TCJ sensors.</li> <li>When "J" zone is detected for 5 minutes, the<br/>thermostat is forcedly off.</li> <li>In "K" zone, the timer count is interrupted, and held.</li> <li>When "I"zone is detected, the timer is cleared<br/>and the operation returns to the normal operation.</li> <li>If "J" zone continues, operation of the indoor fan in<br/>LOW mode continues until it reaches the "I"zone.<br/>It is reset when the following conditions are satisfied.</li> <li>Reset conditions</li> <li>TC1 &gt; 12°C and TC2 &gt; 12°C and TCJ &gt; 12°C</li> </ol> | TC1: Temperature of indoor<br>heat exchanger sensor                                                                                       |
|     |                                                      | 2) 20 minutes passed after stop.                                                                                                    | () value:                                                                                                    |
|     |                                                      | $ \begin{array}{c c} (^{\circ}C) \\ P1 \\ Q1 \\ J \end{array} \begin{array}{c} \hline \\ K \\ \hline \\ J \end{array} \begin{array}{c} \hline \\ K \\ \hline \\ P1 \\ 10^{\circ}C \\ \hline \\ Q1 \\ \hline \\ Q1 \\ \hline \\ Q1 \\ \hline \\ O^{\circ}C \\ \hline \\ -14^{\circ}C \\ \hline \\ \hline \\ C \\ \hline \\ \end{array} \right) $                                                                                                    | When the power supply is<br>turned on, the Forced<br>thermo becomes OFF if the<br>temperature is less than this<br>indicated temperature. |
|     |                                                      | <ul> <li>2. In all cooling operation, the air conditioner operates as described below based upon temp. detected by TC2 and TCJ sensors.</li> <li>When "M" zone is detected for 45 minutes, the thermostat is forcedly off.</li> <li>In "N" zone, the timer count is interrupted and held.</li> <li>When shifting to "M" zone again, the timer count restarts and continues.</li> <li>If "L"zone is detected, the timer is cleared and the operation returns to normal operation.</li> <li>Reset conditions</li> <li>1) TC1 &gt; 12°C and TC2 &gt; 12°C and TCJ &gt; 12°C</li> <li>2) 20 minutes passed after stop.</li> </ul>                                                                            |                                                                                                    |
|     |                                                      | $ \begin{array}{c c} (^{\circ}C) \\ P2 \\ Q2 \\ \hline M \end{array} \end{array} $ $ \begin{array}{c c} L \\ \hline TC2,TCJ \\ P2 \\ 5^{\circ}C \\ Q2 \\ \hline Q2 \\ \hline -2.0^{\circ}C \end{array} $                                                                                                    | <ul> <li>* In a Model without TC2,<br/>TC2 is not judged.</li> </ul>                                                                      |
| 9   | Recovery control<br>for cooling oil<br>(Refrigerant) | <ul> <li>The indoor unit which is under STOP/Thermo-OFF status or which operates in [FAN] mode performs the following controls when it received the cooling oil (Refrigerant) recovery signal from the outdoor unit.</li> <li>1) Opens PMV of the indoor unit with a constant opening degree.</li> <li>2) Operates the drain pump for approx. 1 minute during recovery control and after finish of control.</li> </ul>                                                                                                    | <ul> <li>Recovery operation is<br/>usually performed every<br/>2 hours.</li> </ul>                                                        |

| No. | Item                                                                      | Outline of specifications                                                                                                    | Remarks                                                                                                    |
|-----|---------------------------------------------------------------------------|----------------------------------------------------------------------------------------------------|----------------------------------------------------------------------------------------------------|
| 10  | Recovery control<br>for heating<br>refrigerant (Oil)                      | <ul> <li>The indoor unit which is under STOP/Thermo-OFF status or which operates in [FAN] mode performs the following controls when it received the heating refrigerant (Oil) recovery signal from the outdoor unit.</li> <li>1) Opens PMV of the indoor unit with a constant opening degree.</li> <li>2) Detects temperature of TC2 and then closes PMV.</li> <li>3) Counts No. of recovery controls and operates the indoor fan and the drain pump for approx. 1 minute after finish of recovery control until the control count reaches the specified count.</li> </ul>             | <ul> <li>The indoor unit which is<br/>under thermo-OFF (COOL)<br/>status or which operates in<br/>[FAN] mode stops the indoor<br/>fan and displays [READY ) [].</li> <li>Recovery operation is usually<br/>performed every 1 hour.</li> </ul> |
| 11  | Compensation<br>control for short<br>intermittent<br>operation            | <ol> <li>For 3 minutes after start of operation, the operation is forcedly continued even if the unit enters in Thermo-OFF condition.</li> <li>However the thermostat is OFF giving prior to COOL/HEAT selection, READY (*) for operation and protective control.</li> </ol>                                                                                                    | Usually the priority is given to 5 minutes at outdoor controller side.                                                                                                    |
| 12  | Drain pump<br>control                                                     | <ol> <li>In cooling operation (including DRY operation),<br/>this control anytime operates the drain pump.</li> <li>During operation of the drain pump, if the float<br/>switch operates, the drain pump continuously<br/>operates and a check code is issued.</li> <li>During stop status of the drain pump, if the float<br/>switch operates, the thermostat is forcedly off and<br/>this control operates the drain pump. After<br/>continuous operation of the float switch for approx.<br/>5 minutes, this control stops the operation and a<br/>check code is issued.</li> </ol> | Check Code [P10]                                                                                                    |
| 13  | Elimination of retained heat                                              | 1) When the unit stopped from [HEAT] operation, the indoor fan operates with [L] for approx. 30 seconds.                                                                                                    |                                                                                                    |
| 14  | HA control                                                                | <ol> <li>ON/OFF operation is available by input of HA<br/>signal from the remote site when connected to<br/>remote controller or the remote ON/OFF interface.</li> <li>HA control outputs ON/OFF status to HA terminal.</li> <li>The I/O specifications of HA conform to JEMA<br/>standard.</li> </ol>                                                                                                    | When using HA terminal<br>(CN61) for the remote ON/<br>OFF, a connector sold sepa-<br>rately is necessary.<br>In case of group operation, use<br>the connector to connect HA<br>terminal to either master or<br>follower indoor unit.         |
| 15  | Display of filter<br>sign [ 鬪 ]<br>(Not provided to<br>the wireless type) | <ol> <li>The filter sign is displayed with LC by sending the filter-reset signal to the remote controller when the specified time (150H/2500H) elapsed as a result of integration of the operation time of the indoor fan.</li> <li>The integrated timer is cleared when the filter-reset signal is received from the remote controller. In this time, if the specified time elapsed, the counted time is reset and the LC display is deleted.</li> </ol> Filter time 2500H                                                                                                    | [ ▦ FILTER] goes on.                                                                                                    |

|    |                                                                                                    |                                                                                                    | Outline                                                                                                    | of specifica | ations |  |  | Remarks                                                  |  |  |
|----|----------------------------------------------------------------------------------------------------|----------------------------------------------------------------------------------------------------|----------------------------------------------------------------------------------------------------|--------------|--------|--|--|----------------------------------------------------------|--|--|
| 16 | Display of<br>[READY]<br>[HEAT READY]                                                                                                    | < READY> Disp<br>1) When the fo<br>• Open phas<br>• There is a<br>[P10].<br>• There is a<br>[L30].<br>2) During Force<br>• [COOL/DF<br>indoor unit<br>• [HEAT] op<br>(SW11-bit<br>the other ir<br>3) The above ir<br>Thermo-OFF<br>4) The indoor fa<br>[Recovery of<br><heat ready<br="">The indoor fan s<br/>when heating of<br/>(including the do</heat> | following check codes are indicated<br>iase of power supply wiring [P05] was detected.<br>an indoor unit that detected the indoor overflow<br>an indoor unit that detected the interlock alarm<br>rce Thermo-OFF<br>DRY] operation is unavailable because the other<br>nit operates with [HEAT] mode.<br>operation is unavailable because COOL priority<br>bit1 of the Outdoor I/F P. C. board is ON) is set and<br>r indoor unit operates with [COOL/DRY] mode.<br>e indoor units that cannot operate stay in<br>FF status.<br>r fan stops because the system performs<br>operation for heating refrigerant (Oil)].<br><b>DY</b> > Displayed on the remote controller<br>n stops in order to prevent discharge of cool air<br>operation started or during heating operation.<br>defrost operation during thermo-OFF) |              |        |  |  | ADY> display<br>isplay for wireless<br>remote controller |  |  |
| 17 | When neating operation started or during neating operation.<br>(including the defrost operation during thermo-OFF)         17       Selection of<br>central control<br>mode       1) Selection of the contents that can be operated by the<br>remote controller at the indoor unit side is possible<br>according to setting at the central controller side.         2)       Setting contents         • In case of TCC-LINK central control         Operation from<br>TCC-LINK<br>central control       Operation on RBC-AMT32E<br>Setting         Individual       O       O       O         Individual       O       O       O         Icentral 1]       X       X       X       O         Icentral 2]       X       X       O       O         Icentral 3]       O       X       O       O |                                                                                                    |                                                                                                    |              |        |  |  | On<br>RBC-AMT32E<br>[Central control]<br>display         |  |  |

| No. | Item           | Outline of specifications                                                                                                    | Remarks                                                                                                    |
|-----|----------------|----------------------------------------------------------------------------------------------------|----------------------------------------------------------------------------------------------------|
| 18  | Louver control | <ol> <li>Louver position setup</li> <li>When the louver position is changed, the position moves<br/>necessarily to downward discharge position once to return to<br/>the set position.</li> <li>The louver position can be set up in the following operation</li> </ol>                             |                                                                                                    |
|     |                | In cooling/dry operation In heating/fan operation                                                                                                    |                                                                                                    |
|     |                |                                                                                                    |                                                                                                    |
|     |                | <ul> <li>In group twin/triple operation, the louver positions can be set up collectively or individually.<br/>In case that HEAT refrigerant recovery control was performed in STOP status, the louver position becomes horizontal when the operation is resumed.</li> <li>2) Swing setup</li> </ul> |                                                                                                    |
|     |                | <ul> <li>[SWING] is displayed and the following display is repeated.</li> <li>In all operations</li> <li>(Repeats)</li> </ul>                                                                                                    | The swinging louver<br>moves usually up to the<br>ceiling side from the<br>louver position of the set<br>time. |
|     |                | <ul> <li>In group operation, the louver positions can be set up collectively or individually.</li> <li>When the unit stopped or the warping was output, the louver is</li> </ul>                                                                                                    |                                                                                                    |
|     |                | automatically set to full closed position.                                                                                                    |                                                                                                    |
|     |                | <ul> <li>4) When PRE-HEAT (a) (Heating ready) is displayed<br/>(Heating operation started or defrost operation is performed),<br/>heating thermo is off or self-cleaning is performed, the louver is<br/>automatically set to horizontal discharge position.</li> </ul>                             |                                                                                                    |
|     |                | * The louver which air direction is individually set or the locked<br>louver closes fully when the unit stops and the louver is<br>automatically set to horizontal discharge position when PRE-<br>HEAT () (Heating ready) is displayed, heating thermo is off.                                     | Setup from the remote<br>controller without                                                                    |
|     |                | < <individual air="" direction="" setup="">&gt;</individual>                                                                                                    |                                                                                                    |
|     |                | port to set up the air direction.<br>The louver numbers that are displayed on the display part                                                                                                    |                                                                                                    |
|     |                | correspond to those in the following figure.                                                                                                    |                                                                                                    |
|     |                | setting of individual air direction (during displaying of louver No.<br>on the remote controller screen), the remote controller screen<br>returns to the normal display screen.                                                                                                    |                                                                                                    |
|     |                | <ul> <li>For the air direction illustration during normal operation, the air<br/>direction of the least No. among the louvers</li> </ul>                                                                                                    |                                                                                                    |
|     |                | <ul> <li>While individual air direction is being set, the remote controller operation (Illustration of air direction) and operation of the real machine are linked.</li> <li>When selecting a case.</li> </ul>                                                                                      | 3                                                                                                    |
|     |                | select button is not pushed or louver No.<br>is not displayed, the air directions of all <b>04</b><br>the louvers are ollectively set up.                                                                                                    | 02                                                                                                    |
|     |                | Drain pipe <b>01</b>                                                                                                    | Refrigerant pipe                                                                                               |

| No. | Item                          | Outline                                                                                                    | of specifications                                                                                                    | Remarks                                                 |
|-----|-------------------------------|----------------------------------------------------------------------------------------------------|----------------------------------------------------------------------------------------------------|---------------------------------------------------------|
| 18  | Louver control<br>(Continued) | <-Selection of Swing m<br>• For the Swing mode, th<br>are selectable and sett<br>SWINGFIX<br>button pushed for<br>controller.                                                                                                    | ode>><br>e following three types of modes<br>able by keeping Swing/Direction<br>r 4 seconds or more on the remote                                                                                                    |                                                         |
|     |                               | <ol> <li>Standard (4 pieces: si<br/>→ Data: [0001 (At shi<br/>When Swing operatio<br/>the horizontal dischar<br/>Swing operation at the</li> </ol>                                                                                                    | ame phase) swing<br>pment)]<br>n is selected, four louvers align at<br>ge position and then start the<br>e same time.                                                                                                    | Carry out setting operation during stop of the unit;    |
|     |                               | <ol> <li>Dual swing → Data: [0</li> <li>When operation is sel<br/>[01] and [03] move to<br/>the louvers of louver N<br/>downward discharge  <br/>operation at the same</li> </ol>                                                                                                    | 0002]<br>ected, the louvers of louver No.<br>the horizontal discharge position,<br>No. [02] and [04] move to the<br>position and then start the Swing<br>time.                                                                                                    | otherwise the unit stops<br>operation.                  |
|     |                               | <ul> <li>3) Cycle swing → Data:  <br/>When operation is self the horizontal dischard dischard dischard dischard discharge position, [0] and then start the Sw</li> <li>Three types of the self and set by the setup</li> <li>In case of selecting "Cycle swing", the for the center of the rer 3 seconds when<br/>[SWING]. (No display)</li> </ul> | 20003]<br>ected, the louver No. [01] moves to<br>ge position, [03] to the downward<br>2] and [04] to the middle position<br>ing operation at the same time.<br>wing modes can be also selected<br>to data of Item code (DN) [F0].<br>the Swing mode, "Dual swing" or<br>blowing numerals is displayed at<br>mote controller screen for approx. |                                                         |
|     |                               | Alternate lig<br>(0.5 sec                                                                                                    | ghting<br>(0.5 sec.)                                                                                                    |                                                         |
|     |                               | Dual swing                                                                                                    | Cycle swing                                                                                                    |                                                         |
|     |                               | < <louver (louver)<="" lock="" p=""> <ul> <li>For the air direction setu<br/>position can be locked d</li> <li>An arbitrary air directio<br/>registered and set by k<br/>4 seconds or more on t</li> </ul></louver>                                                                                                    |                                                                                                    |                                                         |
|     |                               | The louver lock can be s     Item code (DN) [F1] to [I                                                                                                    | et by registering the setup data to<br>=4] according to the following table.                                                                                                    | Carry out setting operation<br>during stop of the unit; |
|     |                               | Item code Objective louver                                                                                                    | No. Setup data                                                                                                    | operation.                                              |
|     |                               | F1 01                                                                                                    | 0000: Release (At shipment)                                                                                                    |                                                         |
|     |                               | F2 02                                                                                                    | 0001: Horizontal discharge position                                                                                                    |                                                         |
|     |                               | F4 04                                                                                                    | 0005: Downward discharge position                                                                                                    |                                                         |
|     |                               |                                                                                                    |                                                                                                    |                                                         |

| No. | Item                                       |                                                                                                    | Outline of specifications Remarks                                                                                                    |                                                                            |                                         |                                                |
|-----|--------------------------------------------|----------------------------------------------------------------------------------------------------|----------------------------------------------------------------------------------------------------|----------------------------------------------------------------------------|-----------------------------------------|------------------------------------------------|
| 18  | Louver control<br>(Continued)              | <ul> <li>If there remote</li> <li>While operate</li> </ul>                                                                                                    | e is the locked louver in the unit, [<br>e controller screen.<br>the following controls are performed,<br>e even if executing the louver lock.                                           | For the setting opera<br>refer to [How to set I<br>lock] of Installation N | ation,<br>ouver<br>⁄Ianual.             |                                                |
|     |                                            |                                                                                                    | Control which ignores lock                                                                                                    | Object                                                                     | ive louver No.                          | ]                                              |
|     |                                            | 1                                                                                                    | Operation stop                                                                                                    | Horizontal                                                                 | discharge position                      |                                                |
|     |                                            | 2                                                                                                    | When heating operation started                                                                                                    | Horizontal                                                                 | discharge position                      |                                                |
|     |                                            | 3                                                                                                    | Heating thermo. OFF                                                                                                    | Horizontal                                                                 | discharge position                      |                                                |
|     |                                            | 4                                                                                                    | During defrost operation                                                                                                    | discharge position                                                         |                                         |                                                |
|     |                                            | 5                                                                                                    | Initialize operation                                                                                                    | close position                                                             |                                         |                                                |
|     |                                            | The real louver corresponding to the louver No. displayed<br>on the remote controller screen during setting of louver<br>lock operates swinging.     It is position ch<br>and it does not<br>real louver and<br>setup (Illustrati<br>remote control                                                                                                    |                                                                                                    |                                                                            |                                         | beration<br>ith the<br>rection<br>the<br>een). |
| 19  | DC motor                                   | <ol> <li>Wher<br/>starte</li> <li>DC m<br/>the in</li> <li>(Note)</li> </ol>                                                                                                    | n the fan stator, positioning is perform<br>er and the rotor. (Vibrate slightly)<br>notor operates according to the comm<br>idoor controller.<br>f the fan rotates by entry of outside a | ned for the<br>nand from<br>ir, etc while                                  | Check code [P12]                        |                                                |
|     |                                            | t                                                                                                    | he air conditioner stopped, the indoo<br>operate as the fan motor stops.                                                                                                    | r unit may                                                                 |                                         |                                                |
|     |                                            | <b>(Note)</b> I<br>i                                                                                                    | f the fan lock was detected, the operandoor unit stops and the check code                                                                                                    | ation of the<br>is displayed.                                              |                                         |                                                |
| 20  | Power saving<br>mode                       | <ol> <li>Push the button on the remote controller</li> <li>The " button on the remote controller</li> <li>The " " segment lights up on the wired remote controller display.<br/>The requirement capacity ratio is limited to</li> <li>approximately 75 %.</li> <li>If the power saving operation is enabled, the settings are retained when the operation is stopped, when the mode is changed, or when the power is reset.<br/>The power saving operation will be enabled the next time the operation starts.</li> </ol> |                                                                                                    |                                                                            |                                         |                                                |
| 21  | Frequency fixed<br>operation<br>(Test run) | Refer to                                                                                                    | "7-4. Test operation of indoor unit                                                                                                    | t"                                                                         | Command frequency<br>approximately [S7] | y is                                           |

| No. | Item                |                                                                                 | Outline of s                                                                                                    | specifications                                                                                                    | Remarks                                                                         |
|-----|---------------------|---------------------------------------------------------------------------------|----------------------------------------------------------------------------------------------------|----------------------------------------------------------------------------------------------------|---------------------------------------------------------------------------------|
| 22  | Occupancy<br>sensor | 1) During the<br>[0001] and<br>people in<br>automatic                           | • Occupancy se<br>d [B6] [0002 to<br>the Occupancy<br>ally switched to                                                                                                    | ensor operation (DN code: [B5]<br>0005]), when there is no<br>sensor range, it is<br>the operation for the absence.                                        | The Occupancy sensor can<br>be set up by wired remote<br>controller RBC-AMS54E* |
|     |                     | 2) The Occu<br>code : B6<br>operation<br>setting co<br>starts afte<br>30 minute | pancy sensor of<br>as follows, and<br>at absent time,<br>ntents continue<br>or the room tem<br>s operation)                                                                                                    | pperation can change by [DN<br>d operates according to the<br>if time or absence of the<br>es. However time counting<br>perature is stabilized. (after for |                                                                                 |
|     |                     | DN [B6]                                                                         | Data                                                                                                    | Setting contents                                                                                                    |                                                                                 |
|     |                     |                                                                                 | 0000                                                                                                    | Invalid                                                                                                    |                                                                                 |
|     |                     |                                                                                 | 0001 to 0005                                                                                                    | 30 minutes to 150 minutes (30 minutes each)                                                                                                    |                                                                                 |
|     |                     | 3) The opera<br>code : B7                                                       | ation at absent i<br>].                                                                                                    | time can be changed by [DN                                                                                                    |                                                                                 |
|     |                     | DN [B7]                                                                         | Data                                                                                                    | Operation at absent time                                                                                                    |                                                                                 |
|     |                     |                                                                                 | 0000                                                                                                    | Circulator                                                                                                    |                                                                                 |
|     |                     |                                                                                 | 0001                                                                                                    | Operation stop                                                                                                    |                                                                                 |
|     |                     | 4) If the oper<br>operation,<br>operation<br>group.                             | 4) If the operation at absent time stops during group<br>operation, or absence is fixed in each system, the<br>operation starts circular operation once, and then the<br>operation stops when absence was determined on all<br>group. |                                                                                                    |                                                                                 |

# 7. APPLIED CONTROL AND FUNCTIONS (INCLUDING CIRCUIT CONFIGURATION)

## 7-1. Indoor controller block diagram

7-1-1. In Case of Connection of Wired (Simple) Remote Controller

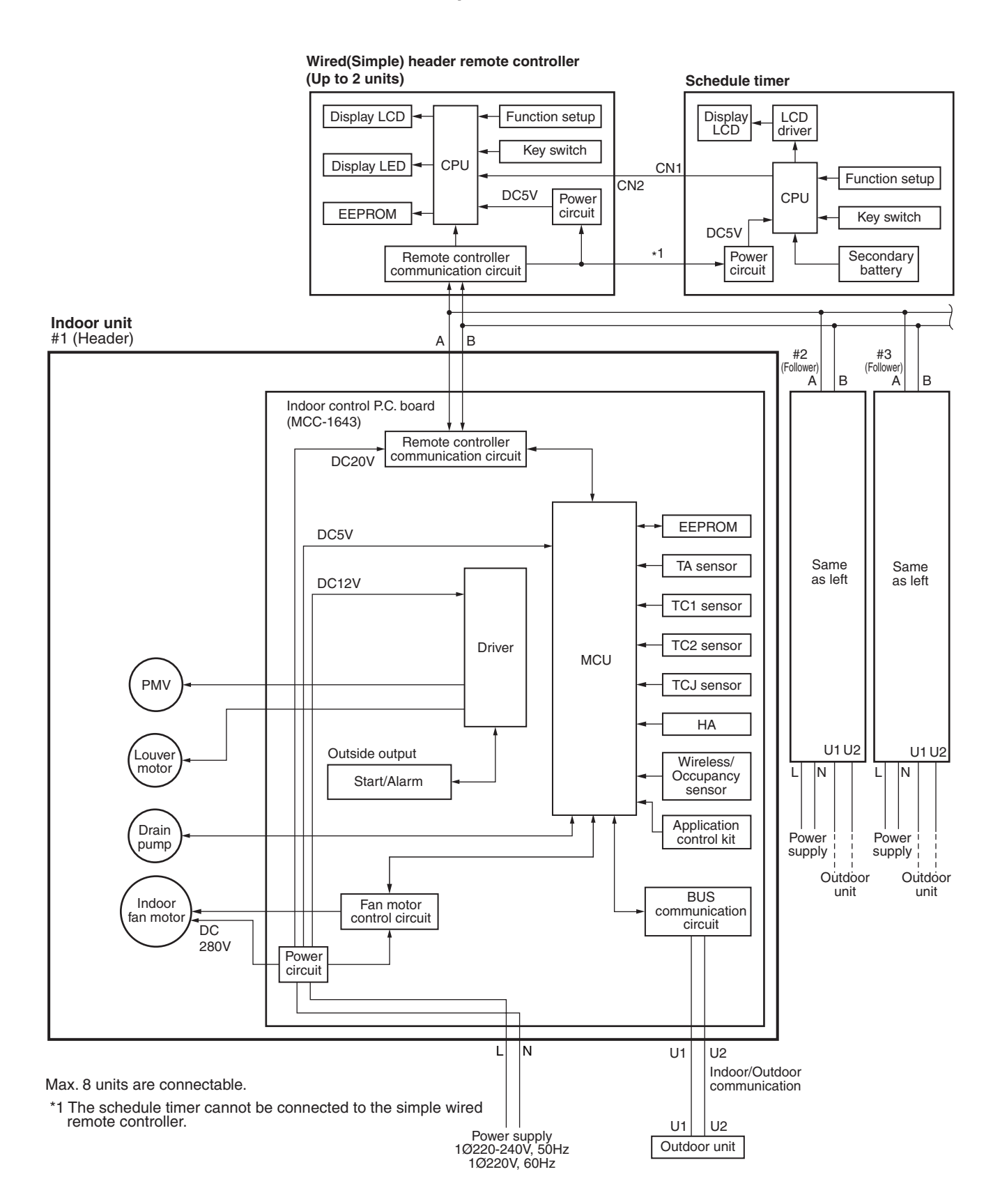

#### 7-1-2. In Case of Connection of Wireless Remote Controller

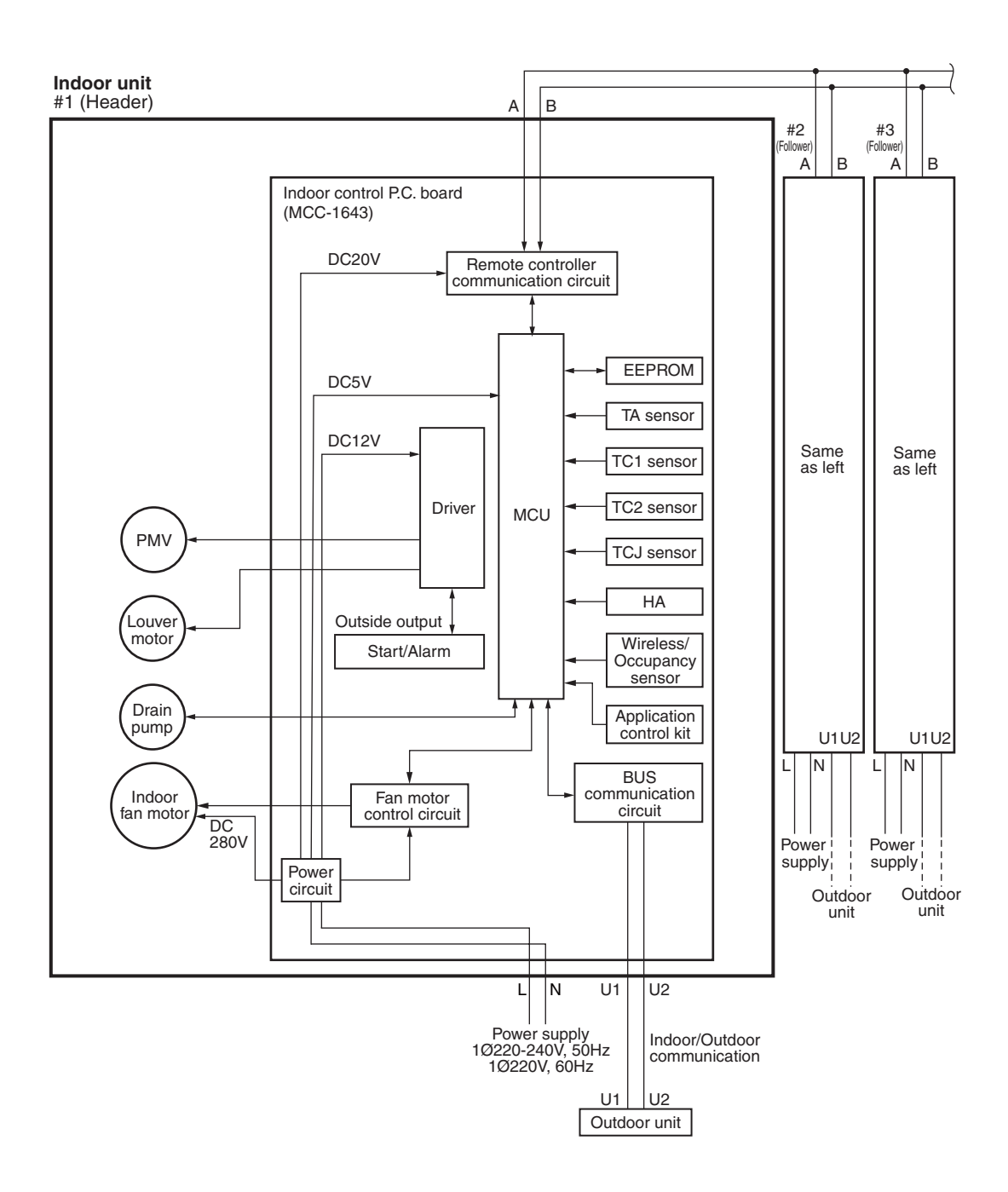

#### 7-1-3. Connection of Both Wired (Simple) Remote Controller and Wireless Remote Controller

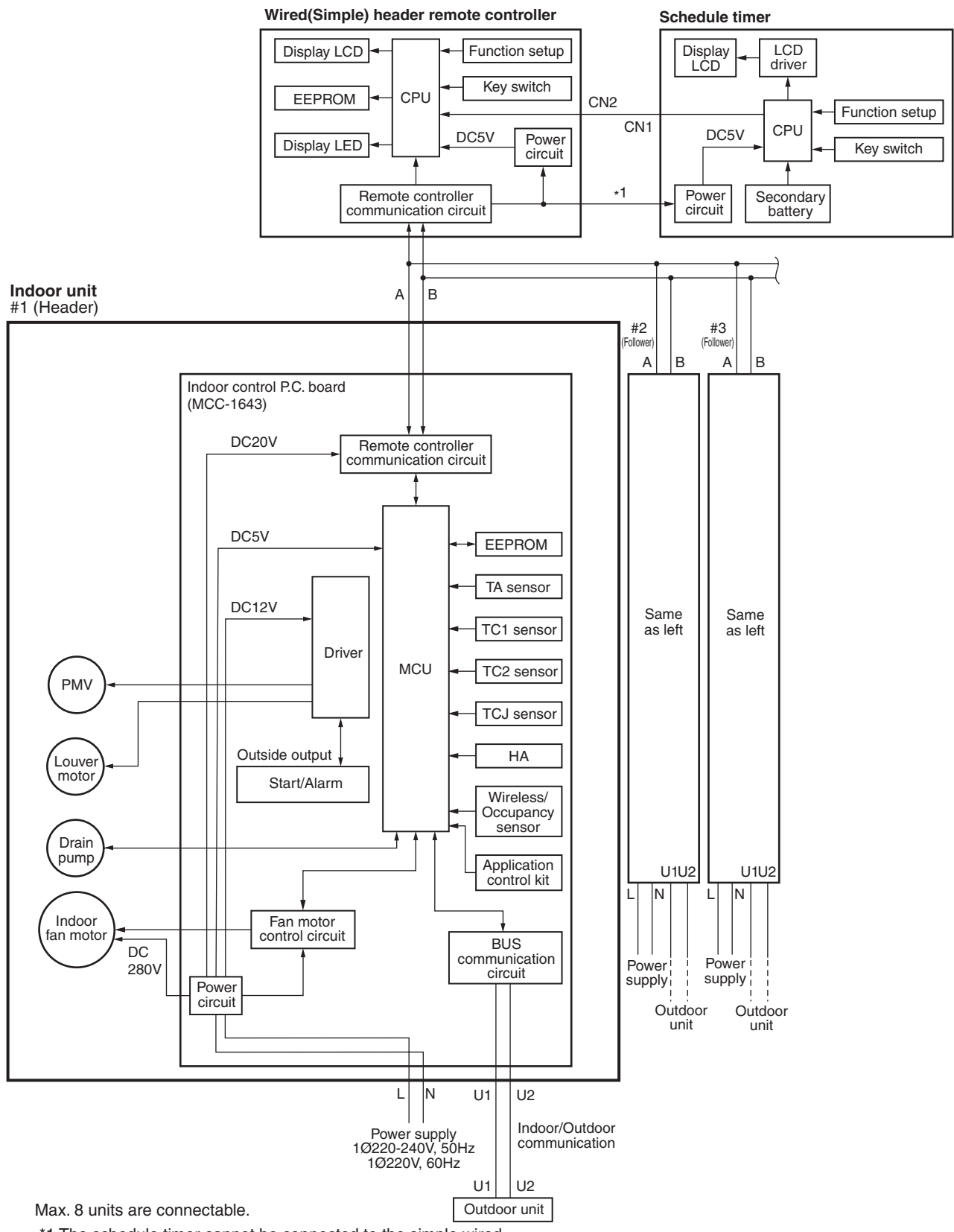

\*1 The schedule timer cannot be connected to the simple wired remote controller.

# 7-2. Indoor Print Circuit Board

(MCC-1643)

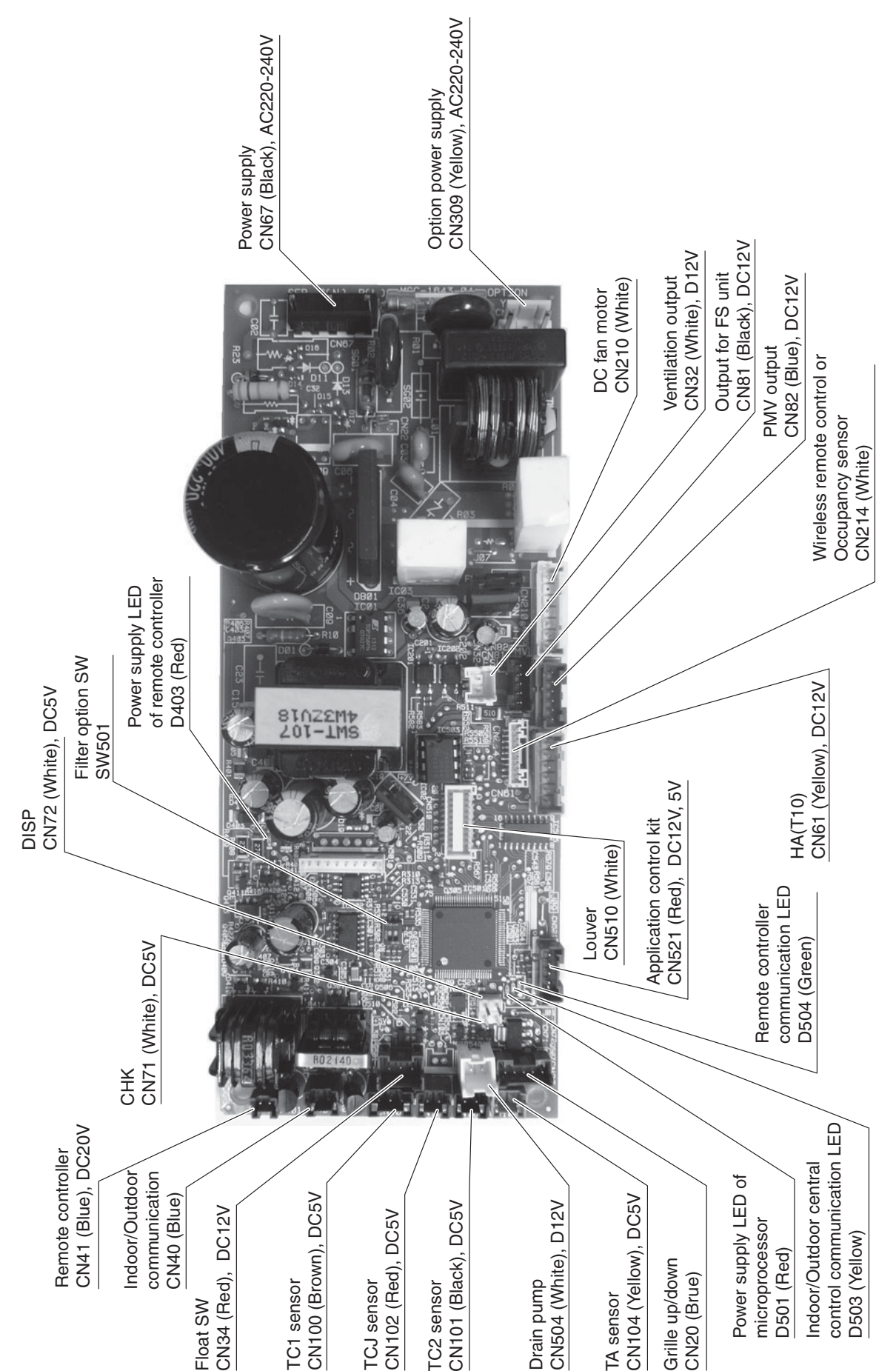

| Function                  | Connector No.      | Pin No.     | Specifications                          | Remarks                                                                                                    |
|---------------------------|--------------------|-------------|-----------------------------------------|----------------------------------------------------------------------------------------------------|
|                           |                    | -           | DC12V                                   | Setting at shipment: Interlock of ON by indoor unit operation, with OFF by stop operation                                                       |
| ventilation output        | 01432              | 2           | Output (Open collector)                 | * The single operation setting by FAN button on the remote controller is performed on the remote controller (DN [31] = 0000 $\rightarrow$ 0001) |
|                           |                    | ٢           | ON/OFF input                            | HA ON/OFF input (J01: YES/NO=Pulse (At shipment from factory) /Static input selection)                                                          |
|                           |                    | 2           | 0V                                      |                                                                                                    |
|                           |                    | З           | Remote controller prohibited input      | Permission/Prohibition of remote controller operation stop is performed by input.                                                               |
|                           | CING               | 4           | Operation output (Open collector)       | Operation ON (Answer back of HA)                                                                                                    |
|                           |                    | 2           | DC12V                                   |                                                                                                    |
|                           |                    | 9           | Warning output (Open collector)         | Warning output ON                                                                                                    |
| CHK                       |                    | Ļ           |                                         | This check is used to check indoor operation. (Performs operation of indoor fan "H", Louver horizontal                                          |
| Operation check           | 0111               | 2           | 0V                                      | and Drain pump ON without communication with outdoor and remote controller)                                                                     |
| DISP                      | 01100              | ٢           |                                         |                                                                                                    |
| Exhibition mode           | CN/2               | 2           | 0V                                      | Communication is available by indoor unit and remote controller only.                                                                           |
|                           |                    | 1           | 12V                                     |                                                                                                    |
|                           |                    | 2           | 5V                                      |                                                                                                    |
| Option control kit        | CN521              | 3           | Transmission                            | Connected Application control kit (TCB-PCUC1E)                                                                                                  |
|                           |                    | 4           | Receive                                 |                                                                                                    |
|                           |                    | 5           | OV                                      |                                                                                                    |
|                           |                    | 1           | 12V                                     |                                                                                                    |
|                           |                    | 2           |                                         |                                                                                                    |
|                           |                    | 3           |                                         |                                                                                                    |
| (                         |                    | 4           |                                         | Connect when using the Occupancy sensor.                                                                                                    |
| Occupancy sensor<br>input | CN214              | 5           |                                         | It is necessary to set the Occupancy sensor [B5] separately when using Occupancy sensor                                                         |
|                           |                    | 9           | GND                                     | [bb] = 0000 → 0001 .                                                                                                    |
|                           |                    | 7           | 5V                                      |                                                                                                    |
|                           |                    | 8           |                                         |                                                                                                    |
|                           |                    | 6           | Occupancy sensor input                  |                                                                                                    |
| * As the functions opera  | ted by old CN60, C | N80, CN70 a | nd CN73 have been transported to the Ap | polication control kit (TCB-PCUC1E), you need to use them from the Application control kit (Sold separately)                                    |

# 7-3. Optional connector specifications of indoor P.C. board

## 7-4. Test operation of indoor unit

## Cooling/Heating test run check

The test run for cooling/heating can be performed from either indoor remote controller or outdoor interface P.C. board.

## 1. Start/Finish operation of test run

#### ● Test run from indoor remote controller

- Wired remote controller: Refer to the below item of "Test run" of the wired remote controller.
- Wireless remote controller: Refer to the next page item of "Test run" of the wireless remote controller.

#### In case of wired remote controller

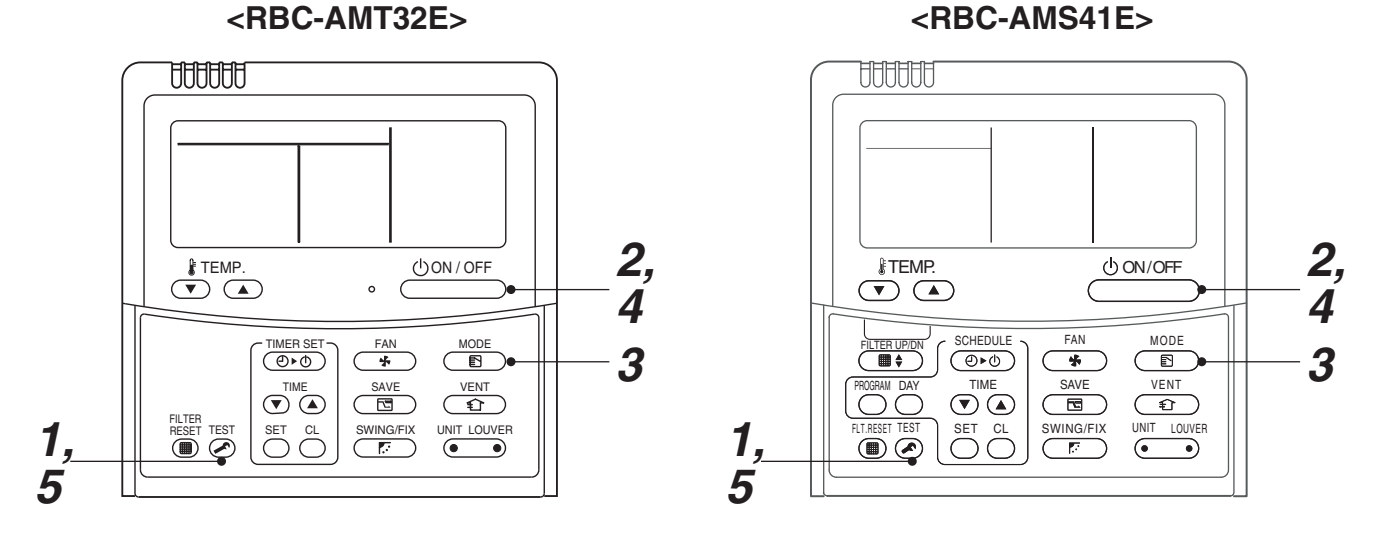

| Procedure | Operation contents                                                                                                    |        |
|-----------|----------------------------------------------------------------------------------------------------|--------|
| 1         | Push [TEST] button for 4 seconds or more.<br>[TEST] is displayed at the display part and<br>the mode enters in TEST mode.                                                                                                    | TEST   |
| 2         | Push [ON/OFF] button.                                                                                                    |        |
| 3         | <ul> <li>Change the mode from [COOL] to [HEAT] using [MODE] button.</li> <li>Do not use [MODE] button for other mode except<br/>[COOL]/[HEAT] modes.</li> <li>The temperature cannot be adjusted during test run.</li> <li>The trouble detection is performed as usual.</li> </ul> | TEST C |
| 4         | After test run, push [ON/OFF] button to stop the operation.<br>(Display on the display part is same to that in Procedure <b>1</b> .)                                                                                                    |        |
| 5         | Push [TEST] button to clear the TEST mode.<br>([TEST] display in the display part disappears and<br>status becomes the normal stop status.)                                                                                                    |        |

Note) The test run returns to the normal operation after 60 minutes.

## In case of wireless remote controller

**1** Turn on the power of the air conditioner.

When power is turned on for the first time after installation, it takes approx. 5 minutes until the remote controller becomes available. In the case of subsequent power-on, it takes approx. 1 minute until the remote controller becomes available.

Execute a test run after the predetermined time has passed.

2 Push "ON/OFF" button on the remote controller, select [ ♣ Cool ] or [ ♣ Heat ] with "MODE" button, and then select [ ■■■■■ HIGH ] with "FAN" button.

## 3

| Cooling test run                                           | Heating test run                                           |
|------------------------------------------------------------|------------------------------------------------------------|
| Set the temperature to 17 °C with the temp. setup buttons. | Set the temperature to 30 °C with the temp. setup buttons. |

# 4

| Cooling test run          | Heating test run          |
|---------------------------|---------------------------|
| After confirming a signal | After confirming a signal |
| receiving sound "beep"    | receiving sound "beep"    |
| immediately set the       | immediately set the       |
| temperature to 18 °C with | temperature to 29 °C with |
| the temp. setup buttons.  | the temp. setup buttons.  |

## 5

| Cooling test run          | Heating test run          |
|---------------------------|---------------------------|
| After confirming a signal | After confirming a signal |
| receiving sound "beep"    | receiving sound "beep"    |
| Immediately set the       | immediately set the       |
| temperature to 17 °C with | temperature to 30 °C with |
| the temp. setup buttons.  | the temp. setup buttons.  |

## **6** Repeat procedures $4 \rightarrow 5 \rightarrow 4 \rightarrow 5$ .

Indicators "Operation" (green), "Timer" (green), and "Ready" (orange) in the wireless receiver section flash in approx. 10 seconds, and the air conditioner starts operation. If any of these indicators does not flash, repeat procedures 2 to 5.

**7** Upon completion of the test run, push "ON/OFF" button to stop operation.

<Overview of test run operations using the wireless remote controller>

▼ Cooling test run: ON/OFF → 17 °C → 18 °C → 17 °C → 18 °C → 17 °C → 18 °C → 17 °C → (test run) → ON/OFF

▼ Heating test run: ON/OFF → 30 °C → 29 °C → 30 °C → 29 °C → 30 °C → 29 °C → 30 °C → (test run) → ON/OFF
#### **V** Check function for operation of indoor unit (Functions at indoor unit side)

This function is provided to check the operation of the indoor unit singly without communication with the remote controller or the outdoor unit. This function can be used regardless of operation or stop of the system. However, if using this function for a long time, a trouble of the equipment may be caused. Limit using this function within several minutes.

#### [How to operate]

- Short-circuit CHK pin (CN71 on the indoor P.C. board). The operation mode differs according to the indoor unit status in that time. Normal time: Both float SW and fan motor are normal. Abnormal time: Either one of float SW or fan motor is abnormal.
- 2) Restricted to the normal time, if short-circuiting DISP pin (CN72 on the indoor P.C. board) in addition to short-circuit of CHK pin (CN71 on the indoor P.C. board), the minimum opening degree (30 pls) can be set to the indoor PMV only.

When open DISP pin, the maximum opening degree (1500 pls) can be obtained again.

#### [How to clear]

Open CHK pin. While the system is operating, it stops once but automatically returns to operation after several minutes.

|                | Short-circuit of CHK pin       |                              |                              |  |  |  |
|----------------|--------------------------------|------------------------------|------------------------------|--|--|--|
|                | Norma                          | Abnormaltima                 |                              |  |  |  |
|                | DISP pin open                  | Abriormal time               |                              |  |  |  |
| Fan motor      | (H)                            | (H)                          | Stop                         |  |  |  |
| Indoor PMV (*) | Max. opening degree (1500 pls) | Min. opening degree (30 pls) | Min. opening degree (30 pls) |  |  |  |
| Louver         | Vertical                       | Vertical                     | Immediate stop               |  |  |  |
| Communication  | All ignored                    | All ignored                  | All ignored                  |  |  |  |
| P.C. board LED | Lights                         | Lights                       | Flashes                      |  |  |  |

• To exchange the indoor PMV coil, set the indoor PMV to Max. opening degree.

• For the detailed positions of CHK pin (CN71 on indoor P.C. board) and DISP pin (CN72 on indoor P.C. board), refer to the indoor P.C. board.

## 7-5. Method to set indoor unit function DN code

## (When performing this task, be sure to use a wired remote controller.)

<Procedure> To be performed only when system at rest

**1** Push the  $\bigcirc^{\text{TEST}} + \bigcirc^{\text{SET}} + \bigcirc^{\text{L}}$  buttons simultaneously and hold for at least 4 seconds.

The unit No. displayed first is the address of the header indoor unit in group control.

Then the fan and louver of the selected indoor unit move.

- 2 Each time the indoor unit Nos. under group control is displayed in turn. Then the fan and louver of the selected indoor unit move.
- **3** Use the <sup>↑</sup>⊂ button to select the CODE No. (DN code) of the desired function.
- **4** Use the **▼** ▲ button to select the desired SET DATA associated with the selected function.
- **5** Push the  $\stackrel{\text{\tiny SET}}{\bigcirc}$  button. (The display changes from flashing to steady.)
  - To change the selected indoor unit, go back to step 2.
  - To change the selected function, go back to step  $\boldsymbol{3}.$
- **6** When the  $\stackrel{\text{\tiny SET}}{\bigcirc}$  button is pushed, the system returns to normal off state.

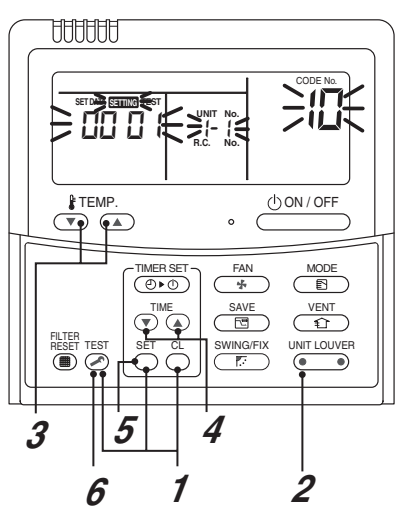

## Function CODE No. (DN Code) table (includes all functions needed to perform applied control on site)

| DN | Item                                                                                      | Description                                                                   |                                                                                                    |            |                                |                              | At shipment      |                                                 |
|----|-------------------------------------------------------------------------------------------|-------------------------------------------------------------------------------|----------------------------------------------------------------------------------------------------|------------|--------------------------------|------------------------------|------------------|-------------------------------------------------|
| 01 | Filter display delay timer                                                                | 0000:<br>0002:<br>0004:                                                       | None<br>2500H<br>10000H                                                                               |            | 0001: 1<br>0003: 5             | 50H<br>000H                  |                  | 0002 : 2500H                                    |
| 02 | Dirty state of filter                                                                     | 0000:<br>0001:                                                                | Standard<br>High degree of c                                                                          | dirt (Half | of standard                    | time)                        |                  | 0000: Standard                                  |
| 03 | Central control address                                                                   | 0001:<br>0099:                                                                | No.1 unit<br>Unfixed                                                                                  | to         | 0064: N                        | lo.64 unit                   |                  | 0099: Unfixed                                   |
| 04 | Specific indoor unit priority                                                             | 0000:                                                                         | No priority                                                                                           |            | 0001: F                        | riority                      |                  | 0000: No priority                               |
| 06 | Heating temp shift                                                                        | 0000:<br>0002:                                                                | 0 °C<br>+2 °C                                                                                         | to         | 0001: +<br>0010: +<br>(Up to - | 1 °C<br>10 °C<br>⊦6 recommer | ided)            | 0002 : +2°C                                     |
| 0d | Existence of [AUTO] mode                                                                  | 0000:<br>0001:                                                                | Provided<br>Not provided (Au                                                                          | utomatic   | selection fro                  | om connected                 | d outdoor unit)  | 0001: Not provided                              |
| 0F | Cooling only                                                                              | 0000:<br>0001:                                                                | Heat pump<br>Cooling only (No                                                                         | o display  | of [AUTO] [                    | HEAT])                       |                  | 0000: Heat pump                                 |
| 10 | Туре                                                                                      | 0014 :                                                                        | Compact 4-way                                                                                         | Cassett    | te                             |                              |                  | 0014 : Compact<br>4-way Cassette                |
| 11 | Indoor unit capacity                                                                      | 0000:                                                                         | Unfixed                                                                                               |            | 0001 to                        | 0034                         |                  | According to capacity type                      |
| 12 | Line address                                                                              | 0001:                                                                         | No.1 unit                                                                                             | to         | 0030: N                        | lo.30 unit                   |                  | 0099: Unfixed                                   |
| 13 | Indoor unit address                                                                       | 0001:                                                                         | No.1 unit                                                                                             | to         | 0064: N                        | lo.64 unit                   |                  | 0099: Unfixed                                   |
| 14 | Group address                                                                             | 0000:<br>0002:                                                                | Individual<br>Follower unit of                                                                        | group      | 0001: H                        | leader unit of               | group            | 0099: Unfixed                                   |
| 19 | Louver type<br>(Air direction adjustment)                                                 | 0000:<br>0004:                                                                | 0000: No louver 0001: Swing only<br>0004: (4-way Air Discharge Cassette type)                         |            |                                |                              |                  | 0004: (4-way Air<br>Discharge Cassette<br>type) |
| 1E | Temp difference of [AUTO] mode selection COOL $\rightarrow$ HEAT, HEAT $\rightarrow$ COOL | 0000:<br>(For se                                                              | 0000: 0 deg to 0010: 10 deg<br>(For setup temperature, reversal of COOL / HEAT by } (Data value) / 2) |            |                                |                              |                  | 0003: 3 deg<br>(Ts ±1.5)                        |
| 28 | Automatic restart of power failure                                                        | 0000:                                                                         | None                                                                                                  |            | 0001: F                        | lestart                      |                  | 0000: None                                      |
| 2A | Selection of option/Trouble input (TCB-PCUC1E: CN3)                                       | 0000:<br>0002:                                                                | Filter input<br>None                                                                                  |            | 0001: A                        | larm input (A                | ir washer, etc.) | 0002: None                                      |
| 2E | HA terminal (CN61) select                                                                 | 0000:<br>0002:                                                                | Usual<br>Fire alarm input                                                                             |            | 0001: L                        | eaving-ON pr                 | evention control | 0000: Usual<br>(HA terminal)                    |
| 31 | Ventilating fan control                                                                   | 0000:                                                                         | Unavailable                                                                                           |            | 0001: A                        | vailable                     |                  | 0000: Unavailable                               |
| 32 | TA sensor selection                                                                       | 0000:                                                                         | Body TA sensor                                                                                        |            | 0001: F                        | lemote contro                | oller sensor     | 0000: Body TA sensor                            |
| 33 | Temperature unit select                                                                   | 0000:                                                                         | °C (at factory sh                                                                                     | ipment)    | 0001: °                        | F                            |                  | 0000: °C                                        |
|    |                                                                                           | SET<br>DATA                                                                   | Туре                                                                                                  |            | AP005 to<br>AP012              | AP015                        | AP018            | 0000: Standard                                  |
| 5d | High-ceiling adjustment<br>(Air flow selection)                                           | 0000                                                                          | Standard (factory                                                                                     | default)   | 2.7 m or less                  | 2.9 m or less                | 3.5 m or less    |                                                 |
|    |                                                                                           | 0001                                                                          | High-ceiling                                                                                          | (1)        | —                              | 3.2 m or less                | _                |                                                 |
|    |                                                                                           | 0003                                                                          | High-ceiling                                                                                          | (3)        | —                              | 3.5 m or less                | _                |                                                 |
| 60 | Timer setting<br>(wired remote controller)                                                | 0000: Available (can be performed) 0001: Unavailable<br>(cannot be performed) |                                                                                                    |            |                                |                              | 0000: Available  |                                                 |
| 77 | Dual set point                                                                            | 0000: Unavailable 0002: Available                                             |                                                                                                    |            |                                |                              |                  | 0000: Unavailable                               |
| B3 | Soft cooling                                                                              | 0000: Unavailable 0001: Available                                             |                                                                                                    |            |                                |                              | 0001: Available  |                                                 |
| B5 | Occupancy sensor/<br>Wireless A-B selection<br>Provided/None                              | 0000:<br>0002:                                                                | 0000: None     0001: Occupancy sensor provided       0002: Wireless remote controller provided        |            |                                |                              |                  | 0000: None                                      |
| B6 | Occupancy sensor<br>Enable/Invalid<br>(Absence time judgment<br>time)                     | 0000:<br>0002:<br>0005;                                                       | Invalid<br>60min.<br>150min.                                                                          |            | 0001:<br>0004;                 | 30min.<br>120min.            |                  | 0002: Enable<br>(60 min.)                       |

| DN | Item                                                                    | Descr                                               | iption                                 | At shipment     |
|----|-------------------------------------------------------------------------|-----------------------------------------------------|----------------------------------------|-----------------|
| B7 | Occupancy sensor operation at absent time                               | 0000: Stand by                                      | 0001: operation stop                   | 0000: Stand by  |
| D0 | Whether the power<br>saving mode can be set<br>by the remote controller | 0000: Invalid                                       | 0001: Valid                            | 0001: Valid     |
| E6 | Wireless remote<br>controller A-B selection                             | 0000: A                                             | 0001: B                                | 0000: A         |
| F0 | Swing mode                                                              | 0001 : Standard<br>0003 : Cycle swing               | 0002 : Dual swing                      | 0001: Standard  |
| F1 | Louver fixed position (Louver No.1)                                     | 0000 : Release<br>0005 : Downward discharge positio | 0001 : Horizontal discharge position n | 0000: Not fixed |
| F2 | Louver fixed position (Louver No.2)                                     | 0000 : Release<br>0005 : Downward discharge positio | 0001 : Horizontal discharge position n | 0000: Not fixed |
| F3 | Louver fixed position (Louver No.3)                                     | 0000 : Release<br>0005 : Downward discharge positio | 0001 : Horizontal discharge position n | 0000: Not fixed |
| F4 | Louver fixed position (Louver No.4)                                     | 0000 : Release<br>0005 : Downward discharge positio | 0001 : Horizontal discharge position n | 0000: Not fixed |
| F6 | Presence of Application<br>control kit<br>(TCB-PCUC1E)                  | 0000: None<br>0001: Exist                           |                                        | 0000: None      |
| Fd | Priority operation mode<br>(FS unit)                                    | 0000: Heating                                       | 0001: Cooling                          | 0000: Heating   |
| FE | FS unit address                                                         | 0001 : No.1 unit to 0064 : No.64 u                  | nit 0099 : Unfixed                     | 0099: Unfixed   |

#### Type DN code "10"

| Value | Туре                   | Model        |
|-------|------------------------|--------------|
| 0014  | Compact 4-way Cassette | MMU-AP***MH* |

## Indoor Unit Capacity DN code "11"

| Value | Capacity |
|-------|----------|
| 0000* | Invalid  |
| 0041  | 005 type |
| 0001  | 007 type |
| 0003  | 009 type |
| 0005  | 012 type |
| 0007  | 015 type |
| 0009  | 018 type |

\*1 Default value stored in EEPROM mounted on service P.C. board

## 7-6. Applied control of indoor unit

# Control system using remote controller interface (TCB-IFCB-4E2) Wiring and setting

• In the case of group control, the control system functions as long as it is connected to one of the indoor units (control P.C. board) in the group. If it is desired to access the operation and trouble statuses of other units, relevant signals must be brought to it from those units individually.

#### ▼ Control items

(1) Start / Stop input signal
(2) In-operation signa
(3) Check code Output
(3) Check code Output
(4) Start / stop of unit
(5) Output present while unit in normal operation
(6) present while alarm (e.g. serial communication trouble or operation of protective device for indoor / outdoor unit) being activated

#### ▼ Wiring diagram of control system using remote controller interface (TCB-IFCB-4E2)

Input IFCB-4E2: No-voltage ON / OFF serial signal Output No-voltage contact (in-operation and check code indication) Contact capacity: Max. AC 240 V, 0.5 A

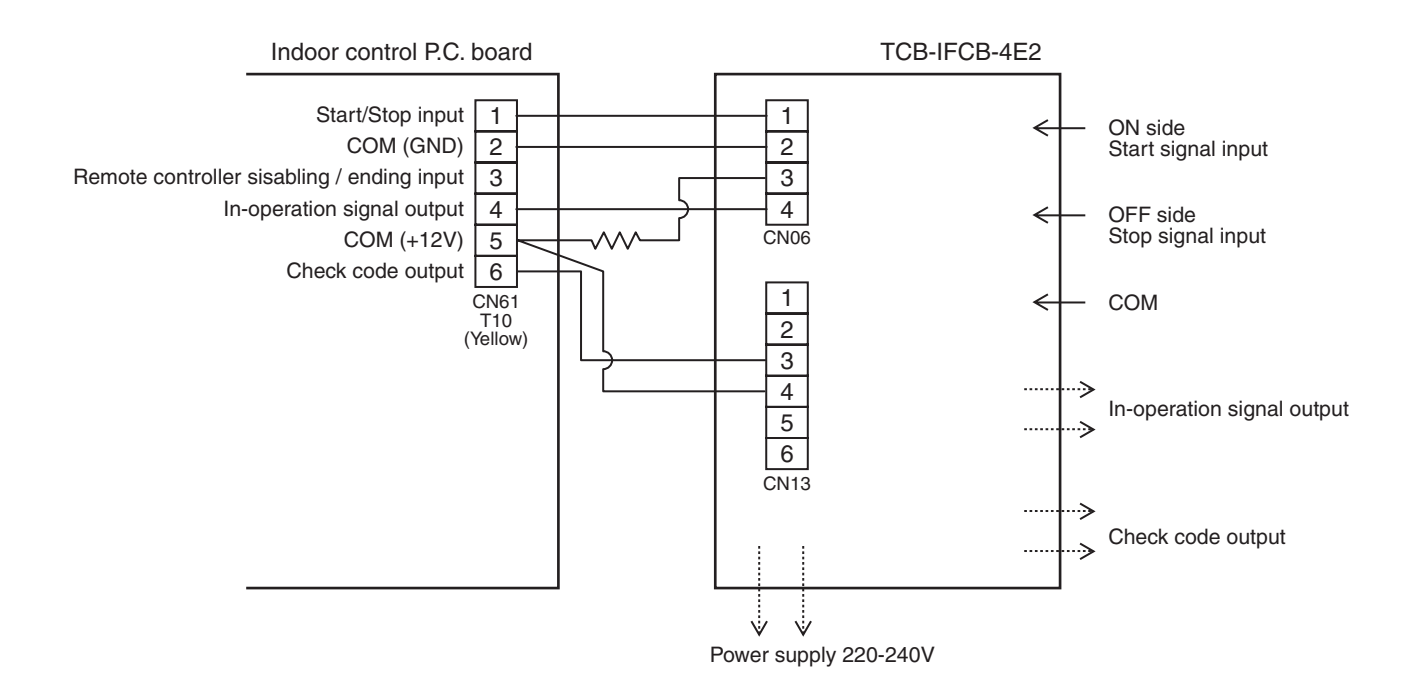

## ▼ Ventilating fan control from remote controller

#### [Function]

- The start / stop operation can be operated from the wired remote controller when air to air heat exchanger or ventilating fan is installed in the system.
- The fan can be operated even if the indoor unit is not operating.
- Use a fan which can receive the no-voltage A contact as an outside input signal.
- In a group control, the units are collectively operated and they can not be individually operated.

#### 1. Operation

- Handle a wired remote controller in the following procedure.
- \* Use the wired remote controller during stop of the system.
- \* Be sure to set up the wired remote controller to the header unit. (Same in group control)
- \* In a group control, if the wired remote controller is set up to the header unit, both header and follower units are simultaneously operable.
- **1** Push concurrently  $\stackrel{\text{\tiny SET}}{\bigcirc}$  +  $\stackrel{\text{\tiny CL}}{\bigcirc}$  +  $\stackrel{\text{\tiny TEST}}{\textcircled{o}}$  buttons for 4 seconds or more.

The unit No. displayed firstly indicates the header indoor unit address in the group control. In this time, the fan of the selected indoor unit turns on.

2 Every pushing <u>button</u> (left side of the button), the indoor unit numbers in group control are displayed successively.

In this time, the fan of the selected indoor unit only turns on.

- **3** Using the setup temp  $\bigcirc$  or  $\bigcirc$  button, specify the CODE No.  $\exists I$ .
- **4** Using the timer time **•** or **•** button, select the SET DATA. (At shipment: **DDDD**) The setup data are as follows:

| SET DATA | Handling of operation of air to air heat exchanger or ventilating fan |
|----------|-----------------------------------------------------------------------|
| 0000     | Unavailable (At shipment)                                             |
| 000 (    | Available                                                             |

- **5** Push  $\stackrel{\text{\tiny SET}}{\bigcirc}$  button. (OK if display goes on.)
  - To change the selected indoor unit, go to the procedure 2 ).
  - To change the item to be set up, go to the procedure **3**).
- **6** Pushing <sup>™</sup> returns the status to the usual stop status.

#### 2. Wiring

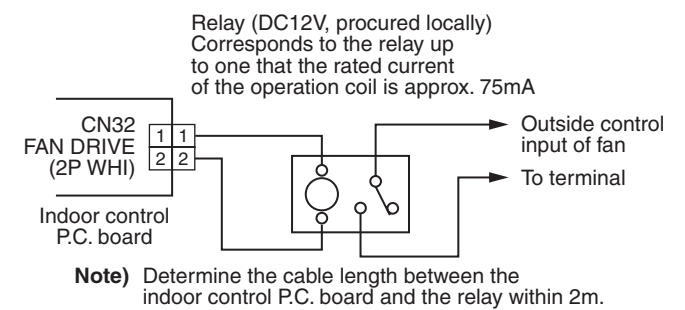

## ▼ Leaving-ON prevention control

#### [Function]

- This function controls the indoor units individually. It is connected with cable to the control P.C. board of the indoor unit.
- In a group control, it is connected with cable to the indoor unit (Control P.C. board), and the CODE No. **2E** is set to the connected indoor unit.
- It is used when the start operation from outside if unnecessary but the stop operation is necessary.
- Using a card switch box, card lock, etc, the forgotten-OFF of the indoor unit can be protected.
- When inserting a card, start / stop operation from the remote controller is allowed.
- When taking out a card, the system stops if the indoor unit is operating and start / stop operation from the remote controller is forbidden.

#### 1. Control items

- 1) Outside contact ON: The start / stop operation from the remote controller is allowed.
- 2) Outside contact OFF:

(Status that card is inserted in the card switch box)

ot OFF: If the indoor unit is operating, it is stopped forcedly.

(Start / Stop prohibited to remote controller) (Status that card is taken out from the card switch box)

\* When the card switch box does not perform the above contact operation, convert it using a relay with b contact.

#### 2. Operation

Handle the wired remote controller switch in the following procedure. \* Use the wired remote controller switch during stop of the system.

- **1** Push concurrently  $\stackrel{\text{SET}}{\bigcirc}$  +  $\stackrel{\text{CL}}{\bigcirc}$  +  $\stackrel{\text{TEST}}{\textcircled{o}}$  buttons for 4 seconds or more.
- **2** Using the setup temp  $\bigcirc$  or  $\bigcirc$  button, specify the CODE No. **2E**.
- **3** Using the timer time  $\odot$  or  $\odot$  button, set  $\Box\Box\Box$  ! to the SET DATA.
- **4** Push  $\stackrel{\text{SET}}{\bigcirc}$  button.

## **5** Push button. (The status returns to the usual stop status.)

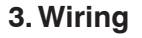

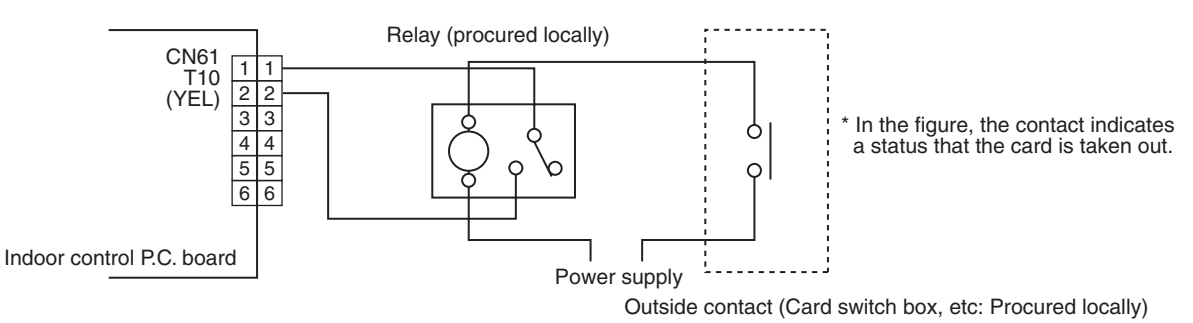

Note) Determine the cable length between the indoor control P.C. board and the relay within 2m.

#### Power peak-cut from indoor unit

When the relay is turned on, a forced thermo. OFF operation starts.

Application control kit (TCB-PCUC1E) is necessary.

Please refer to the manual of Application control kit for a detailed setting.

#### Manual address setting using the remote controller

Procedure when setting indoor units' addresses first under the condition that indoor wiring has been completed and outdoor wiring has not been started (manual setting using the remote controller)

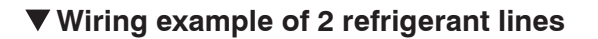

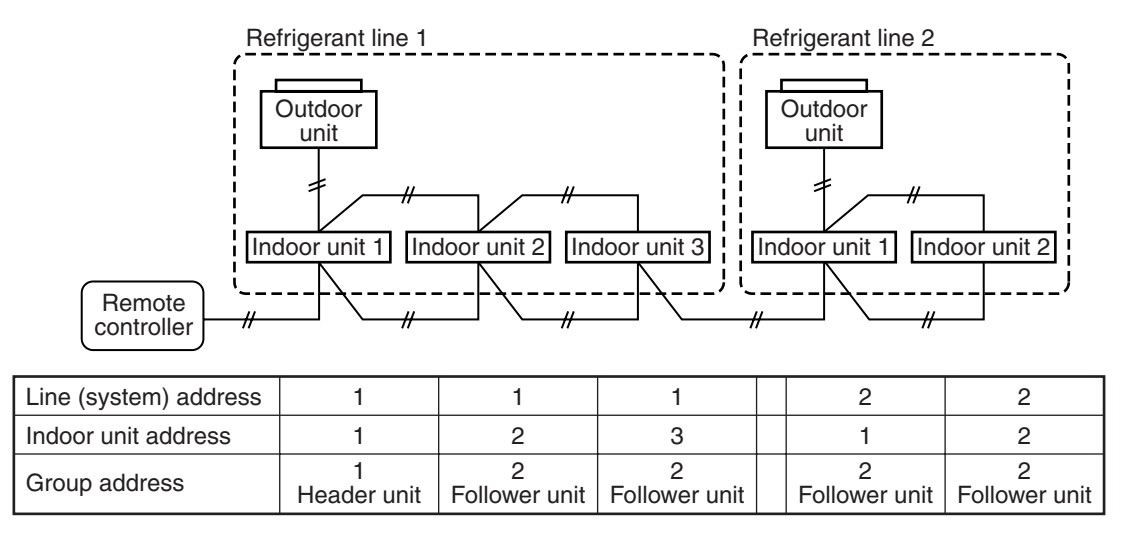

In the example above, disconnect the remote controller connections between the indoor units and connect a wired remote controller to the target unit directly before address setting.

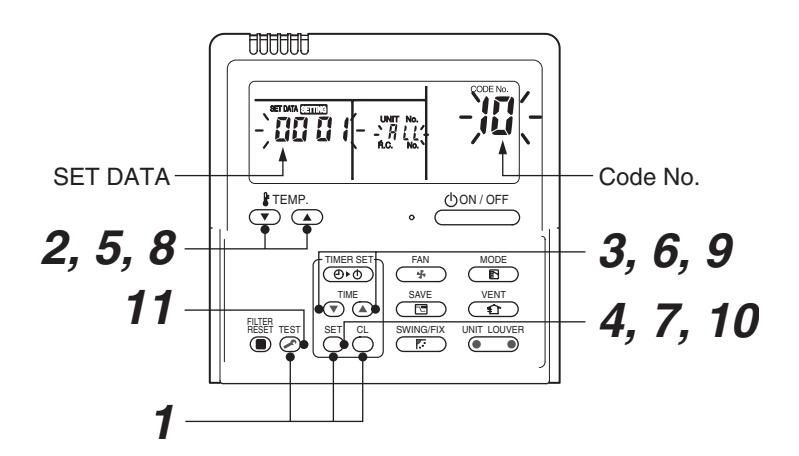

Pair the indoor unit to set and the remote controller one-to-one.

#### Turn on the power.

**1** Push and hold the  $\stackrel{\text{SET}}{\bigcirc}$ ,  $\stackrel{\text{CL}}{\bigcirc}$  and  $\stackrel{\text{TEST}}{\textcircled{>}}$  buttons at the same time for more than 4 seconds. LCD starts flashing.

#### <Line (system) address>

- **2** Push the TEMP.  $\bigcirc$  /  $\bigcirc$  buttons repeatedly to set the CODE No. to  $\blacksquare$  .
- **3** Push the TIME I/ buttons repeatedly to set a system address. (Match the address with the address on the interface P.C. board of the header outdoor unit in the same refrigerant line.)
- 4 Push <sup>SET</sup> button. (It is OK if the display turns on.)

#### <Indoor unit address>

- **5** Push the TEMP.  $\bigcirc$  /  $\bigcirc$  buttons repeatedly to set the CODE No. to  $\square$  .
- **6** Push the TIME 💌 / 👁 buttons repeatedly to set an indoor unit address.
- **7** Push the button. (It is OK if the display turns on.)

#### <Group address>

Follower unit

- ${m 8}$  Push the TEMP.  ${old C}$  /  ${old C}$  buttons repeatedly to set the CODE No. to  ${m H}$  .
- **9** Push the TIME I/ buttons repeatedly to set a group address. If the indoor unit is individual, set the address to DDDD ; header unit, DDD I ; follower unit, DDD2 . Individual : 0000
  - Header unit : 0000
    - : 0001 : 0002 } In case of group control
- **10** Push the  $\bigcirc^{\text{ser}}$  button. (It is OK if the display turns on.)
- 11 Push the 🖉 button.

The address setting is complete.

(SETTING flashes. You can control the unit after SETTING has disappeared.)

#### NOTE

- 1. Do not use address numbers 29 or 30 when setting system addresses using the remote controller. These 2 address numbers cannot be used on outdoor units and the CODE No. [E04] (Indoor / outdoor communication trouble) will appear if they are mistakenly used.
- 2. If you set addresses to indoor units in 2 or more refrigerate lines manually using the remote controller and will control them centrally, set the header outdoor unit of each line as below.
  - Set a system address for the header outdoor unit of each line with SW13 and 14 of their interface P.C. boards.
  - Turn off dip switch 2 of SW30 on the interface P.C. boards of all the header outdoor units connected to the same central control, except the unit that has the lowest address. (For unifying the termination of the wiring for the central control of indoor and outdoor units)
  - Connect the relay connectors between the [U1, U2] and [U3, U4] terminals on the header outdoor unit of each refrigerate line.
  - After finishing all the settings above, set the address of the central control devices. (For the setting of the central control address, refer to the installation manuals of the central control devices.)

Confirming the indoor unit addresses and the position of an indoor unit using the remote controller

Confirming the numbers and positions of indoor units

To see the indoor unit address of an indoor unit which you know the position of

▼ When the unit is individual (the indoor unit is paired with a wired remote controller one-to-one), or it is a group-controlled one.

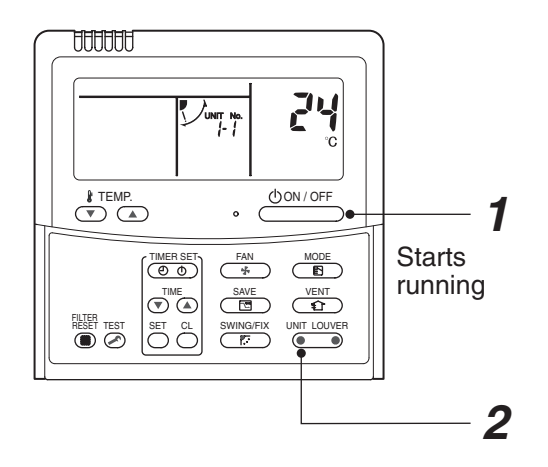

(Execute it while the units are running.)

- **1** Push the  $\stackrel{\text{(I)ON/OFF}}{\longrightarrow}$  button if the units stop.
- 2 Push the button (left side of the button).

A unit numbers **I** is indicated on the LCD (it will disappear after a few seconds). The indicated number shows the system address and indoor unit address of the unit. When 2 or more indoor units are connected to the remote controller (group-controlled units), a number of other connected units appears each time you push the UNIT LOUVER button (left side of the button).

#### To find an indoor unit's position from its address

▼ When checking unit numbers controlled as a group

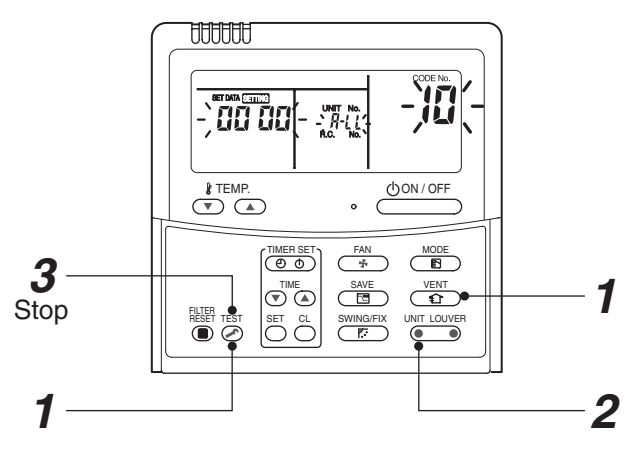

#### (Execute it while the units are stopped.)

The indoor unit numbers in a group are indicated one after another. The fan and louvers of the indicated units are activated.

- **1** Push and hold the  $\stackrel{\text{VENT}}{\textcircled{1}}$  and  $\stackrel{\text{TEST}}{\textcircled{2}}$  buttons at the same time for more than 4 seconds.
  - **RLL** appears on UNIT No. on the LCD display.
  - The fans and louvers of all the indoor units in the group are activated.
- 2 Push the <u>button</u> (left side of the button). Each time you push the button, the indoor unit numbers are indicated one after another.
  - The first-indicated unit number is the address of the header unit.
  - Only the fan and louvers of the indicated indoor unit are activated.
- **3** Push the *i* → button to finish the procedure. All the indoor units in the group stop.

To check all the indoor unit addresses using an arbitrary wired remote controller. (When communication wirings of 2 or more refrigerant lines are interconnected for central control)

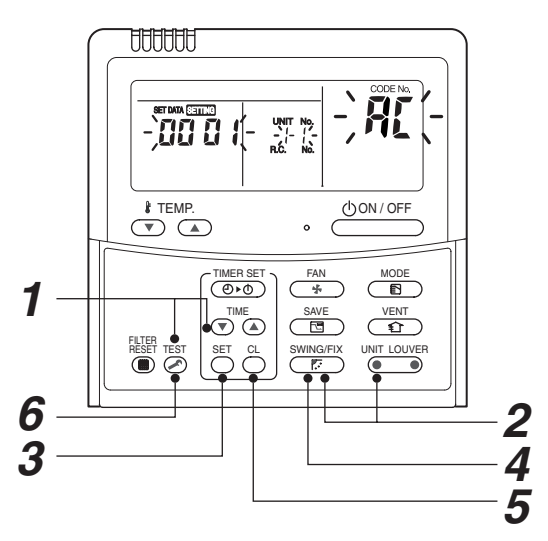

#### (Execute it while the units are stopped.)

You can check indoor unit addresses and positions of the indoor units in a single refrigerant line. When an outdoor unit is selected, the indoor unit numbers of the refrigerant line of the selected unit are indicated one after another and the fan and louvers of the indicated indoor units are activated.

- **1** Push and hold the TIME **●** and **▷** buttons at the same time for more than 4 seconds. At first, the line 1 and CODE No. RL (Address Change) are indicated on the LCD display. (Select an outdoor unit.)
- **2** Push the button (left side of the button) and buttons repeatedly to select a system address.
- **3** Push the  $\stackrel{\text{\tiny SET}}{\bigcirc}$  button to confirm the system address selection.

• The address of an indoor unit connected to the selected refrigerant line is indicated on the LCD display and its fan and louvers are activated.

- 4 Push the <u>button (left side of the button)</u>. Each time you push the button, the indoor unit numbers of the selected refrigerant line are indicated one after another.
   Only the fan and louvers of the indicated indoor unit are activated.
- To select another system address
- **5** Push the <sup>CL</sup> button to return to step 2.
   After returning to step 2, select another system address and check the indoor unit addresses of the line.
- **6** Push the button to finish the procedure.

Changing the indoor unit address using a remote controller

To change an indoor unit address using a wired remote controller.

The method to change the address of an individual indoor unit (the indoor unit is paired with a wired remote controller one-to-one), or an indoor unit in a group. (The method is available when the addresses have already been set automatically.)

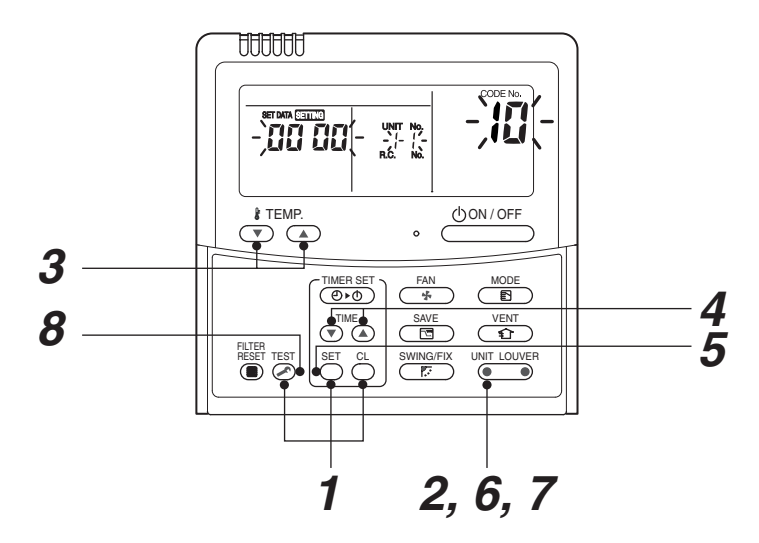

(Execute it while the units are stopped.)

- **1** Push and hold the  $\stackrel{\text{SET}}{\bigcirc}$ ,  $\stackrel{\text{CL}}{\bigcirc}$ , and  $\stackrel{\text{TEST}}{\textcircled{ or more indoor units are controlled in a group, the first indicated UNIT No. is that of the head unit.)$
- 2 Push the button (left side of the button) repeatedly to select an indoor unit number to change if 2 or more units are controlled in a group. (The fan and louvers of the selected indoor unit are activated.)

(The fan of the selected indoor unit is turned on.)

- **3** Push the TEMP.  $\bigcirc$  /  $\bigcirc$  buttons repeatedly to select (3 for CODE No.
- **4** Push the TIME I/ buttons repeatedly to change the value indicated in the SET DATA section to that you want.
- **5** Push the  $\bigcirc^{\text{SET}}$  button.
- **6** Push the <u>unit Louver</u> button (left side of the button) repeatedly to select another indoor UNIT No. to change.

Repeat steps **4** to **6** to change the indoor unit addresses so as to make each of them unique.

- 7 Push the enalged button (left side of the button) to check the changed addresses.
- **8** If the addresses have been changed correctly, push the 🖉 button to finish the procedure.

▼ To change all the indoor unit addresses using an arbitrary wired remote controller. (The method is available when the addresses have already been set automatically.)

(When communication wirings of 2 or more refrigerant lines are interconnected for central control)

You can change the addresses of indoor units in each refrigerant line using an arbitrary wired remote controller.

\* Enter the address check / change mode and change the addresses.

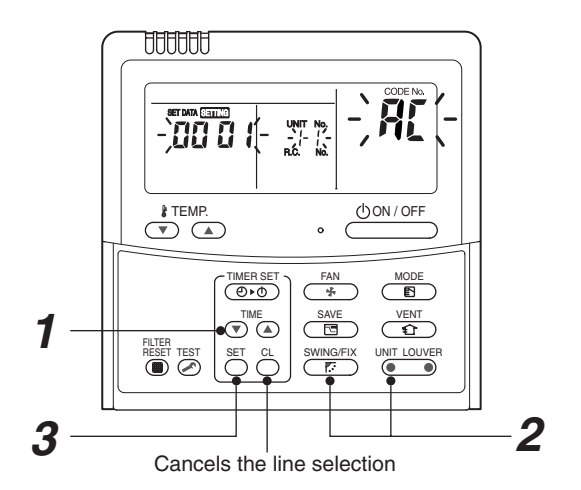

If no number appears on UNIT No., no outdoor unit exists on the line. Push button and select another line following step **2**.

#### (Execute it while the units are stopped.)

- **1** Push and hold the TIME () / (a) buttons at the same time for more than 4 seconds. At first, the line 1 and CODE No. **A** (Address Change) are indicated on the LCD display.
- **2** Push <u>button (left side of the button)</u> and <u>buttons repeatedly to select a system address.</u>
- **3** Push the  $\bigcirc^{\text{set}}$  button.

 The address of one of the indoor units connected to the selected refrigerant line is indicated on the LCD display and the fan and louvers of the unit are activated. At first, the current indoor unit address is displayed in SET DATA.

(No system address is indicated.)

NOTE

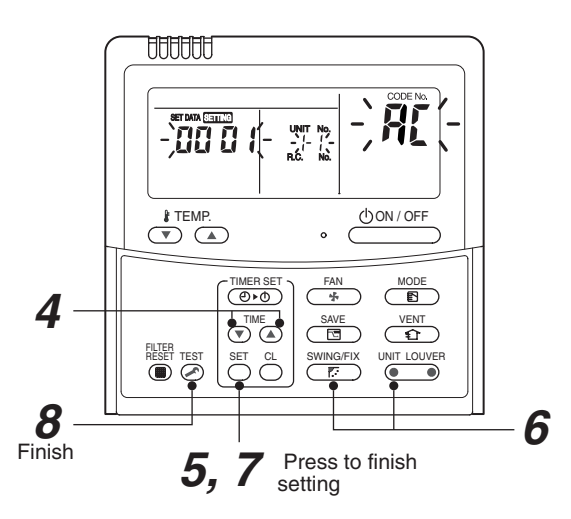

**4** Push the TIME **●** / **●** buttons repeatedly to change the value of the indoor unit address in SET DATA.

Change the value in SET DATA to that of a new address.

- **5** Push the  $\bigcirc^{\text{SET}}$  button to confirm the new address on SET DATA.
- **6** Push the <u>unit LOUVER</u> button (left side of the button) repeatedly to select another address to change.

Each time you push the button, the indoor unit numbers in a refrigerant line are indicated one after another. Only the fan and louvers of the selected indoor unit are activated. Repeat steps 4 to 6 to change the indoor unit addresses so as to make each of them unique.

- 7 Push the <sup>SET</sup> button. (All the segments on the LCD display light up.)
- **8** Push the button to finish the procedure.

Check code clearing function

How to clear the check code using the wired remote controller

- Clearing a check code of the outdoor unit Clear the currently detected outdoor unit for each refrigerant line to which the indoor unit controlled by the remote controller is connected. (The indoor unit check code is not cleared.) Use the service monitoring function of the remote controller.
- 1 Push and hold the <sup>CL</sup> , and <sup>EST</sup> for 4 seconds or longer to enter the service monitoring mode.
- **2** Push the  $\bigcirc$  button to set CODE No. to "FF".
- **3** The display in A of the following figure counts down as follows at 5-second intervals: "0005" → "0004" → "0003" → "0002" → "000 l" → "0000". The check code is cleared when "0000" appears.

However, the display counts down from "DDDS" again.

**4** Push the  $\stackrel{\text{\tiny TEST}}{>}$  to return the display to normal.

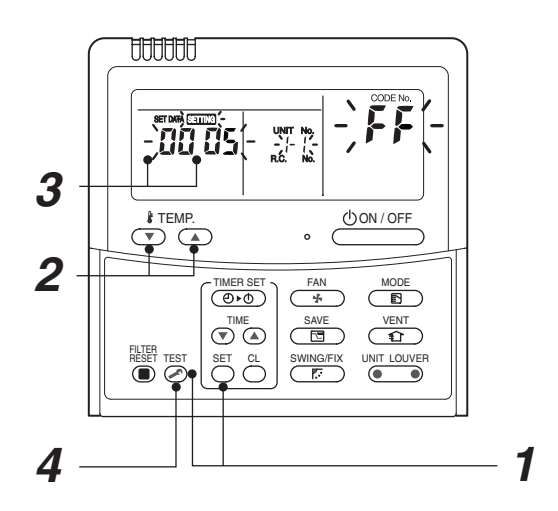

Clearing a check code of the indoor unit

Push the (UON/OFF) button on the remote controller.

(Only the check code of the indoor unit controlled by the remote controller will be cleared.)

#### Monitoring function of wired remote controller

The following monitoring function is available if the remote controller of RBC-ATM32E is used.

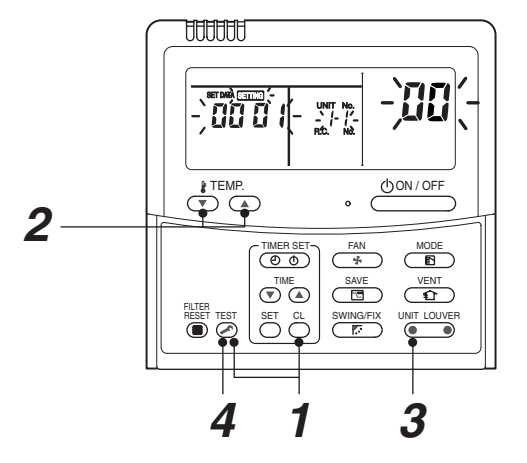

## ▼ Content

Enter the service monitoring mode using the remote controller to check the sensor temperature or operation status of the remote controller, indoor unit, and outdoor unit.

**1** Push and hold the <sup>™</sup> , and <sup>™</sup> for 4 seconds or longer to enter the service monitoring mode.

The service monitor lights up. The temperature of CODE No. 🔟 appears at first.

- 2 Push the <sup>↑™</sup>⊂ button to change to CODE No. of the item to monitor. Refer to the following table for CODE No.
- Push the left part of the button (left side of the button) to change to the item to monitor. Monitor the sensor temperature or operation status of the indoor unit and outdoor unit in the refrigerant line
- **4** Push the  $\stackrel{\text{\tiny TST}}{>}$  button to return the display to normal.

## Target outdoor unit (SMMS-e)

|       | CODE No. | Data name                                                            | Display format | Unit | Remote controller display example |
|-------|----------|----------------------------------------------------------------------|----------------|------|-----------------------------------|
|       | 00       | Room temperature (Use to control)                                    | ×1             | °C   |                                   |
|       | 01       | Room temperature (Remote controller)                                 | ×1             | °C   |                                   |
|       | 02       | Indoor suction air temperature (TA)                                  | ×1             | °C   | -                                 |
| N     | 03       | Indoor coil temperature (TCJ)                                        | ×1             | °C   | [0024]=24°C                       |
| ita * | 04       | Indoor coil temperature (TC2)                                        | ×1             | °C   |                                   |
| it da | 05       | Indoor coil temperature (TC1)                                        | ×1             | °C   |                                   |
| r un  | 06       | Indoor discharge air temperature (TF) *1                             | ×1             | °C   |                                   |
| popu  | 08       | Indoor PMV opening                                                   | ×1/10          | pls  | [0150]=1500pls                    |
| -     | F3       | Filter sign time                                                     | ×1             | h    | [2500] = 2500h                    |
|       | F9       | Suction temperature of air to air heat exchanger (TSA) <sup>*1</sup> | ×1             | °C   | [0024] = 24°C                     |
|       | FA       | Outside air temperature (TOA) <sup>*1</sup>                          | ×1             | °C   |                                   |
| Ita   | 0A       | No. of connected indoor units                                        | ×1             | unit | [0048]=48 units                   |
| n da  | 0B       | Total horsepower of connected indoor units                           | ×10            | HP   | [0415]=41.5HP                     |
| ster  | 0C       | No. of connected outdoor units                                       | ×1             | unit | [0003]=3 units                    |
| S     | 0D       | Total horsepower of outdoor units                                    | ×10            | HP   | [0420]=42HP                       |

|     |    | CODE No. |                                       | Data namo                                    | Display format | Linit | Romoto controllor display oxampla |  |
|-----|----|----------|---------------------------------------|----------------------------------------------|----------------|-------|-----------------------------------|--|
|     | U1 | U2       | U3                                    | Data name                                    | Display Ionnat | Unit  | Remote controller display example |  |
|     | 10 | 20       | 30                                    | High-pressure sensor detention pressure (Pd) | ×100           | MPa   | [0123] = 1.23MPa                  |  |
| ÷.  | 11 | 21       | 31                                    | Low-pressure sensor detention pressure (Ps)  | ×100           | MPa   | [0125] = 1.25MFa                  |  |
| -   | 12 | 22       | 32                                    | Compressor 1 discharge temperature (TD1)     | ×1             | °C    |                                   |  |
| ata | 13 | 23       | 33                                    | Compressor 2 discharge temperature (TD2)     | ×1             | °C    |                                   |  |
| p   | 15 | 25       | 35                                    | Outdoor coil temperature (TE1)               | ×1             | °C    |                                   |  |
| que | 16 | 26       | 36                                    | Outdoor coil temperature (TE2)               | ×1             | °C    |                                   |  |
| iž. | 17 | 27       | 37                                    | Outdoor coil temperature (TG1)               | ×1             | °C    |                                   |  |
| ind | 18 | 28       | 38                                    | Outdoor coil temperature (TG2)               | ×1             | °C    | [0024] = 24°C                     |  |
| nit | 19 | 29       | 39                                    | Outside ambient temperature (TO)             | ×1             | °C    |                                   |  |
| r u | 1A | 2A       | 3A                                    | Suction temperature (TS1)                    | ×1             | °C    |                                   |  |
| 00  | 1C | 2C       | 3C                                    | Suction temperature (TS3)                    | ×1             | °C    |                                   |  |
| nto | 1D | 2D       | D 3D Temperature at liquid side (TL1) |                                              | ×1             | °C    |                                   |  |
| 0   | 1E | 2E       | 3E                                    | Temperature at liquid side (TL2)             | ×1             | °C    |                                   |  |
|     | 1F | 2F       | 3F                                    | Temperature at liquid side (TL3)             | ×1             | °C    |                                   |  |

|         |                                                                                                    | CODE No. |    | Data asso                                                                                            | Display format | Linit | Demete controller display evenue   |  |
|---------|----------------------------------------------------------------------------------------------------|----------|----|----------------------------------------------------------------------------------------------------|----------------|-------|------------------------------------|--|
|         | U1                                                                                                    | U2       | U3 | Data name                                                                                            | Display format | Unit  | Remote controller display example  |  |
|         | 50                                                                                                    | 60       | 70 | PMV1 opening                                                                                         | ×1             | pls   |                                    |  |
| 4       | 51                                                                                                    | 61       | 71 | PMV3 opening                                                                                         | ×1             | pls   | [0500] = 500pls                    |  |
| ,<br>N  | 52                                                                                                    | 62       | 72 | PMV4 opening                                                                                         | ×1             | pls   |                                    |  |
| l data  | 53                                                                                                    | 63       | 73 | 1 fan model : Compressor 1 current (I1)<br>2 fan model : Compressor 1 and Outdoor fan 1 current (I1) | ×10            | А     | 101351 = 13.54                     |  |
| lividua | 54         64         74         1 fan model : Compressor 2 and Outdoor fan 1 current (I2) 2 fan model : Compressor 2 and Outdoor fan 2 current (I2) |          |    |                                                                                                    | ×10            | A     | [0100] - 10.04                     |  |
| ind     | 56                                                                                                    | 66       | 76 | Compressor 1 revolutions                                                                             | ×10            | rps   | [0642] = 64 2rps                   |  |
| uit .   | 57                                                                                                    | 67       | 77 | Compressor 2 revolutions                                                                             | ×10            | rps   | [0042] = 04.21ps                   |  |
| 2       | 59                                                                                                    | 69       | 79 | Outdoor fan mode                                                                                     | ×1             | mode  | [0058] = 58 mode                   |  |
| op      | 5A                                                                                                    | 6A       | 7A | Compressor IPDU 1 heat sink temperature                                                              | ×1             | °C    |                                    |  |
| uto     | 5B                                                                                                    | 6B       | 7B | Compressor IPDU 2 heat sink temperature                                                              | ×1             | °C    | $[0,0,2,4] = 24^{\circ}C$          |  |
| 0       | 5D                                                                                                    | 6D       | 7D | Outdoor fan IPDU 1 heat sink temperature                                                             | ×1             | °C    | [0024] = 24 0                      |  |
|         | 5E                                                                                                    | 6E       | 7E | Outdoor fan IPDU 2 heat sink temperature                                                             | ×1             | °C    |                                    |  |
|         | 5F                                                                                                    | 6F       | 7F | Outdoor unit horsepower                                                                              | ×1             | HP    | [0016] = 16HP                      |  |
|         |                                                                                                    |          |    |                                                                                                    |                |       |                                    |  |
|         |                                                                                                    | CODE No  |    | Data name                                                                                            | Display format | Unit  | Remote controller display example  |  |
| -2      |                                                                                                    |          |    | Heating/appling recovery controlled                                                                  | 0: Normal      |       | [0010]=Heating recovery controlled |  |

|                    | 00BEI10 | Baanano                                        | Biopiaj format                     | OTIL |                                                                                                    |
|--------------------|---------|------------------------------------------------|------------------------------------|------|----------------------------------------------------------------------------------------------------|
| it<br>13 *5        | 90      | Heating/cooling recovery controlled            | 0: Normal<br>1: Recovery controlle | ed   | [0010]=Heating recovery controlled<br>[0001]=Cooling recovery controlled                                                            |
| ' un<br>lata       | 91      | Pressure release                               |                                    |      | [0010]=Pressure release controlled                                                                                                  |
| alo                | 92      | Discharge temperature release                  | O. Names                           |      | [0001]=Discharge temperature release controlled                                                                                     |
| Outde<br>individua | 93      | Follower unit release<br>(U2/U3 outdoor units) | 0: Normal<br>1: Release controlled |      | [0100]=U2 outdoor unit release controlled<br>[0010]=U3 outdoor unit release controlled<br>[0001]=U4 outdoor unit release controlled |

\*1 Only a part of indoor unit types is installed with the discharge air temperature sensor. This temperature is not displayed for other types.

\*2 When the units are connected to a group, data of the header indoor unit only can be displayed.

\*3 The first digit of an CODE No. indicates the outdoor unit number.

\*4 The upper digit of an CODE No. -4 indicates the outdoor unit number.

1\*, 5\* ... U1 outdoor unit (Header unit)

- 2\*, 6\* ... U2 outdoor unit (Follower unit 1)
- 3\*, 7\* ... U3 outdoor unit (Follower unit 2)

\*5 Only the CODE No. 9\* of U1 outdoor unit (Header unit) is displayed.

# 8. TROUBLESHOOTING

## 8-1. Overview

- (1) Before engaging in troubleshooting
  - (a) Applicable models

All Super Modular Multi System (SMMS-e) models.

(Indoor units: MM\*-AP\*\*\*, Outdoor units: MMY-MAP\*\*\*6\*)

- (b) Tools and measuring devices required
  - Screwdrivers (Philips, flat head), spanners, long-nose pliers, nipper, pin to push reset switch, etc.
  - Multimeter, thermometer, pressure gauge, etc.
- (c) Things to check prior to troubleshooting (behaviors listed below are normal)

| NO. | Behavior                                                                               | Possible cause                                                                                                    |
|-----|----------------------------------------------------------------------------------------|----------------------------------------------------------------------------------------------------|
| 1   | A compressor would not start                                                           | <ul> <li>Could it just be the 3-minute delay period (3 minutes after compressor shutdown)?</li> <li>Could it just be the air conditioner having gone thermostats OFF?</li> <li>Could it just be the air conditioner operating in fan mode or put on the timer?</li> <li>Could it just be the system going through initial communication?</li> </ul> |
| 2   | An indoor fan would not start                                                          | <ul> <li>Could it just be cold air discharge prevention control, which is part of<br/>heating?</li> </ul>                                                                                                    |
| 3   | An outdoor fan would not start or would<br>change speed for no reason                  | <ul> <li>Could it just be cooling operation under low outside temperature conditions?</li> <li>Could it just be defrosting operation?</li> </ul>                                                                                                    |
| 4   | An indoor fan would not stop                                                           | Could it just be the elimination of residual heat being performed as part of the air conditioner shutdown process after heating operation?                                                                                                    |
| 5   | The air conditioner would not respond to a start/stop command from a remote controller | Could it just be the air conditioner operation under external or remote control?                                                                                                    |

# 

The cooling performance may be declining considerably when total operating capacity of cooling indoor units is less than 4 HP WHILE AMBIENT TEMPERATURE IS BELOW 0°C.

#### (2) Troubleshooting procedure

When a problem occurs, proceed with troubleshooting in accordance with the procedure shown below.

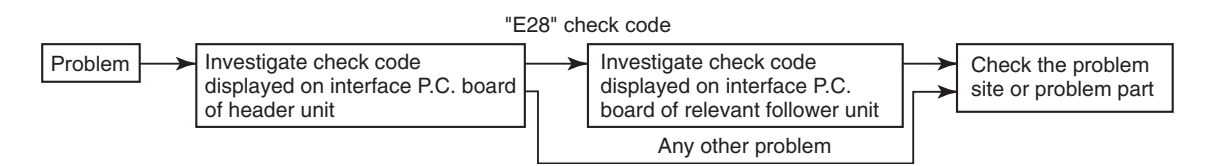

#### NOTE

Rather than a product trouble (see the List of Check Codes below), the problem could have been caused by a microprocessor malfunction attributable to a poor quality of the power source or an external noise. Check for possible noise sources, and shield the remote controller wiring and signal wires as necessary.

## 8-2. Troubleshooting method

The remote controllers (main remote controller and central control remote controller) and the interface P.C. board of an outdoor unit are provided with an LCD display (remote controller) or a 7-segment display (outdoor interface P.C. board) to display operational status. Using this self-diagnosis feature, the trouble site / trouble part may be identified in the event of a trouble by following the method described below.

The list below summarizes check codes detected by various devices. Analyze the check code according to where it is displayed and work out the nature of the trouble in consultation with the list.

- When investigating a trouble on the basis of a display provided on the indoor remote controller or TCC-LINK central control remote controller - See the "TCC-LINK remote controller or main remote controller display" section of the list.
- When investigating a trouble on the basis of a display provided on an outdoor unit See the "Outdoor 7segment display" section of the list.
- When investigating a trouble on the basis of a wireless remote controller-controlled indoor unit - See the "Indicator light block" section of the list.

#### List of check codes (indoor unit)

(Check code detected by indoor unit)

IPDU: Intelligent Power Drive Unit (Inverter P.C. board) 

 IPDU: Intelligent Power Drive Onit (Invener F.C. Doard)

 O: Lighting,

 C: Lighting,

 C: Lighting,

 C: Lighting,

 C: Lighting,

 C: Lighting,

 C: Lighting,

 C: Lighting,

 C: Construction

 C: Lighting,

 C: Construction

 C: Lighting,

 C: Construction

 C: Construction

 C: Construction

 C: Construction

 C: Construction

 C: Construction

 C: Construction

 C: Construction

 C: Construction

 C: Construction

 C: Construction

 C: Construction

 C: Construction

 C: Construction

 C: Construction

 C: Construction

 C: Construction

 C: Construction

 C: Construction

 C: Construction

 C: Construction

 C: Construction

 C: Construction

 C: Construction

 C: Construction

 C: Construction

 C: Constretion

 C: Co

| Check code                              |     |                           | Display of receiving unit |            |            |                           |                                                                                   |                                                                                                    |
|-----------------------------------------|-----|---------------------------|---------------------------|------------|------------|---------------------------|-----------------------------------------------------------------------------------|----------------------------------------------------------------------------------------------------|
| TCC-LINK Outdoor 7-segn                 |     | loor 7-segment display    | y Indicator light block   |            | ock        | Turria al trouble on site | Description of check and                                                          |                                                                                                    |
| or main remote<br>controller<br>display |     | Sub-code                  | Operation                 | Timer      | Ready      | Flash                     | Typical trouble on site                                                           | Description of check code                                                                                     |
| E03                                     | -   | _                         | 0                         |            |            |                           | Indoor-remote controller periodic communication check code                        | Communication from remote controller or network adaptor has been lost (so has central control communication). |
| E04                                     | _   | _                         |                           |            | 0          |                           | Indoor-outdoor periodic<br>communication check code                               | Signals are not being received from outdoor unit.                                                             |
| E08                                     | E08 | Duplicated indoor address | O                         |            |            |                           | Duplicated indoor address                                                         | Indoor unit detects address identical to its own.                                                             |
| E11                                     | _   | -                         | O                         | •          |            |                           | Communication check code<br>between Application control kit<br>and indoor unit    | Communication check code between Application control kit and indoor unit P.C. board                           |
| E18                                     | _   | _                         | O                         |            |            |                           | Check cod in periodic<br>communication between indoor<br>header and follower unit | Periodic communication between indoor header and follower units cannot be maintained.                         |
| F01                                     |     | —                         | O                         | Ô          |            | ALT                       | Indoor heat exchanger<br>temperature sensor (TCJ) check<br>code                   | Heat exchanger temperature sensor (TCJ) has been open / shortcircuited.                                       |
| F02                                     |     | _                         | O                         | Ô          |            | ALT                       | Indoor heat exchanger<br>temperature sensor (TC2)<br>check code                   | Heat exchanger temperature sensor (TC2) has been open / shortcircuited.                                       |
| F03                                     | _   | _                         | O                         | 0          |            | ALT                       | Indoor heat exchanger<br>temperature sensor (TC1)<br>check code                   | Heat exchanger temperature sensor (TC1) has been open / shortcircuited.                                       |
| F10                                     | _   | _                         | 0                         | $\bigcirc$ |            | ALT                       | Ambient temperature sensor (TA) check code                                        | Ambient temperature sensor (TA) has been open / shortcircuited.                                               |
| F11                                     | _   | _                         | 0                         | 0          |            | ALT                       | Discharge temperature sensor<br>(TF) check code                                   | Discharge temperature sensor (TF) has been open / shortcircuited.                                             |
| F29                                     | -   | _                         | 0                         | 0          |            | SIM                       | P.C. board or other indoor check code                                             | Indoor EEPROM is abnormal (some other trouble may be detected).                                               |
| F30                                     | —   | _                         | $\odot$                   | $\bigcirc$ | 0          | ALT                       | Occupancy sensor trouble                                                          | Occupancy sensor trouble has been detected.                                                                   |
| L03                                     | -   | _                         | 0                         |            | 0          | SIM                       | Duplicated indoor group header unit                                               | There is more than one header unit in group.                                                                  |
| L07                                     | -   | _                         | 0                         |            | Ô          | SIM                       | Connection of group control cable to stand-alone indoor unit                      | There is at least one stand-alone indoor unit to which group control cable is connected.                      |
| L08                                     | L08 | -                         | 0                         |            | 0          | SIM                       | Indoor group address not set                                                      | Address setting has not been performed for one or more indoorunits (also detected at outdoor unit end).       |
| L09                                     | _   | _                         | 0                         |            | 0          | SIM                       | Indoor capacity not set                                                           | Capacity setting has not been performed for indoor unit.                                                      |
| L20                                     | -   | _                         | 0                         | 0          | 0          | SIM                       | Duplicated central control address                                                | There is duplication in central control address setting.                                                      |
| L30                                     | L30 | Detected indoor unit No.  | 0                         | 0          | Ô          | SIM                       | Indoor external check code input (interlock)                                      | Unit shutdown has been caused by external check code input (CN80).                                            |
| P01                                     | _   | _                         |                           | 0          | 0          | ALT                       | Indoor AC fan check code                                                          | Indoor AC fan check code is detected (activation of fan motor thermal relay).                                 |
| P10                                     | P10 | Detected indoor unit No.  |                           | 0          | $\bigcirc$ | ALT                       | Indoor overflow check code                                                        | Float switch has been activated.                                                                              |
| P12                                     | -   | -                         |                           | 0          | 0          | ALT                       | Indoor DC fan check code                                                          | <ul> <li>Indoor DC fan check code (e.g. overcurrent or lock-up)<br/>is detected.</li> </ul>                   |
| P31                                     | _   | _                         | 0                         |            | 0          | ALT                       | Other indoor unit check code                                                      | Follower unit cannot be operated due to header unit alarm (E03 /L03 / L07 / L08).                             |

#### (Check code detected by main remote controller)

| Check code          |      | Display of receiving unit |                       |         |       |       |                                                                                  |                                                                                                    |
|---------------------|------|---------------------------|-----------------------|---------|-------|-------|----------------------------------------------------------------------------------|----------------------------------------------------------------------------------------------------|
|                     | Outo | door 7-segment display    | Indicator light block |         |       | ock   | Turning I fould gife                                                             | Description of trouble                                                                                                    |
| Main remote control |      | Sub-code                  | Operation             | i Timer | Ready | Flash | Typical laun site                                                                | Description of nouble                                                                                                    |
| E01                 | -    | _                         | O                     | •       | •     |       | No master remote control,<br>failure remote control<br>communication (reception) | Signals cannot be received from indoor unit;<br>master remote control has not been set<br>(including two remote control).                                                 |
| E02                 | -    | _                         | O                     | •       | •     |       | Failure remote control communication (transmission)                              | Signals cannot be transmitted to indoor unit.                                                                                                    |
| E09                 | _    | _                         | 0                     | •       | ٠     |       | Duplicated master remote<br>control                                              | Both remote controls have been set as<br>master remote control in two remote control<br>(alarm and shutdown for header unit and<br>continued operation for follower unit) |

#### (Check code detected by central control device)

| Check code                  |      |                        | Display of receiving                                       | g unit |                                                                   |                                                                                                    |
|-----------------------------|------|------------------------|------------------------------------------------------------|--------|-------------------------------------------------------------------|----------------------------------------------------------------------------------------------------|
|                             | Outo | loor 7-segment display | Indicator light blo                                        | ock    | Typical fault site                                                | Description of travels                                                                                  |
| TCC-LINK central<br>control |      | Sub-code               | Operation Timer Ready                                      | Flash  |                                                                   | Description of trouble                                                                                  |
| C05                         | -    | -                      |                                                            |        | Failure central control communication (transmission)              | Central control device is unable to transmit<br>signal due to duplication of central control<br>device  |
| C06                         | -    | -                      | No indication (when<br>main remote control<br>also in use) |        | Failure central control communication (reception)                 | Central control device is unable to receive signal.                                                     |
| -                           | -    | _                      |                                                            |        | Multiple network adapters                                         | Multiple network adapters are connected to<br>remote control communication line.                        |
| C12                         | -    | _                      | _                                                          |        | Blanket alarm for general-<br>purpose device control<br>interface | Device connected to general-purpose device<br>control interface for TCC-LINK is failure.                |
| P30                         | -    | _                      | As per alarm unit (s<br>above)                             | ee     | Group control follower unit trouble                               | Group follower unit is failure (unit No. and<br>above detail [***] displayed on main<br>remote control) |

**Note:** The same trouble, e.g. a communication trouble, may result in the display of different check codes depending on the device that detects it. Moreover, check codes detected by the main remote controller / central control device do not necessarily have a direct impact on air conditioner operation.

## Flow selector unit (FS unit) Relation

(Check code detected by indoor unit)

| Check code          |      |                        | Display of receiving unit |       |       |       |                                                               |                                                                                |
|---------------------|------|------------------------|---------------------------|-------|-------|-------|---------------------------------------------------------------|--------------------------------------------------------------------------------|
|                     | Outo | loor 7-segment display | Indicator light block     |       |       |       | Turnical fault aita                                           | Description of trouble                                                         |
| Main remote control |      | Sub-code               | Operation                 | Timer | Ready | Flash | ,,,,,,,,,,,,,,,,,,,,,,,,,,,,,,,,,,,,,,,                       |                                                                                |
| E17                 | -    | -                      | 0                         | •     | •     |       | Communication trouble between indoor unit (s) and FS unit (s) | There is no communication from FS unit(s)                                      |
| J03                 | -    | -                      | •                         | O     | Ø     |       | Duplicated FS units                                           | More than one FS units have been set up in<br>one refrigirant line.            |
| J10                 | -    | -                      | •                         | O     | Ø     |       | FS unit overflow trouble                                      | FS unit has been shutdown in one refrigerant line due to detection of overflow |
| J11                 | _    | _                      | •                         | O     | Ø     |       | FS unit temperature sensor<br>(TCS) trouble                   | FS unit temperature sensor (TCS) has been open/short-circuited.                |
| L12                 | L12  | _                      | 0                         | 0     | Ø     |       | FS unit(s) system trouble                                     | FS unit(s) outside the application setting                                     |

#### List of Check Codes (Outdoor Unit)

(Check code detected by SMMS-e outdoor interface - typical examples)

If "HELLO" is displayed on the oudoor 7-segment for 1 minute or more, turn off the power supply once and then turn on the power supply again after passage of 30 seconds or more. When the same symptom appears, it is considered there is a possibility of I/F board trouble.

IPDU: Intelligent Power Drive Unit (Inverter P.C. board) O: Lighting, ⊚: Flashing, ●: Goes off ALT.: Flashing is alternately when there are two flashing LED SIM: Simultaneous flashing when there are two flashing LED

|     | Check code                                                                                                    | Displ                                                   | ay of re | ceiving   | g unit   |       |                                                                                      |                                                                                                    |
|-----|----------------------------------------------------------------------------------------------------|---------------------------------------------------------|----------|-----------|----------|-------|--------------------------------------------------------------------------------------|----------------------------------------------------------------------------------------------------|
|     | Outdoor 7-segment display                                                                                                    | TCC-LINK                                                | Indi     | icator li | ight blo | ock   | Touris allowed blows alter                                                           | Description of multi-                                                                                                    |
|     | Sub-code                                                                                                    | central control<br>or main remote<br>control<br>display | Operati  | ion Timer | Ready    | Flash | I ypical problem site                                                                | Description of problem                                                                                                    |
| E06 | Number of indoor units from which signal is received normally                                                                                                    | E06                                                     | •        | •         | Ø        |       | Signal lack of indoor unit                                                           | Indoor unit initially communicating normally fails to return signal (reduction in number of indoor units connected).                                                                                                    |
| E07 | _                                                                                                    | (E04)                                                   | •        | ٠         | Ø        |       | Indoor-outdoor<br>communication circuit<br>trouble                                   | Signal cannot be transmitted to indoor units<br>(→ indoor units left without communication from<br>outdoor unit).                                                                                                    |
| E08 | Duplicated indoor address                                                                                                    | (E08)                                                   | O        | ٠         | •        |       | Duplicated indoor address                                                            | More than one indoor unit are assigned same address (also detected at indoor unit end).                                                                                                    |
| E12 | 01: Indoor-outdoor communication<br>02: Outdoor-outdoor<br>communication                                                                                                    | E12                                                     | Ø        | ٠         | ٠        |       | Automatic address starting trouble                                                   | <ul> <li>Indoor automatic address setting is started while<br/>automatic address setting for equipment in other<br/>refrigerant line is in progress.</li> <li>Outdoor automatic address setting is started<br/>while automatic address setting for indoor units<br/>is in progress.</li> </ul> |
| E15 | -                                                                                                    | E15                                                     | •        | ٠         | Ø        |       | Indoor unit not found<br>during automatic address<br>setting                         | Indoor unit fails to communicate while automatic<br>address setting for indoor units is in progress.                                                                                                    |
| E16 | 00: Overloading<br>01: Number of units connected                                                                                                    | E16                                                     | •        | ٠         | Ø        |       | Too many indoor units<br>connected/overloading                                       | Combined capacity of indoor units is too large<br>(more than 135% of combined capacity of outdoor<br>units).                                                                                                    |
| E19 | 00: No header unit<br>02: Two or more header units                                                                                                    | E19                                                     | •        | ٠         | Ø        |       | Trouble in number of<br>outdoor header units                                         | There is no or more than one outdoor header unit in one refrigerant line.                                                                                                    |
| E20 | 01: Connection of outdoor unit from<br>other refrigerant line<br>02: Connection of indoor unit from<br>other refrigerant line                                                                                                    | E20                                                     | •        | ٠         | 0        |       | Connection to other<br>refrigerant line found<br>during automatic address<br>setting | Indoor unit from other refrigerant line is detected while indoor automatic address setting is in progress.                                                                                                    |
| E23 | -                                                                                                    | E23                                                     | •        | ٠         | Ø        |       | Outdoor-outdoor<br>communication<br>transmission trouble                             | Signal cannot be transmitted to other outdoor units.                                                                                                    |
| E25 | -                                                                                                    | E25                                                     | •        | •         | Ø        |       | Duplicated follower<br>outdoor address                                               | There is duplication in outdoor addresses set manually.                                                                                                    |
| E26 | Address of outdoor unit from which<br>signal is not received normally                                                                                                    | E26                                                     | •        | ٠         | Ø        |       | Signal lack of outdoor unit                                                          | Follower outdoor unit initially communicating<br>normally fails to do so (reduction in number of<br>follower outdoor units connected).                                                                                                    |
| E28 | Detected outdoor unit No.                                                                                                    | E28                                                     | •        | ٠         | Ø        |       | Outdoor follower unit trouble                                                        | Outdoor header unit detects failure relating to<br>follower outdoor unit (detail displayed on follower<br>outdoor unit).                                                                                                    |
| E31 | Sub-<br>iPDU         A3-<br>iPDU         Fan-<br>iPDU         Sub-<br>iPDU         A3-<br>iPDU         Fan-<br>iPDU           code         1         2         1         2         0         1         2         1         2           01         0         10         10         0         0         0         0         0         0         0         0         0         0         0         0         0         0         0         0         0         0         0         0         0         0         0         0         0         0         0         0         0         0         0         0         0         0         0         0         0         0         0         0         0         0         0         0         0         0         0         0         0         0         0         0         0         0         0         0         0         0         0         0         0         0         0         0         0         0         0         0         0         0         0         0         0         0         0         0         0         0         0         0         0         0 | E31                                                     | •        | •         | Ø        |       | IPDU communication<br>trouble Sub MCU<br>communication trouble                       | There is no communication between IPDUs (P.C.<br>boards) in inverter box.                                                                                                    |
| F04 | _                                                                                                    | F04                                                     | 0        | Ø         | 0        | ALT   | Outdoor discharge<br>temperature sensor (TD1)<br>trouble                             | Outdoor discharge temperature sensor (TD1) has<br>been open/short-circuited.                                                                                                    |
| F05 | -                                                                                                    | F05                                                     | 0        | Ø         | 0        | ALT   | Outdoor discharge<br>temperature sensor (TD2)<br>trouble                             | Outdoor discharge temperature sensor (TD2) has<br>been open/short-circuited.                                                                                                    |
| F06 | 01: TE1<br>02: TE2                                                                                                    | F06                                                     | 0        | Ø         | 0        | ALT   | Outdoor heat exchanger<br>liquid side temperature<br>sensor (TE1, TE2) trouble       | Outdoor heat exchanger liquid side temperature<br>sensors (TE1, TE2) have been open/short-<br>circuited.                                                                                                    |
| F07 | 01: TL1<br>02: TL2<br>03: TL3                                                                                                    | F07                                                     | 0        | 0         | 0        | ALT   | Outdoor liquid temperature sensor (TL1, TL2, TL3) trouble                            | Outdoor liquid temperature sensor (TL1, TL2, TL3) has been open/short-circuited.                                                                                                    |
| F08 | -                                                                                                    | F08                                                     | 0        | Ø         | 0        | ALT   | Outdoor outside air<br>temperature sensor (TO)<br>trouble                            | Outdoor outside air temperature sensor (TO) has<br>been open/short-circuited.                                                                                                    |

| Check code Display of rec |                                                                                                    |                                      |           |                       | ceiving | g unit |                                                                                                    |                                                                                                    |
|---------------------------|----------------------------------------------------------------------------------------------------|--------------------------------------|-----------|-----------------------|---------|--------|----------------------------------------------------------------------------------------------------|----------------------------------------------------------------------------------------------------|
|                           | Outdoor 7-segment display                                                                                                | TCC-LINK                             | Indica    | Indicator light block |         | ock    |                                                                                                    |                                                                                                    |
|                           | Sub-code                                                                                                    | or main remote<br>control<br>display | Operation | Timer                 | Ready   | Flash  | I ypical problem site                                                                                  | Description of problem                                                                                                    |
| F09                       | 01: TG1<br>02: TG2                                                                                                    |                                      |           |                       |         |        | Outdoor heat exchanger<br>gas side temperature<br>sensor (TG1, TG2) trouble                            | Outdoor heat exchanger gas side temperature<br>sensors (TG1, TG2) have been open/<br>-short circuited.                                             |
| F12                       | 01: TS1<br>03: TS3                                                                                                    | F12                                  | Ø         | 0                     | 0       | ALT    | Outdoor suction<br>temperature sensor<br>(TS1,TS3) trouble                                             | Outdoor suction temperature sensor<br>(TS1,TS3) has been open/short-circuited.                                                                     |
| F15                       | -                                                                                                    | F15                                  | Ø         | 0                     | 0       | ALT    | Outdoor temperature<br>sensor (TE1,TL1)<br>wiring trouble                                              | Wiring trouble in outdoor temperature sensors<br>(TE1,TL1) has been detected.                                                                      |
| F16                       | -                                                                                                    | F16                                  | 0         | 0                     | 0       | ALT    | Outdoor pressure sensor<br>(Pd, Ps) wiring trouble                                                     | Wiring trouble in outdoor pressure sensors (Pd, Ps) has been detected.                                                                             |
| F23                       | -                                                                                                    | F23                                  | 0         | Ø                     | 0       | ALT    | Low pressure sensor (Ps) trouble                                                                       | Output voltage of low pressure sensor (Ps) is zero.                                                                                                |
| F24                       | _                                                                                                    | F24                                  | Ø         | Ø                     | 0       | ALT    | High pressure sensor (Pd)<br>trouble                                                                   | Output voltage of high pressure sensor (Pd) is zero<br>or provides abnormal readings when compressors<br>have been turned off.                     |
| F31                       | -                                                                                                    | F31                                  | Ø         | Ø                     | 0       | SIM    | Outdooe EEPROM trouble                                                                                 | Outdoor EEPROM is failure (alarm and shutdown<br>for header unit and continued operation for<br>follower unit)                                     |
| H05                       | -                                                                                                    | H05                                  | •         | Ø                     | •       |        | Outdoor discharge<br>temperature sensor (TD1)<br>wiring trouble                                        | Wiring/installation trouble or detachment of<br>outdoor discharge temperature sensor (TD1) has<br>been detected                                    |
| H06                       | -                                                                                                    | H06                                  | •         | 0                     | •       |        | Activation of low-pressure protectio                                                                   | Low pressure (Ps) sensor detects abnormally low operating pressure.                                                                                |
| H07                       | -                                                                                                    | H07                                  | •         | 0                     | •       |        | Low oil level protection                                                                               | Temperature sensor for oil level detection<br>(TK1,TK2,TK4,TK5) detects abnormally low oil<br>level.                                               |
| H08                       | 01: TK1 sensor trouble<br>02: TK2 sensor trouble<br>04: TK4 sensor trouble<br>05: TK5 sensor trouble                     | H08                                  | •         | 0                     | •       |        | Trouble in temperature<br>sensor for oil level<br>detection<br>(TK1,TK2,TK4,TK5)                       | Temperature sensor for oil level detection<br>(TK1,TK2,TK4,TK5) has been open/short-<br>circuited.                                                 |
| H15                       | _                                                                                                    | H15                                  | •         | 0                     | •       |        | Outdoor discharge<br>temperature sensor (TD2)<br>wiring trouble                                        | Wiring/installation trouble or detachment of<br>outdoor discharge temperature sensor (TD2) has<br>been detected.                                   |
| H16                       | 01: TK1 oil circuit trouble<br>02: TK2 oil circuit trouble<br>04: TK4 oil circuit trouble<br>05: TK5 oil circuit trouble | H16                                  | •         | Ø                     | •       |        | Oil level detection circuit trouble                                                                    | No temperature change is detected by<br>temperature sensor for oil level detection<br>(TK1,TK2,TK4,TK5) despite compressor having<br>been started. |
| L04                       | _                                                                                                    | L04                                  | Ø         | 0                     | Ø       | SIM    | Duplicated outdoor refrigerant line address                                                            | Identical refrigerant line address has been<br>assigned to outdoor units belonging to different<br>refrigerant piping systems.                     |
|                           | Number of priority indoor units                                                                                          | L05                                  | Ø         | •                     | Ø       | SIM    | Duplicated priority indoor<br>unit (as displayed on<br>priority indoor unit)                           | More than one indoor unit have been set up as priority indoor unit.                                                                                |
| L06                       | (check code L05 or L06 depending<br>on individual unit)                                                                  | L06                                  | Ø         | •                     | Ø       | SIM    | Duplicated priority indoor<br>unit (as displayed on<br>indoor unit other than<br>priority indoor unit) | More than one indoor unit have been set up as priority indoor unit.                                                                                |
| L08                       | -                                                                                                    | (L08)                                | Ø         | •                     | Ø       | SIM    | Indoor group address not set                                                                           | Address setting have not been performed for one or more indoor units (also detected at indoor end).                                                |
| L10                       | _                                                                                                    | L10                                  | O         | 0                     | 0       | SIM    | Outdoor capacity not set                                                                               | Outdoor unit capacity has not been set (after P.C. board replacement).                                                                             |
| L17                       | -                                                                                                    | L17                                  | 0         | 0                     | Ø       | SIM    | Outdoor model incompatibility trouble                                                                  | Old model outdoor unit (prior to 6 series) has been connected.                                                                                     |
| L23                       | -                                                                                                    | L23                                  | 0         | 0                     | 0       | SIM    | SW setting mistake                                                                                     | Bit 3 and 4 of SW17 are turning on.                                                                                                    |
| L28                       | -                                                                                                    | L28                                  | ©         | 0                     | 0       | SIM    | Too many outdoor units connected                                                                       | More than three outdoor units have been connected.                                                                                                 |

|     | Check code                                              | Display                              | of re     | eceiving | g unit  |       |                                                        |                                                                                                    |
|-----|---------------------------------------------------------|--------------------------------------|-----------|----------|---------|-------|--------------------------------------------------------|----------------------------------------------------------------------------------------------------|
|     | Outdoor 7-segment display                               | TCC-LINK                             | Indica    | ator I   | ight bl | ock   | Tunical problem site                                   | Description of problem                                                                                                    |
|     | Sub-code                                                | or main remote<br>control<br>display | Operation | Timer    | Ready   | Flash | Typical problem site                                   | Description of problem                                                                                                    |
| L29 | $ \begin{array}{ c c c c c c c c c c c c c c c c c c c$ | L29                                  | Ø         | 0        | Ø       | SIM   | Trouble in number IPDUs                                | There are insufficient number of IPDUs (P.C. boards) in inverter box.                                                       |
|     | MCU and Sub MCU                                         |                                      |           |          |         |       |                                                        |                                                                                                    |
| L30 | Detected indoor unit No.                                | (L30)                                | Ø         | 0        | O       | SIM   | Indoor external trouble input (interlock)              | Indoor unit has been shut down for external trouble input in one refrigerant line (detected by indoor unit).                |
| P03 | _                                                       | P03                                  | Ø         | •        | Ø       | ALT   | Outdoor discharge (TD1)<br>temperature trouble         | Outdoor discharge temperature sensor (TD1) has detected abnormally high temperature.                                        |
|     | 00: Open phase detected                                 |                                      |           |          |         |       | Open phase/power failure                               | Open phase is detected when power is turned on                                                                              |
| P05 | 01: Compressor 1<br>02: Compressor 2                    | P05                                  | Ø         | •        | O       | ALT   | Inverter DC voltage (Vdc)<br>trouble<br>MG-CTT trouble | Inverter DC voltage is too high (overvoltage) or too<br>low (undervoltage).                                                 |
| P07 | 01: Compressor 1<br>02: Compressor 2                    | P07                                  | Ø         | •        | Ø       | ALT   | Heat sink overheating trouble                          | Temperature sensor built into IPM (TH) detects overheating.                                                                 |
| P10 | Detected indoor unit No.                                | (P10)                                | •         | 0        | Ø       | ALT   | Indoor unit overflow                                   | Indoor unit has been shutdown in one refrigerant<br>line due to detection of overflow (detected by<br>indoor unit).         |
| P13 | -                                                       | P13                                  | •         | 0        | Ø       | ALT   | Outdoor liquid backflow detection trouble              | State of refrigerant cycle circuit indicates liquid backflow operation.                                                     |
| P15 | 5 01: TS condition<br>02: TD condition                  |                                      | Ø         | •        | Ø       | ALT   | Gas leak detection                                     | Outdoor suction temperature sensor (TS1) detects<br>sustained and repeated high temperatures that<br>exceed standard value. |
| P17 | P17 – P17                                               |                                      | O         | •        | O       | ALT   | Outdoor discharge (TD2) temperature trouble            | Outdoor discharge temperature sensor (TD2) detects abnormally high temperature.                                             |
| P19 | Outdoor unit No. detected                               | P19                                  | 0         | •        | O       | ALT   | 4-way valve reversing trouble                          | Abnormality in refrigerating cycle is detected during heating operation.                                                    |
| P20 | _                                                       | P20                                  | 0         | •        | Ø       | ALT   | Activation of high-pressure protection                 | High pressure (Pd) sensor detects high pressure that exceeds standard value.                                                |

MG-CTT: Magnet contactor

## (Check code detected by IPDU featuring in SMMS-e standard outdoor unit - typical examples)

|     | Check code                                                                                                    | Display                              | / of re   | eceiving | g unit  |       |                                                                |                                                                                                    |
|-----|----------------------------------------------------------------------------------------------------|--------------------------------------|-----------|----------|---------|-------|----------------------------------------------------------------|----------------------------------------------------------------------------------------------------|
|     | Outdoor 7-segment display                                                                                                    | TCC-LINK                             | Indic     | ator I   | ight bl | ock   | Typical problem site                                           | Description of problem                                                                                        |
|     | Sub-code                                                                                                    | or main remote<br>control<br>display | Operation | Timer    | Ready   | Flash |                                                                | Description of problem                                                                                        |
| F13 | 01: Compressor 1<br>02: Compressor 2                                                                                                    | F13                                  | 0         | Ø        | 0       | ALT   | Trouble in temperature<br>sensor built into indoor<br>IPM (TH) | Temperature sensor built into indoor IPM (TH) has been open/short-circuited.                                  |
| H01 | 01: Compressor 1<br>02: Compressor 2                                                                                                    | H01                                  | •         | 0        | ٠       |       | Compressor breakdown                                           | Inverter current (Idc) detection circuit detects overcurrent.                                                 |
| H02 | 01: Compressor 1<br>02: Compressor 2                                                                                                    | H02                                  | •         | O        | ٠       |       | Compressor trouble<br>(lockup)                                 | Compressor lockup is detected                                                                                 |
| H03 | 01: Compressor 1<br>02: Compressor 2                                                                                                    | H03                                  | •         | Ø        | •       |       | Current detection circuit trouble                              | Abnormal current is detected while inverter<br>compressor is turned off.                                      |
| P04 | 01: Compressor 1<br>02: Compressor 2                                                                                                    | P04                                  | 0         | •        | Ø       | ALT   | Activation of high-pressure<br>SW                              | High-pressure SW is activated.                                                                                |
| P07 | 01: Compressor 1<br>02: Compressor 2                                                                                                    | P07                                  | 0         | •        | Ø       | ALT   | Heat sink overheating trouble                                  | Temperature sensor built into IPM (TH) detects overheating or has been short-circuited.                       |
| P22 | <ul> <li>#0:Element short circuit</li> <li>#1:Position detection circuit trouble</li> <li>#3:Motor lock trouble</li> <li>#4:Motor current trouble</li> <li>#C:TH Sensor temperature trouble</li> <li>#D:TH Sensor short circuit/release<br/>trouble</li> <li>#E:Vdc voltage trouble</li> <li>*Put in Fan IPDU No. in [#] mark</li> </ul> | P22                                  | Ø         | •        | Ø       | ALT   | Outdoor fn IPDU trouble                                        | Outdoor fan IPDU detects trouble.                                                                             |
| P26 | 01: Compressor 1<br>02: Compressor 2                                                                                                    | P26                                  | 0         | •        | Ø       | ALT   | Activation of IPM short-circuit protection                     | Short-circuit protection for compressor motor driver circuit components is activated (momentary overcurrent). |
| P29 | 01: Compressor 1<br>02: Compressor 2                                                                                                    | P29                                  | 0         | •        | Ø       | ALT   | Compressor position detection circuit trouble                  | Compressor motor position detection trouble is detected.                                                      |

Note: The above check codes are examples only, and different check codes may be displayed depending on the outdoor unit configuration

## 8-3. Troubleshooting based on information displayed on remote controller

## Using main remote controller (RBC-AMT32E)

#### (1) Checking and testing

When a trouble occurs to an air conditioner, a check code and indoor unit No. are displayed on the display window of the remote controller. Check codes are only displayed while the air conditioner is in operation.

If the display has already disappeared, access check code history by following the procedure described below.

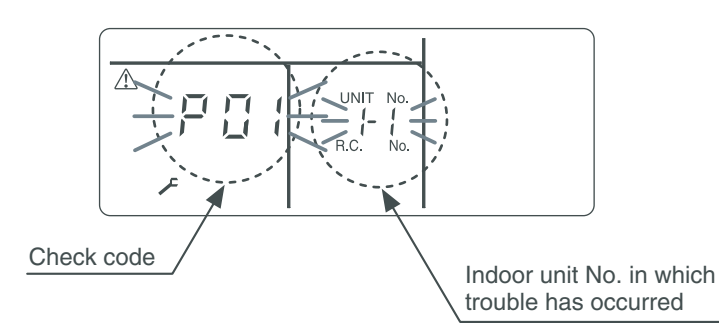

#### (2) Trouble history

The trouble history access procedure is described below (up to four check codes stored in memory). Check code history can be accessed regardless of whether the air conditioner is in operation or shut down.

<Procedure> To be performed when system at rest

1 Invoke the SERVICE CHECK mode by pressing the <sup>™</sup> + <sup>™</sup> buttons simultaneously and holding for at least 4 seconds.

The letters " SERVICE CHECK" light up, and the check code "01" is displayed, indicating the trouble history. This is accompanied by the indoor unit No. to which the trouble history is related and a check code.

- 2 To check other trouble history items, press the button to select another check code. Check code "01" (latest) → Check code "04" (oldest) Note: Trouble history contains four items.
- **3** When the <sup>™</sup> button is pushed, normal display is restored.

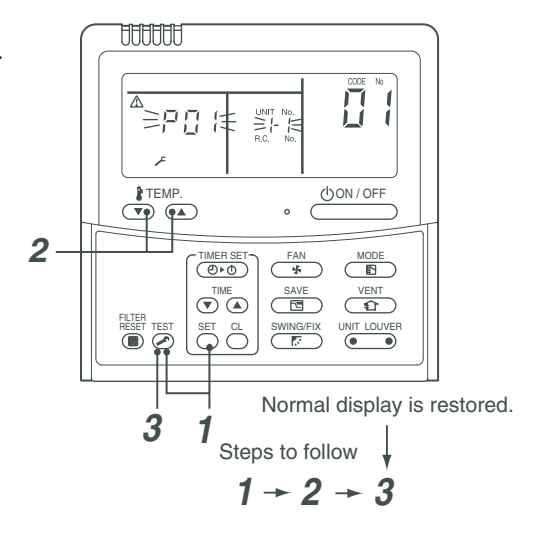

### REQUIREMENT

Do not push the 🖱 button as it would erase the whole trouble history of the indoor unit.

### How to read displayed information

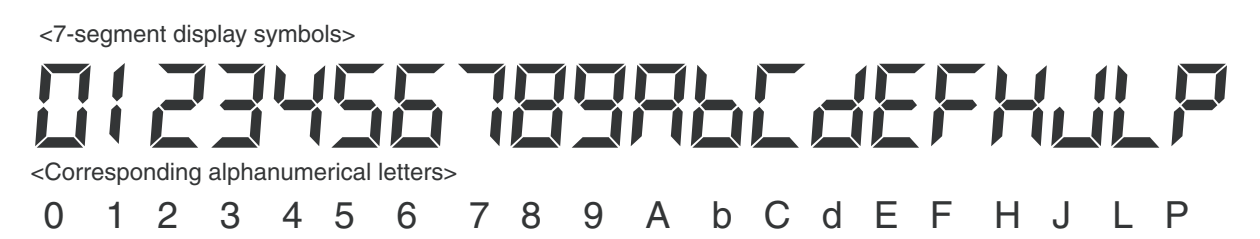

## Using indoor unit indicators (receiving unit light block) (wireless type)

To identify the check code, check the 7-segment display on the header unit. To check for check codes not displayed on the 7-segment display, consult the "List of Check Codes (Indoor Unit)" in "8-2. Troubleshooting method".

|                                         |            | ●: Goes off ○: Lighting - , Blinking (0.5 seconds                                                         |  |  |  |  |  |  |  |
|-----------------------------------------|------------|----------------------------------------------------------------------------------------------------|--|--|--|--|--|--|--|
| Light block                             | Check code | Cause of trouble                                                                                          |  |  |  |  |  |  |  |
| Operation Timer Ready<br>All lights out | _          | Power turned off or trouble in wiring between receiving and indoor units                                  |  |  |  |  |  |  |  |
| Operation Timer Ready                   | E01        | Trouble reception Trouble or poor contact in                                                              |  |  |  |  |  |  |  |
|                                         | E02        | Trouble transmission Receiving unit wiring between receiving unit                                         |  |  |  |  |  |  |  |
| - <u>Q</u> - • •                        | E03        | Loss of communication and indoor units                                                                    |  |  |  |  |  |  |  |
| Blinking                                | E08        | Duplicated indoor unit No. (address)                                                                      |  |  |  |  |  |  |  |
|                                         | E09        | Duplicated master remote controller                                                                       |  |  |  |  |  |  |  |
|                                         | E11        | Communication trouble between Application control kit and indoor unit P.C. board                          |  |  |  |  |  |  |  |
|                                         | E12        | Automatic address starting trouble                                                                        |  |  |  |  |  |  |  |
|                                         | E18        | Trouble or poor contact in wiring between indoor units, indoor power turned off                           |  |  |  |  |  |  |  |
| Operation Timer Ready                   | E04        | Trouble or poor contact in wiring between indoor and outdoor units (loss of indoor-outdoor communication) |  |  |  |  |  |  |  |
| • • <u>-</u> Ò-                         | E06        | Trouble reception in indoor-outdoor communication (dropping out of indoor unit)                           |  |  |  |  |  |  |  |
| Blinking                                | E07        | Trouble transmission in indoor-outdoor communication                                                      |  |  |  |  |  |  |  |
| Diriking                                | E15        | Indoor unit not found during automatic address setting                                                    |  |  |  |  |  |  |  |
|                                         | E16        | Too many indoor units connected / overloading                                                             |  |  |  |  |  |  |  |
|                                         | E19        | Trouble in number of outdoor header units                                                                 |  |  |  |  |  |  |  |
|                                         | E20        | Detection of refrigerant piping communication trouble during automatic address setting                    |  |  |  |  |  |  |  |
|                                         | E23        | Trouble transmission in outdoor-outdoor communication                                                     |  |  |  |  |  |  |  |
|                                         | E25        | Duplicated follower outdoor address                                                                       |  |  |  |  |  |  |  |
|                                         | E26        | Trouble reception in outdoor-outdoor communication, dropping out of outdoor unit                          |  |  |  |  |  |  |  |
|                                         | E28        | Outdoor follower unit trouble                                                                             |  |  |  |  |  |  |  |
|                                         | E31        | IPDU communication trouble                                                                                |  |  |  |  |  |  |  |
| Operation Timer Ready                   | P01        | Indoor AC fan trouble                                                                                     |  |  |  |  |  |  |  |
|                                         | P10        | Indoor overflow trouble                                                                                   |  |  |  |  |  |  |  |
|                                         | P12        | Indoor DC fan trouble                                                                                     |  |  |  |  |  |  |  |
| Alternate blinking                      | P13        | Outdoor liquid backflow detection trouble                                                                 |  |  |  |  |  |  |  |
| Operation Timer Beady                   | P03        | Outdoor discharge (TD1) temperature trouble                                                               |  |  |  |  |  |  |  |
|                                         | P04        | Activation of outdoor high-pressure SW                                                                    |  |  |  |  |  |  |  |
| Alternate blinking                      | P05        | Open phase / power failure<br>Inverter DC voltage (Vdc) trouble<br>MG-CTT trouble                         |  |  |  |  |  |  |  |
|                                         | P07        | Outdoor heat sink overheating trouble - Poor cooling of electrical component (IGBT) of outdoor unit       |  |  |  |  |  |  |  |
|                                         | P15        | Gas leak detection - insufficient refrigerant charging                                                    |  |  |  |  |  |  |  |
|                                         | P17        | Outdoor discharge (TD2) temperature trouble                                                               |  |  |  |  |  |  |  |
|                                         | P18        | Outdoor discharge (TD3) temperature trouble                                                               |  |  |  |  |  |  |  |
|                                         | P19        | Outdoor 4-way valve reversing trouble                                                                     |  |  |  |  |  |  |  |
|                                         | P20        | Activation of high-pressure protection                                                                    |  |  |  |  |  |  |  |
|                                         | P22        | Outdoor fan IPDU trouble                                                                                  |  |  |  |  |  |  |  |
|                                         | P26        | Outdoor G-Tr short-circuit trouble                                                                        |  |  |  |  |  |  |  |
|                                         | P29        | Compressor position detection circuit trouble                                                             |  |  |  |  |  |  |  |
|                                         | P31        | Shutdown of other indoor unit in group due to trouble (group follower unit trouble)                       |  |  |  |  |  |  |  |

MG-CTT: Magnet contactor

| Light block                           | Check code | Cause of trouble                                                                                                    |                                            |
|---------------------------------------|------------|----------------------------------------------------------------------------------------------------|--------------------------------------------|
| Operation Timer Beady                 | F01        | Heat exchanger temperature sensor (TCJ) trouble                                                                                  |                                            |
|                                       | F02        | Heat exchanger temperature sensor (TC2) trouble                                                                                  |                                            |
| -穴穴- ●                                | F03        | Heat exchanger temperature sensor (TC1) trouble                                                                                  | sensor trouble                             |
| Alternate blinking                    | F10        | Ambient temperature sensor (TA) trouble                                                                                          |                                            |
| J J J J J J J J J J J J J J J J J J J | F11        | Discharge temperature sensor (TF) trouble                                                                                        |                                            |
| Operation Timer Beady                 | F04        | Discharge temperature sensor (TD1) trouble Discharge                                                                             |                                            |
|                                       | F05        | temperature sensor (TD2) trouble                                                                                                 |                                            |
|                                       | F06        | Heat exchanger temperature sensor (TE1, TE2) trouble                                                                             |                                            |
| Alternate blinking                    | F07        | Liquid temperature sensor (TL) trouble                                                                                           | Outdoor unit temperature                   |
| Ŭ                                     | F08        | Outside air temperature sensor (TO) trouble                                                                                      |                                            |
|                                       | F12        | Suction temperature sensor (TS1) trouble                                                                                         |                                            |
|                                       | F13        | Heat sink sensor (TH) trouble                                                                                                    |                                            |
|                                       | F15        | Wiring trouble in heat exchanger sensor (TE1) and liquid temper<br>Outdoor unit temperature sensor wiring / installation trouble | ature sensor (TL)                          |
|                                       | F16        | Wiring trouble in outdoor high pressure sensor (Pd) and low pres<br>Outdoor pressure sensor wiring trouble                       | ssure sensor (Ps)                          |
|                                       | F22        | Outdoor discharge temperature sensor (TD3) trouble                                                                               |                                            |
|                                       | F23        | Low pressure sensor (Ps) trouble                                                                                                 | Outdoor unit pressure sensor               |
|                                       | F24        | High pressure sensor (Pd) trouble                                                                                                | trouble                                    |
| Operation Timer Ready                 | F29        | Failure in indoor EEPROM                                                                                                    |                                            |
| Operation Timer Beady                 | H01        | Compressor breakdown                                                                                                    |                                            |
|                                       | H02        | Compressor lockup                                                                                                    | Outdoor unit compressor<br>related trouble |
|                                       | H03        | Current detection circuit trouble                                                                                                |                                            |
| Blinking                              | H05        | Wiring / installation trouble or detachment of outdoor discharge t                                                               | emperature sensor (TD1)                    |
|                                       | H06        | Abnormal drop in low-pressure sensor (Ps) reading                                                                                | Protective shutdown of outdoor             |
|                                       | H07        | Abnormal drop in oil level                                                                                                    |                                            |
|                                       | H08        | Trouble in temperature sensor for oil level detection circuit (TK1,                                                              | TK2, TK3, TK4 or TK5)                      |
|                                       | H15        | Wiring / installation trouble or detachment of outdoor discharge t                                                               | emperature sensor (TD2)                    |
|                                       | H16        | Oil level detection circuit trouble - Trouble in outdoor unit TK1, T                                                             | K2, TK3, TK4 or TK5 circuit                |
|                                       | H25        | Wiring / installation trouble or detachment of outdoor discharge t                                                               | emperature sensor (TD3)                    |
| Operation Timer Ready                 | L03        | Duplicated indoor group header unit                                                                                              |                                            |
|                                       | L05        | Duplicated priority indoor unit (as displayed on priority indoor un                                                              | it)                                        |
|                                       | L06        | Duplicated priority indoor unit (as displayed on indoor unit other                                                               | than priority indoor unit)                 |
| Synchronized blinking                 | L07        | Connection of group control cable to stand-alone indoor unit                                                                     |                                            |
|                                       | L08        | Indoor group address not set                                                                                                    |                                            |
|                                       | L09        | Indoor capacity not set                                                                                                    |                                            |
| Operation Timer Ready                 | L04        | Duplicated outdoor refrigerant line address                                                                                      |                                            |
| -\                                    | L10        | Outdoor capacity not set                                                                                                    |                                            |
|                                       | L17        | Outdoor model incompatibility trouble                                                                                            |                                            |
| Synchronized blinking                 | L18        | Flow selector units trouble                                                                                                    |                                            |
|                                       | L20        | Duplicated central control address                                                                                               |                                            |
|                                       | L28        | Too many outdoor units connected                                                                                                 |                                            |
|                                       | L29        | Trouble in number of IPDUs                                                                                                    |                                            |
|                                       | L30        | Indoor external interlock trouble                                                                                                |                                            |

| Light block                                                           | Check code | Cause of trouble         |
|-----------------------------------------------------------------------|------------|--------------------------|
| Operation Timer Ready<br>$-\bigcirc  -\bigcirc  \bigcirc$ $ \bigcirc$ | F30        | Occupancy sensor trouble |
| Synchronized blinking                                                 | F31        | Outdoor EEPROM trouble   |

## Other (indications not involving check code)

| Light block                                                                                                    | Check code | Cause of trouble                                                                                                    |
|----------------------------------------------------------------------------------------------------|------------|----------------------------------------------------------------------------------------------------|
| Operation Timer Ready<br>$- \begin{array}{c} - \\ - \\ - \end{array} \begin{array}{c} - \\ - \end{array} \begin{array}{c} - \\ - \\ - \end{array} \begin{array}{c} - \\ - \end{array} \begin{array}{c} - \\ - \\ - \end{array} \begin{array}{c} - \\ - \end{array} \begin{array}{c} - \\ - \\ - \end{array} \begin{array}{c} - \\ - \end{array} \begin{array}{c} - \\ - \end{array} \end{array}{c} \end{array}{c} \end{array}{c} = \end{array} $ | _          | Test run in progress                                                                                                    |
| Operation Timer Ready<br>O - O - O - O - O - O - O - O - O - O -                                                                                                    | _          | Setting incompatibility<br>(automatic cooling / heating setting for model incapable of it and heating setting for cooling-only<br>model) |

## Flow selector unit (FS unit) Relation

| Light block               | Check code | Cause of trouble                                            |
|---------------------------|------------|-------------------------------------------------------------|
| Operation Timer Ready<br> | E17        | Communication trouble between indoor unit(s) and FS unit(s) |
|                           | L12        | FS unit(s) system trouble                                   |
| Synchronized blinking     | L24        | FS unit(s) setting trouble                                  |
| Operation Timer Ready     | J03        | Duplicated FS units                                         |
| ● -¤¤-                    | J10        | FS unit overflow trouble                                    |
| Blinking Blinking         | J11        | FS unit temperature sensor(TCS) trouble                     |

## 8-4. Check Codes Displayed on Remote Controller and SMMS-e Outdoor Unit (7-Segment Display on I/F Board) and Locations to Be Checked

For other types of outdoor units, refer to their own service manuals.

|                      | Check code |                                                                        |                      |                                                                                                    |                                  |                                                                                                    |                                                                                                    |
|----------------------|------------|------------------------------------------------------------------------|----------------------|----------------------------------------------------------------------------------------------------|----------------------------------|----------------------------------------------------------------------------------------------------|----------------------------------------------------------------------------------------------------|
| Main                 | Outdoor    | 7-segment display                                                      | Location             | Description                                                                                          | System status                    | Problem detection                                                                                                    | Check items (locations)                                                                                                    |
| remote<br>controller | Check code | Sub-code                                                               | detection            | ••••                                                                                                 |                                  | condition(s)                                                                                                    |                                                                                                    |
| E01                  | _          | _                                                                      | Remote<br>controller | Indoor-remote<br>controller<br>communication<br>problem<br>(detected at<br>remote<br>controller end) | Stop of<br>corresponding<br>unit | Communication between<br>indoor P.C. board and<br>remote controller is<br>disrupted.                                                                                                    | <ul> <li>Check remote controller<br/>inter-unit tie cable (A/B).</li> <li>Check for broken wire or<br/>connector bad contact.</li> <li>Check indoor power<br/>supply.</li> <li>Check for defect in indoor<br/>P.C. board.</li> <li>Check remote controller<br/>address settings<br/>(when two remote<br/>controllers are in use).</li> <li>Check remote controller<br/>P.C. board.</li> </ul>                                                         |
| E02                  | _          | _                                                                      | Remote<br>controller | Remote<br>controller<br>transmission<br>problem                                                      | Stop of<br>corresponding<br>unit | Signal cannot be transmitted<br>from remote controller to<br>indoor unit.                                                                                                    | Check internal<br>transmission circuit of<br>remote controller.<br>Replace remote<br>controller as necessary.                                                                                                    |
| E03                  | _          | _                                                                      | Indoor unit          | Indoor-remote<br>controller<br>communication<br>problem<br>(detected at<br>indoor end)               | Stop of<br>corresponding<br>unit | There is no communication<br>from remote controller<br>(including wireless) or<br>network adaptor.                                                                                                    | <ul> <li>Check remote controller<br/>and network adaptor<br/>wiring.</li> </ul>                                                                                                    |
| E04                  |            | _                                                                      | Indoor unit          | Indoor-outdoor<br>communication<br>circuit problem<br>(detected at<br>indoor end)                    | Stop of<br>corresponding<br>unit | Indoor unit is not receiving signal from outdoor unit.                                                                                                    | <ul> <li>Check order in which<br/>power was turned on for<br/>indoor and outdoor units.</li> <li>Check indoor address<br/>setting.</li> <li>Check indoor-outdoor tie<br/>cable.</li> <li>Check outdoor terminator<br/>resistor setting (SW30,<br/>Bit 2).</li> </ul>                                                                                                    |
| E06                  | E06        | No. of indoor<br>units from which<br>signal is<br>received<br>normally | I/F                  | Signal lack of indoor unit                                                                           | All stop                         | Indoor unit initially<br>communicating normally<br>fails to return signal for<br>specified length of time.                                                                                                    | <ul> <li>Check power supply to<br/>indoor unit.<br/>(Is power turned on?)</li> <li>Check connection of<br/>indoor-outdoor<br/>communication cable.</li> <li>Check connection of<br/>communication connectors<br/>on indoor P.C. board.</li> <li>Check connection of<br/>communication connectors<br/>on outdoor P.C. board.</li> <li>Check for defect in indoor<br/>P.C. board.</li> <li>Check for defect in outdoor<br/>P.C. board (I/F).</li> </ul> |
| _                    | E07        | _                                                                      | I/F                  | Indoor-outdoor<br>communication<br>circuit problem<br>(detected at<br>outdoor end)                   | All stop                         | Signal cannot be transmitted<br>from outdoor to indoor units<br>for 30 seconds continuously.                                                                                                    | <ul> <li>Check outdoor terminator<br/>resistor setting (SW30,<br/>Bit 2).</li> <li>Check connection of<br/>indoor-outdoor<br/>communication circuit.</li> </ul>                                                                                                    |
| E08                  | E08        | Duplicated<br>indoor address                                           | Indoor unit<br>I/F   | Duplicated<br>indoor address                                                                         | All stop                         | More than one indoor unit are assigned same address.                                                                                                    | <ul> <li>Check indoor addresses.</li> <li>Check for any change<br/>made to remote controller<br/>connection (group/<br/>individual) since indoor<br/>address setting.</li> </ul>                                                                                                    |
| E09                  | _          | _                                                                      | Remote<br>controller | Duplicated<br>master remote<br>controller                                                            | Stop of<br>corresponding<br>unit | In two remote controller<br>configuration (including<br>wireless), both controllers<br>are set up as master.<br>(Header indoor unit is shut<br>down with alarm, while<br>follower indoor units<br>continue operating.) | <ul> <li>Check remote controller<br/>settings.</li> <li>Check remote controller<br/>P.C. boards.</li> </ul>                                                                                                    |

|            | Check code    |                                                                                                    |             |                                                                               |                                  |                                                                                                    |                                                                                                    |
|------------|---------------|----------------------------------------------------------------------------------------------------|-------------|-------------------------------------------------------------------------------|----------------------------------|----------------------------------------------------------------------------------------------------|----------------------------------------------------------------------------------------------------|
| Main       | Outdoor       | 7-segment display                                                                                                 | of Descri   | Description                                                                   | Description System status        | Problem detection                                                                                                    | Check items (locations)                                                                                                    |
| controller | Check<br>code | Sub-code                                                                                                    | detection   |                                                                               |                                  | condition(s)                                                                                                    | ,                                                                                                    |
| E11        |               | Communication<br>trouble between<br>Application<br>control kit and<br>indoor unit                                 | Indoor unit | Indoor-<br>Application<br>control kit<br>communication<br>problem             | Stop                             | Displayed when problem is detected                                                                                                    | <ol> <li>Check connector indoor<br/>unit (CN521(red)<br/>Application control kit<br/>(CN 1 (red)</li> <li>Check connection of<br/>indoor-Application control<br/>kit communication line.</li> <li>Check indoor P.C. board.</li> <li>Check Application control<br/>kit P.C. board.</li> </ol>          |
| E12        | E12           | 01:<br>Indoor-outdoor<br>communication<br>02:<br>Outdoor-outdoor<br>communication                                 | I/F         | Automatic<br>address starting<br>problem                                      | All stop                         | <ul> <li>Indoor automatic address<br/>setting is started while<br/>automatic address setting<br/>for equipment in other<br/>refrigerant line is in<br/>progress.</li> <li>Outdoor automatic address<br/>setting is started while<br/>automatic address setting<br/>for indoor units is in<br/>progress.</li> </ul>                                                                                                    | Perform automatic address<br>setting again after<br>disconnecting<br>communication cable to<br>that refrigerant line.                                                                                                    |
| E15        | E15           | _                                                                                                    | I/F         | Indoor unit not<br>found during<br>automatic<br>address setting               | All stop                         | Indoor unit cannot be<br>detected after indoor<br>automatic address setting is<br>started.                                                                                                    | <ul> <li>Check connection of<br/>indoor-outdoor<br/>communication line.</li> <li>Check for trouble in indoor<br/>power supply system.</li> <li>Check for noise from other<br/>devices.</li> <li>Check for power failure.</li> <li>Check for defect in indoor<br/>P.C. board.</li> </ul>               |
| E16        | E16           | 00:<br>Overloading<br>01-:<br>No. of units<br>connected                                                           | I/F         | Too many<br>indoor units<br>connected                                         | All stop                         | Combined capacity of<br>indoor units exceeds 135%<br>of combined capacity of<br>outdoor units.<br>Note:<br>If this code comes up<br>after backup setting for<br>outdoor unit failure is<br>performed, perform "No<br>overloading detected"<br>setting.<br><"No overloading detected"<br>setting method><br>Turn on SW09/Bit 2 on I/F<br>P.C. board of outdoor<br>header unit.<br>More than 64 indoor units<br>are connected. | <ul> <li>Check capacities of indoor<br/>units connected.</li> <li>Check combined HP<br/>capacities of indoor units.</li> <li>Check HP capacity<br/>settings of outdoor units.</li> <li>Check No. of indoor units<br/>connected.</li> <li>Check for defect in outdoor<br/>P.C. board (I/F).</li> </ul> |
| E18        | _             | _                                                                                                    | Indoor unit | Problem in<br>communication<br>between indoor<br>header and<br>follower units | Stop of<br>corresponding<br>unit | Periodic communication<br>between indoor header and<br>follower units cannot be<br>maintained.                                                                                                    | <ul> <li>Check remote controller<br/>wiring.</li> <li>Check indoor power supply<br/>wiring.</li> <li>Check P.C. boards of<br/>indoor units.</li> </ul>                                                                                                    |
| E19        | E19           | 00:<br>No header unit<br>02:<br>Two or more<br>header units                                                       | I/F         | Problem in<br>number of<br>outdoor header<br>units                            | All stop                         | <ul> <li>There are more than one outdoor header units in one line.</li> <li>There is no outdoor header unit in one line.</li> </ul>                                                                                                    | Outdoor header unit is<br>outdoor unit to which indoor-<br>outdoor<br>tie cable (U1,U2) is<br>connected.<br>• Check connection of<br>indoor-outdoor<br>communication line.<br>• Check for defect in outdoor<br>P.C. board (I/F).                                                                      |
| E20        | E20           | 01:<br>Connection of<br>outdoor unit<br>from other line<br>02:<br>Connection of<br>indoor unit<br>from other line | l/F         | Connection to<br>other line found<br>during<br>automatic<br>address setting   | All stop                         | Equipment from other line is<br>found to have been<br>connected when indoor<br>automatic address setting is<br>in progress.                                                                                                    | Disconnect inter-line tie<br>cable in accordance with<br>automatic address setting<br>method explained in<br>"Address setting" section.                                                                                                    |

|                      | Check code    |                                                                                                    |           |                                                                 |                      |                                                                                                    |                                                                                                    |
|----------------------|---------------|----------------------------------------------------------------------------------------------------|-----------|-----------------------------------------------------------------|----------------------|----------------------------------------------------------------------------------------------------|----------------------------------------------------------------------------------------------------|
| Main                 | Outdoor       | 7-segment display                                                                                                    | of        | Description System status                                       | Problem detection    | Check items (locations)                                                                                     |                                                                                                    |
| remote<br>controller | Check<br>code | Sub-code                                                                                                    | detection |                                                                 | -,                   | condition(s)                                                                                                | ,                                                                                                    |
| E23                  | E23           | _                                                                                                    | I/F       | Outdoor-<br>outdoor<br>communication<br>transmission<br>trouble | All stop             | Signal cannot be transmitted<br>to other outdoor units for at<br>least 30 seconds<br>continuously.          | <ul> <li>Check power supply to<br/>outdoor units. (Is power<br/>turned on?)</li> <li>Check connection of tie<br/>cables between outdoor<br/>units for bad contact or<br/>broken wire.</li> <li>Check communication<br/>connectors on outdoor<br/>P.C. boards.</li> <li>Check for defect in outdoor<br/>P.C. board (I/F).</li> <li>Check termination<br/>resistance setting for<br/>communication between<br/>outdoor units.</li> </ul>                                                                                                    |
| E25                  | E25           | _                                                                                                    | I/F       | Duplicated<br>follower outdoor<br>address                       | All stop             | There is duplication in<br>outdoor addresses set<br>manually.                                               | Note:<br>Do not set outdoor<br>addresses manually.                                                                                                    |
| E26                  | E26           | Address of<br>outdoor unit<br>from which<br>signal is not<br>received<br>normally                                                                                                    | I/F       | Signal lack of<br>outdoor unit                                  | All stop             | Outdoor unit initially<br>communicating normally<br>fails to return signal for<br>specified length of time. | <ul> <li>Backup setting is being<br/>used for outdoor units.</li> <li>Check power supply to<br/>outdoor unit. (Is power<br/>turned on?)</li> <li>Check connection of tie<br/>cables between outdoor<br/>units for bad contact or<br/>broken wire.</li> <li>Check communication<br/>connectors on outdoor<br/>P.C. boards.</li> <li>Check for defect in outdoor<br/>P.C. board (I/F).</li> </ul>                                                                                                    |
| E28                  | E28           | Detected<br>outdoor unit No.                                                                                                    | VF        | Outdoor<br>follower unit<br>problem                             | All stop             | Outdoor header unit<br>receives check code from<br>outdoor follower unit.                                   | <ul> <li>Check check code<br/>displayed on outdoor<br/>follower unit.</li> <li><convenient functions=""></convenient></li> <li>If SW04 is pressed and held<br/>for at least 1 second while<br/>[E28] is displayed on the 7-<br/>segment display of outdoor<br/>header unit, the fan of the<br/>outdoor unit that has been<br/>shut down due to a trouble<br/>comes on.</li> <li>If SW04 and SW05 are<br/>pressed simultaneously, the<br/>fans of normal outdoor units<br/>come on.</li> <li>To stop the fan or fans,<br/>press SW05 on its own.</li> </ul> |
| E31                  | E31           | A3-IPDU         Fan-IPDU           1         2         1           02         O         O           03         O         O           08         O         O           09         O         O           04         O         O           09         O         O           01         O         O           03         O         O           09         O         O           04         O         O           10         O         O           11         O         O           13         O         O           18         O         O           18         O         O           18         O         O           18         O         O           19         O         O           Circle         (O):         IPDU | I/F       | IPDU<br>communication<br>problem                                | All stop<br>All stop | Communication is disrupted<br>between IPDUs (P.C.<br>boards) in inverter box.                               | Check wiring and<br>connectors involved in<br>communication between<br>IPDU-I/F P.C. board for<br>bad contact or broken wire.<br>Check for defect in outdoor<br>P.C. board (I/F, A3-IPDU<br>or Fan IPDU).<br>Check for external noise.     Operation of power supply                                                                                                    |
|                      |               | 80                                                                                                    |           | problem<br>between MCU<br>and Sub MCU                           |                      | MCU and Sub MCU stopped.                                                                                    | <ul> <li>reset (OFF for 60 seconds<br/>or more)</li> <li>Outdoor I/F PC board<br/>trouble check</li> </ul>                                                                                                    |

|                      | Check code    |                                                                                              |                |                               |                                  |                                                                |                                                                                                    |
|----------------------|---------------|----------------------------------------------------------------------------------------------|----------------|-------------------------------|----------------------------------|----------------------------------------------------------------|----------------------------------------------------------------------------------------------------|
| Main                 | Outdoor       | 7-segment display                                                                            | Location       | Description                   | System status                    | Problem detection                                              | Check items (locations)                                                                                                    |
| remote<br>controller | Check<br>code | Sub-code                                                                                     | detection      | Description                   | System status                    | condition(s)                                                   | check liens (locations)                                                                                                    |
| F01                  | _             | _                                                                                            | Indoor unit    | Indoor TCJ<br>sensor problem  | Stop of<br>corresponding<br>unit | Sensor resistance is infinity<br>or zero (open/short circuit). | <ul> <li>Check connection of TCJ sensor connector and wiring.</li> <li>Check resistance characteristics of TCJ sensor.</li> <li>Check for defect in indoor P.C. board.</li> </ul>                               |
| F02                  | _             | _                                                                                            | Indoor unit    | Indoor TC2<br>sensor problem  | Stop of<br>corresponding<br>unit | Sensor resistance is infinity<br>or zero (open/short circuit). | <ul> <li>Check connection of TC2<br/>sensor connector and<br/>wiring.</li> <li>Check resistance<br/>characteristics of TC2<br/>sensor.</li> <li>Check for defect in indoor<br/>P.C. board.</li> </ul>           |
| F03                  |               | _                                                                                            | Indoor unit    | Indoor TC1<br>sensor problem  | Stop of<br>corresponding<br>unit | Sensor resistance is infinity<br>or zero (open/short circuit). | <ul> <li>Check connection of TC1<br/>sensor connector and<br/>wiring.</li> <li>Check resistance<br/>characteristics of TC1<br/>sensor.</li> <li>Check for defect in indoor<br/>P.C. board.</li> </ul>           |
| F04                  | F04           | _                                                                                            | I/F            | TD1 sensor<br>problem         | All stop                         | Sensor resistance is infinity<br>or zero (open/short circuit). | <ul> <li>Check connection of TD1<br/>sensor connector.</li> <li>Check resistance<br/>characteristics of TD1<br/>sensor.</li> <li>Check for defect in outdoor<br/>P.C. board (I/F).</li> </ul>                   |
| F05                  | F05           | _                                                                                            | I/F            | TD2 sensor<br>problem         | All stop                         | Sensor resistance is infinity<br>or zero (open/short circuit). | <ul> <li>Check connection of TD2<br/>sensor connector.</li> <li>Check resistance<br/>characteristics of TD2<br/>sensor.</li> <li>Check for defect in outdoor<br/>P.C. board (I/F).</li> </ul>                   |
| F06                  | F06           | 01:<br>TE1 sensor<br>problem<br>02:<br>TE2 sensor<br>problem                                 | I/F            | TE1/TE2<br>sensor problem     | All stop                         | Sensor resistance is infinity<br>or zero (open/short circuit). | <ul> <li>Check connection of TE1/<br/>TE2 sensor connectors.</li> <li>Check resistance<br/>characteristics of TE1/TE2<br/>sensors.</li> <li>Check for defect in outdoor<br/>P.C. board (I/F).</li> </ul>        |
| F07                  | F07           | 01:<br>TL1 sensor<br>problem<br>02:<br>TL2 sensor<br>problem<br>03:<br>TL3 sensor<br>problem | I/F            | TL1/TL2/TL3<br>sensor problem | All stop                         | Sensor resistance is infinity<br>or zero (open/short circuit). | <ul> <li>Check connection of TL1/<br/>TL2/TL3 sensor connector.</li> <li>Check resistance<br/>characteristics of TL1/TL2/<br/>TL3 sensor.</li> <li>Check for defect in outdoor<br/>P.C. board (I/F).</li> </ul> |
| F08                  | F08           | _                                                                                            | I/F            | TO sensor<br>problem          | All stop                         | Sensor resistance is infinity<br>or zero (open/short circuit). | <ul> <li>Check connection of TO<br/>sensor connector.</li> <li>Check resistance<br/>characteristics of TO<br/>sensor.</li> <li>Check for defect in outdoor<br/>P.C. board (I/F).</li> </ul>                     |
| F09                  | F09           | 01:<br>TG1 sensor<br>problem<br>02:<br>TG2 sensor<br>problem                                 | I/F            | TG1/TG2<br>sensor problem     | All stop                         | Sensor resistance is infinity<br>or zero (open/short circuit). | <ul> <li>Check connection of TG1/<br/>TG2 sensor connectors.</li> <li>Check resistance<br/>characteristics of TG1/TG2<br/>sensors.</li> <li>Check for defect in outdoor<br/>P.C. board (I/F).</li> </ul>        |
| F10                  | _             | _                                                                                            | Indoor<br>unit | Indoor TA<br>sensor problem   | Stop of<br>corresponding<br>unit | Sensor resistance is infinity<br>or zero (open/short circuit). | Check connection of TA<br>sensor connector and<br>wiring.     Check resistance<br>characteristics of TA sensor.     Check for defect in indoor<br>P.C. board.                                                   |

|                      | Check code |                                                              |                |                                                                  |                                  |                                                                                                    |                                                                                                    |
|----------------------|------------|--------------------------------------------------------------|----------------|------------------------------------------------------------------|----------------------------------|----------------------------------------------------------------------------------------------------|----------------------------------------------------------------------------------------------------|
| Main                 | Outdoor    | 7-segment display                                            | Location       | Description                                                      | System status                    | Problem detection                                                                                                    | Check items (locations)                                                                                                    |
| remote<br>controller | Check      | Sub-code                                                     | detection      | ••••                                                             |                                  | condition(s)                                                                                                    |                                                                                                    |
| F11                  | _          | _                                                            | Indoor<br>unit | Indoor TF<br>sensor problem                                      | Stop of<br>corresponding<br>unit | Sensor resistance is infinity<br>or zero (open/short circuit).                                                                                                    | <ul> <li>Check connection of TF sensor connector and wiring.</li> <li>Check resistance characteristics of TF sensor.</li> <li>Check for defect in indoor P.C. board.</li> </ul>                                                                                                    |
| F12                  | F12        | 01:<br>TS1 sensor<br>problem<br>03:<br>TS3 sensor<br>problem | I/F            | TS1/TS3<br>sensor problem                                        | All stop                         | Sensor resistance is infinity<br>or zero (open/short circuit).                                                                                                    | <ul> <li>Check connection of TS1/<br/>TS3 sensor connector</li> <li>Check resistance<br/>characteristics of TS1/TS3<br/>sensor.</li> <li>Check for defect in indoor<br/>P.C. board.</li> </ul>                                                                                                    |
| F13                  | F13        | 01:<br>Compressor 1<br>side<br>02:<br>Compressor 2<br>side   | IPDU           | TH sensor<br>problem                                             | All stop                         | Sensor resistance is infinity<br>or zero (open/short circuit).                                                                                                    | <ul> <li>Defect in IPM built-in<br/>temperature sensor</li> <li>→ Replace A3-IPDU P.C.<br/>board.</li> </ul>                                                                                                    |
| F15                  | F15        | _                                                            | I/F            | Outdoor<br>temperature<br>sensor wiring<br>problem<br>(TE1, TL1) | All stop                         | During compressor<br>operation in HEAT mode,<br>TL1 continuously provides<br>temperature reading higher<br>than indicated by TL1 by at<br>least specified margin for 3<br>minutes or more. | <ul> <li>Check installation of<br/>TE1 and TL1 sensors.</li> <li>Check resistance<br/>characteristics of TE1 and<br/>TL1 sensors.</li> <li>Check for outdoor P.C.<br/>board (I/F) problem.</li> </ul>                                                                                                    |
| F16                  | F16        | _                                                            | I/F            | Outdoor<br>pressure<br>sensor wiring<br>problem<br>(Pd, Ps)      | All stop                         | Readings of high-pressure<br>Pd sensor and lowpressure<br>Ps sensor are switched.<br>Output voltages of both<br>sensors are zero.                                                          | <ul> <li>Check connection of high-<br/>pressure Pd sensor<br/>connector.</li> <li>Check connection of low-<br/>pressure Ps sensor<br/>connector.</li> <li>Check for defect in pressure<br/>sensors Pd and Ps.</li> <li>Check for touble in<br/>outdoor P.C. board (I/F).</li> <li>Check for deficiency in<br/>compressive output of<br/>compressor.</li> </ul>                                                                             |
| F23                  | F23        | _                                                            | I/F            | Ps sensor<br>problem                                             | All stop                         | Output voltage of Ps sensor<br>is zero.                                                                                                    | <ul> <li>Check for connection<br/>problem involving Ps sensor<br/>and Pd sensor connectors.</li> <li>Check connection of Ps<br/>sensor connector.</li> <li>Check for defect in Ps<br/>sensor.</li> <li>Check for deficiency in<br/>compressive output of<br/>compressor.</li> <li>Check for defect in 4-way<br/>valve.</li> <li>Check for defect in outdoor<br/>P.C. board (I/F).</li> <li>Check for defect in SV4<br/>circuit.</li> </ul> |
| F24                  | F24        | _                                                            | I/F            | Pd sensor<br>problem                                             | All stop                         | Output voltage of Pd sensor<br>is zero (sensor open-circuited).<br>Pd > 4.15MPa despite<br>compressor having been<br>turned off.                                                           | Check connection of Pd<br>sensor connector.     Check for defect in Pd<br>sensor.     Check for defect in outdoor<br>P.C. board (I/F).                                                                                                    |
| F29                  | _          |                                                              | Indoor unit    | Other indoor problem                                             | Stop of corresponding unit       | Indoor P.C. board does not operate normally.                                                                                                    | Check for defect in indoor<br>P.C. board (failure EEPROM)                                                                                                    |
| F30                  | F30        |                                                              | I/F            | Occupancy<br>sensor trouble                                      | Continued<br>operation           |                                                                                                    | <ul> <li>Check Occupancy sensor.</li> <li>Check P.C. boards of indoor units.</li> </ul>                                                                                                    |
| F31                  | F31        | _                                                            | I/F            | Outdoor<br>EEPROM<br>problem                                     | All stop *1                      | Outdoor P.C. board (I/F) does not operate normally.                                                                                                    | Check power supply voltage.     Check power supply noise.     Check for defect in outdoor     P.C. board (I/F).                                                                                                    |
| H01                  | H01        | 01:<br>Compressor 1<br>side<br>02:<br>Compressor 2<br>side   | IPDU           | Compressor<br>breakdown                                          | All stop                         | Inverter current detection<br>circuit detects overcurrent<br>and shuts system down.                                                                                                    | <ul> <li>Check power supply voltage.<br/>(AC380-415V ± 10%).</li> <li>Check for defect in<br/>compressor.</li> <li>Check for possible cause<br/>of abnormal overloading.</li> <li>Check for defect in outdoor<br/>P.C. board (A3-IPDU).</li> </ul>                                                                                                    |

|            | Check code |                                                            |           |                                                        |               |                                                                                                    |                                                                                                    |
|------------|------------|------------------------------------------------------------|-----------|--------------------------------------------------------|---------------|----------------------------------------------------------------------------------------------------|----------------------------------------------------------------------------------------------------|
| Main       | Outdoor    | 7-segment display                                          | Location  | Description                                            | System status | Problem detection                                                                                                    | Check items (locations)                                                                                                    |
| controller | Check      | Sub-code                                                   | detection |                                                        |               | condition(s)                                                                                                    |                                                                                                    |
| H02        | H02        | 01:<br>Compressor 1<br>side<br>02:<br>Compressor 2<br>side | IPDU      | Compressor<br>problem<br>(lockup)<br>MG-CTT<br>problem | All stop      | Overcurrent is detected<br>several seconds after<br>startup of inverter<br>compressor.                                        | <ul> <li>Check for defect in compressor.</li> <li>Check power supply voltage. (AC380-415V ± 10%).</li> <li>Check compressor system wiring, particularly for open phase.</li> <li>Check connection of connectors/terminals on A3-IPDU P.C. board.</li> <li>Check conductivity of case heater. (Check for refrigerant problem inside compressor.)</li> <li>Check for defect in outdoor P.C. board (A3-IPDU).</li> <li>Check outdoor MG-CTT.</li> </ul>                                                                                                    |
| H03        | H03        | 01:<br>Compressor 1<br>side<br>02:<br>Compressor 2<br>side | IPDU      | Current<br>detection<br>circuit problem                | All stop      | Current flow of at least<br>specified magnitude is<br>detected despite inverter<br>compressor having been<br>shut turned off. | <ul> <li>Check current detection<br/>circuit wiring.</li> <li>Check defect in outdoor<br/>P.C. board (A3-IPDU).</li> </ul>                                                                                                    |
| H05        | H05        | _                                                          | I/F       | TD1 sensor<br>miswiring<br>(incomplete<br>insertion)   | All stop      | Discharge temperature of<br>compressor 1 (TD1) does<br>not increase despite<br>compressor being in<br>operation.              | <ul> <li>Check installation of TD1<br/>sensor.</li> <li>Check connection of TD1<br/>sensor connector and wiring.</li> <li>Check resistance<br/>characteristics of TD1 sensor.</li> <li>Check for defect in outdoor<br/>P.C. board (I/F).</li> </ul>                                                                                                    |
| H06        | H06        | _                                                          | I/F       | Activation of<br>low-pressure<br>protection            | All stop      | Low-pressure Ps sensor<br>detects operating pressure<br>lower than 0.02MPa.                                                   | <ul> <li>Check service valves to<br/>confirm full opening<br/>(both gas and liquid sides).</li> <li>Check outdoor PMVs for<br/>clogging (PMV1, 3).</li> <li>Check for defect in SV2 or<br/>SV4 circuits.</li> <li>Check for defect in low-<br/>pressure Ps sensor.</li> <li>Check indoor filter for<br/>clogging.</li> <li>Check valve opening status<br/>of indoor PMV.</li> <li>Check refrigerant piping for<br/>clogging.</li> <li>Check operation of outdoor<br/>fan (during heating).</li> <li>Check for insufficiency in<br/>refrigerant quantity.</li> </ul>                 |
| H07        | H07        |                                                            | I/F       | Low oil level<br>protection                            | All stop      | Operating compressor<br>detects continuous state of<br>low oil level for about 2 hours.                                       | <ul> <li><all be="" checked="" corresponding="" in="" line="" outdoor="" to="" units=""></all></li> <li>Check balance pipe service valve to confirm full opening.</li> <li>Check connection and installation of TK1, TK2, TK4, and TK5 sensors.</li> <li>Check resistance characteristics of TK1, TK2, TK4, and TK5 sensors.</li> <li>Check for gas or oil leak in same line.</li> <li>Check for refrigerant problem inside compressor casing.</li> <li>Check SV3A, SV3B, SV3C, SV3D valves for defect.</li> <li>Check oil return circuit of oil separator for clogging.</li> </ul> |

\*1 Total shutdown in case of header unit Continued operation in case of follower unit

MG-CTT: Magnet contactor
| Check code           |               |                                                                     |                                                                    |                                                      |                                                                |                                                                                                    |                                                                                                    |
|----------------------|---------------|---------------------------------------------------------------------|--------------------------------------------------------------------|------------------------------------------------------|----------------------------------------------------------------|----------------------------------------------------------------------------------------------------|----------------------------------------------------------------------------------------------------|
| Main                 | Outdoor       | 7-segment display                                                   | Location                                                           | Description                                          | System status                                                  | Problem detection                                                                                                    | Check items (locations)                                                                                                    |
| remote<br>controller | Check<br>code | Sub-code                                                            | detection                                                          |                                                      |                                                                | condition(s)                                                                                                    |                                                                                                    |
|                      |               | 01:<br>TK1 sensor<br>problem<br>02:<br>TK2 sensor<br>problem<br>04: | I/F Trouble in<br>temperature<br>sensor for oil<br>level detection | All stop                                             | Sensor resistance is infinity<br>or zero (open/short circuit). | <ul> <li>Check connection of TK1<br/>sensor connector.</li> <li>Check resistance<br/>characteristics of TK1<br/>sensor.</li> <li>Check for defect in outdoor<br/>P.C. board (I/F).</li> </ul> |                                                                                                    |
|                      | 1100          | TK4 sensor<br>problem<br>05:<br>TK5 sensor<br>problem               |                                                                    |                                                      | All stop                                                       | Sensor resistance is infinity<br>or zero (open/short circuit).                                                                                                    | <ul> <li>Check connection of TK2<br/>sensor connector.</li> <li>Check resistance<br/>characteristics of TK2<br/>sensor.</li> <li>Check for defect in outdoor<br/>P.C. board (I/F).</li> </ul>                                       |
| 108                  | HU8           |                                                                     |                                                                    |                                                      | All stop                                                       | Sensor resistance is infinity<br>or zero (open/short circuit).                                                                                                    | <ul> <li>Check connection of TK4<br/>sensor connector.</li> <li>Check resistance<br/>characteristics of TK4<br/>sensor.</li> <li>Check for defect in outdoor<br/>P.C. board (I/F).</li> </ul>                                       |
|                      |               |                                                                     |                                                                    | All stop                                             | Sensor resistance is infinity<br>or zero (open/short circuit). | <ul> <li>Check connection of TK5<br/>sensor connector.</li> <li>Check resistance<br/>characteristics of TK5<br/>sensor.</li> <li>Check for defect in outdoor<br/>P.C. board (I/F).</li> </ul> |                                                                                                    |
| H15                  | H15           | _                                                                   | I/F                                                                | TD2 sensor<br>miswiring<br>(incomplete<br>insertion) | All stop                                                       | Discharge temperature of<br>(TD2) does not increase<br>despite compressor 2 being<br>in operation.                                                                                            | <ul> <li>Check installation of TD2 sensor.</li> <li>Check connection of TD2 sensor connector and wiring.</li> <li>Check resistance characteristics of TD2 sensor.</li> <li>Check for defect in outdoor P.C. board (I/F).</li> </ul> |

|                   | Check   | code                                                                                                    |             |                                                                                       |                                  |                                                                                                    |                                                                                                    |
|-------------------|---------|----------------------------------------------------------------------------------------------------|-------------|---------------------------------------------------------------------------------------|----------------------------------|----------------------------------------------------------------------------------------------------|----------------------------------------------------------------------------------------------------|
| Main              | Outdoor | 7-segment display                                                                                                    | Location    | Description                                                                           | System status                    | Problem detection                                                                                                    | Check items (locations)                                                                                                    |
| remote controller | Check   | Sub-code                                                                                                    | detection   |                                                                                       |                                  | condition(s)                                                                                                    |                                                                                                    |
|                   | code    | 01:<br>TK1 oil circuit<br>problem<br>02:<br>TK2 oil circuit<br>problem<br>04:<br>TK4 oil circuit<br>problem<br>05:<br>TK5 oil circuit<br>problem | I/F         | Oil level<br>detection circuit<br>trouble                                             | All stop                         | No temperature change is<br>detected by TK1 despite<br>compressor 1 having been<br>started.                                | <ul> <li>Check for disconnection of<br/>TK1 sensor.</li> <li>Check resistance<br/>characteristics of TK1<br/>sensor.</li> <li>Check for connection<br/>trouble involving TK1, TK2,<br/>TK4, and TK5 sensors.</li> <li>Check for clogging in oil<br/>equalizing circuit capillary<br/>and failure operation in<br/>check valve.</li> <li>Check for refrigerant<br/>entrapment inside<br/>compressor.</li> </ul> |
|                   |         |                                                                                                    |             |                                                                                       |                                  | No temperature change is<br>detected by TK2 despite<br>compressor 2 having been<br>started.                                | <ul> <li>Check for disconnection of<br/>TK2 sensor.</li> <li>Check resistance<br/>characteristics of TK2<br/>sensor.</li> <li>Check for connection<br/>trouble involving TK1, TK2,<br/>TK4, and TK5 sensors.</li> <li>Check for clogging in oil<br/>equalizing circuit capillary<br/>and failure operation in<br/>check valve.</li> <li>Check for refrigerant<br/>entrapment inside<br/>compressor.</li> </ul> |
| H16               | H16     |                                                                                                    |             |                                                                                       |                                  | No temperature change is<br>detected by TK4 despite<br>compressor having been<br>started.                                  | <ul> <li>Check for disconnection of<br/>TK4 sensor.</li> <li>Check resistance<br/>characteristics of TK4<br/>sensor.</li> <li>Check for connection<br/>trouble involving TK1, TK2,<br/>TK4, and TK5 sensors.</li> <li>Check for clogging in oil<br/>equalizing circuit capillary<br/>and failure operation in<br/>check valve.</li> <li>Check for refrigerant<br/>entrapment inside<br/>compressor.</li> </ul> |
|                   |         |                                                                                                    |             |                                                                                       |                                  | No temperature change is<br>detected by TK5 despite<br>compressor having been<br>started.                                  | <ul> <li>Check for disconnection of<br/>TK5 sensor.</li> <li>Check resistance<br/>characteristics of TK5<br/>sensor.</li> <li>Check for connection<br/>trouble involving TK1, TK2,<br/>TK4, and TK5 sensors.</li> <li>Check for clogging in oil<br/>equalizing circuit capillary<br/>and failure operation in<br/>check valve.</li> <li>Check for refrigerant<br/>entrapment inside<br/>compressor.</li> </ul> |
| L02               | L02     | _                                                                                                    | Indoor unit | Outdoor units<br>model<br>disagreement<br>problem                                     | Stop of<br>corresponding<br>unit | In case of different outdoor<br>unit (Not corresponded to<br>Air to Air Heat Exchanger<br>type)                            | Check outdoor unit model.<br>(Check whether the<br>outdoor unit corresponds<br>to Air to Air Heat<br>Exchanger type or not.)                                                                                                    |
| L03               | _       | _                                                                                                    | Indoor unit | Duplicated<br>indoor header<br>unit                                                   | Stop of<br>corresponding<br>unit | There are more than one header units in group.                                                                             | <ul> <li>Check indoor addresses.</li> <li>Check for any change<br/>made to remote controller<br/>connection (group/<br/>individual) since indoor<br/>address setting.</li> </ul>                                                                                                    |
| L04               | L04     | _                                                                                                    | I/F         | Duplicated<br>outdoor line<br>address                                                 | All stop                         | There is duplication in line<br>address setting for outdoor<br>units belonging to different<br>refrigerant piping systems. | Check line addresses.                                                                                                    |
| L05               | _       | _                                                                                                    | I/F         | Duplicated<br>priority indoor<br>unit (as<br>displayed on<br>priority indoor<br>unit) | All stop                         | More than one indoor units<br>have been set up as priority<br>indoor unit.                                                 | Check display on priority<br>indoor unit.                                                                                                    |

|        | Check code |                                                                                                    | Leader                            |                                                                                                    |                                  |                                                                                                    |                                                                                                    |  |
|--------|------------|----------------------------------------------------------------------------------------------------|-----------------------------------|----------------------------------------------------------------------------------------------------|----------------------------------|----------------------------------------------------------------------------------------------------|----------------------------------------------------------------------------------------------------|--|
| Main   | Outdoor    | 7-segment display                                                                                                    | Location                          | Description                                                                                                    | System status                    | Problem detection                                                                                                    | Check items (locations)                                                                                                    |  |
| remote | Check      | Sub-code                                                                                                    | detection                         | Becomption                                                                                                    | eyelen etalue                    | condition(s)                                                                                                    |                                                                                                    |  |
| L06    | L06        | No. of priority<br>indoor units                                                                                                    | l/F                               | Duplicated<br>priority indoor<br>unit (as<br>displayed on<br>indoor unit other<br>than priority<br>indoor unit) | All stop                         | More than one indoor units<br>have been set up as priority<br>indoor unit.                                                    | <ul> <li>Check displays on priority<br/>indoor unit and outdoor<br/>unit.</li> </ul>                                                                                                    |  |
| L07    |            | _                                                                                                    | Indoor unit                       | Connection of<br>group control<br>cable to<br>standalone<br>indoor unit                                         | Stop of<br>corresponding<br>unit | There is at least one<br>standalone indoor unit to<br>which group control cable is<br>connected.                              | Check indoor addresses.                                                                                                    |  |
| L08    | L08        | _                                                                                                    | Indoor unit                       | Indoor group /<br>addresses not<br>set                                                                          | Stop of<br>corresponding<br>unit | Address setting has not been performed for indoor units.                                                                      | • Check indoor addresses.<br>Note:<br>This code is displayed<br>when power is turned on<br>for the first time after<br>installation.                                                                                                    |  |
| L09    | _          | _                                                                                                    | Indoor unit                       | Indoor capacity not set                                                                                         | Stop of<br>corresponding<br>unit | Capacity setting has not been performed for indoor unit.                                                                      | Set indoor capacity. (DN = 11)                                                                                                    |  |
| L10    | L10        | _                                                                                                    | I/F                               | Outdoor<br>capacity not set                                                                                     | All stop                         | Jumper wire provided on<br>P.C. board for servicing I/F<br>P.C. board has not been<br>removed as required for<br>given model. | Check model setting of P.C.<br>board for servicing outdoor<br>I/F P.C. board.                                                                                                    |  |
| L20    | _          | _                                                                                                    | Network<br>adaptor<br>Indoor unit | Duplicated<br>central control<br>address                                                                        | All stop                         | There is duplication in<br>central control address<br>setting.                                                                | Check central control<br>addresses.     Check network adaptor<br>P.C. board .                                                                                                    |  |
| L23    | _          | _                                                                                                    | I/F                               | SW setting<br>mistake                                                                                           | All stop                         | Outdoor P.C. board (I/F) does not operate normally.                                                                           | Check switch setting of<br>Bit 3 and 4 of SW17 in<br>outdoor P.C. board (I/F).                                                                                                    |  |
| L28    | L28        | _                                                                                                    | I/F                               | Too many<br>outdoor units<br>connected                                                                          | All stop                         | There are more than three outdoor units.                                                                                      | <ul> <li>Check No. of outdoor units<br/>connected (Only up to 3<br/>units per system allowed).</li> <li>Check communication<br/>lines between outdoor<br/>units.</li> <li>Check for defect in outdoor<br/>P.C. board (I/F).</li> </ul>                                                            |  |
| L29    | L29        | A3-IPDU         Fan-IPDU           1         2         1         2           01         O         O         O           02         O         O         O           03         O         O         O         O           09         O         O         O         O           09         O         O         O         O           01         O         O         O         O           09         O         O         O         O           04         O         O         O         O           10         O         O         O         O           11         O         O         O         O           13         O         O         O         O           18         O         O         O         O           1B <o< td="">         O         O         O         O           IPDU         trouble         I         I         I</o<> | I/F                               | Problem in No.<br>of IPDUs                                                                                      | All stop                         | Insufficient number of IPDUs<br>are detected when power is<br>turned on.                                                      | <ul> <li>Check model setting of<br/>P.C. board for servicing<br/>outdoor I/F P.C. board.</li> <li>Check connection of UART<br/>communication connector.</li> <li>Check A3-IPDU, fan IPDU,<br/>and I/F P.C. board for<br/>defect.</li> </ul>                                                       |  |
| L30    | L30        | Detected indoor<br>address                                                                                                    | Indoor unit                       | External<br>interlock of<br>indoor unit                                                                         | Stop of<br>corresponding<br>unit | Signal is present at<br>external trouble input<br>terminal (CN80) for 1<br>minute.                                            | <ul> <li>When external device is connected to CN80 connector:</li> <li>1) Check for defect in external device.</li> <li>2) Check for defect in indoor P.C. board.</li> <li>When external device is not connected to CN80 connector:</li> <li>1) Check for defect in indoor P.C. board.</li> </ul> |  |
| _      | L31        | _                                                                                                    | I/F                               | Extended IC                                                                                                    | Continued                        | There is part failure in P.C.                                                                                                 | Check outdoor P.C. board                                                                                                    |  |
| P01    |            | _                                                                                                    | Indoor unit                       | Indoor fan<br>motor problem                                                                                     | Stop of<br>corresponding<br>unit |                                                                                                    | <ul> <li>Check the lock of fan motor<br/>(AC fan).</li> <li>Check wiring.</li> </ul>                                                                                                    |  |

|                      | Check code |                                                                   |             |                                                                                                    |               |                                                                                                    |                                                                                                    |
|----------------------|------------|-------------------------------------------------------------------|-------------|----------------------------------------------------------------------------------------------------|---------------|----------------------------------------------------------------------------------------------------|----------------------------------------------------------------------------------------------------|
| Main                 | Outdoor    | 7-segment display                                                 | Location    | Description                                                                                                    | System status | Problem detection                                                                                                    | Check items (locations)                                                                                                    |
| remote<br>controller | Check      | Sub-code                                                          | detection   | Description                                                                                                    | Gystem status | condition(s)                                                                                                    | oneek items (locations)                                                                                                    |
| P03                  | P03        | _                                                                 | I/F         | Discharge<br>temperature<br>TD1 problem                                                                                       | All stop      | Discharge temperature<br>(TD1) exceeds 115 °C.                                                                                                    | <ul> <li>Check outdoor service<br/>valves (gas side, liquid<br/>side) to confirm full<br/>opening.</li> <li>Check outdoor PMVs<br/>(PMV1, 3) for clogging.</li> <li>Check resistance<br/>characteristics of TD1<br/>sensor.</li> <li>Check for insufficiency in<br/>refrigerant quantity.</li> <li>Check for leakage of SV4<br/>circuit.</li> <li>Check SV4 circuit (wiring<br/>or installation trouble in<br/>SV41 or SV42).</li> </ul>                                                                                                    |
| P04                  | P04        | 01:<br>Compressor 1<br>side<br>02:<br>Compressor 2<br>side        | IPDU        | Activation of<br>high-pressure<br>SW                                                                                          | All stop      | High-pressure SW is activated.                                                                                                    | <ul> <li>Check connection of high-pressure SW connector.</li> <li>Check for defect in Pd pressure sensor.</li> <li>Check outdoor service valves (gas side, liquid side) to confirm full opening.</li> <li>Check for defect in outdoor fan.</li> <li>Check for defect in outdoor fan motor.</li> <li>Check outdoor PMVs (PMV1, 3) for clogging.</li> <li>Check for short-circuiting of outdoor suction/discharge air flows.</li> <li>Check for defect in outdoor PMVs (PMV1, 3) for clogging.</li> <li>Check for short-circuiting of outdoor suction/discharge air flows.</li> <li>Check for defect in outdoor PMVs (PMV1, 3) for clogging.</li> <li>Check for short-circuiting of outdoor suction/discharge air flows.</li> <li>Check for defect in outdoor PMV.</li> <li>Check for defect in outdoor fan system (possible cause of air flow reduction).</li> <li>Check opening status of indoor PMV.</li> <li>Check indoor-outdoor communication line for wiring trouble.</li> <li>Check gas balancing SV4 valve circuit.</li> <li>Check SV5 valve circuit.</li> <li>Check for refrigerant overcharging.</li> </ul> |
| P05                  | P05        | 00:<br>01:<br>Compressor 1<br>side<br>02:<br>Compressor 2<br>side | I/F         | Detection of<br>open phase/<br>phase sequence<br>Inverter DC<br>voltage (Vdc)<br>problem<br>(compressor)<br>MG-CTT<br>problem | All stop      | <ul> <li>Open phase is detected<br/>when power is turned on.</li> <li>Inverter DC voltage is too<br/>high (overvoltage) or too<br/>low (undervoltage).</li> </ul> | <ul> <li>Check for defect in outdoor<br/>P.C. board (I/F).</li> <li>Check wiring of outdoor<br/>power supply.</li> </ul>                                                                                                    |
| P07                  | P07        | 01:<br>Compressor 1<br>side<br>02:<br>Compressor 2<br>side        | IPDU<br>I/F | Heat sink<br>overheating<br>problem                                                                                           | All stop      | Temperature sensor built<br>into IPM (TH) is overheated.                                                                                                    | <ul> <li>Check power supply voltage.</li> <li>Check outdoor fan system<br/>problem.</li> <li>Check heat sink cooling<br/>duct for clogging.</li> <li>Check IPM and heat sink for<br/>thermal performance for<br/>failure installation.</li> <li>(e.g. mounting screws and<br/>thermal conductivity)</li> <li>Check for defect in A3-IPDU.<br/>(failure IPM built-in<br/>temperature sensor (TH))</li> </ul>                                                                                                    |

MG-CTT: Magnet contactor

|                      | Check code    |                            |             |                                                    |                                  |                                                                                                    |                                                                                                    |
|----------------------|---------------|----------------------------|-------------|----------------------------------------------------|----------------------------------|----------------------------------------------------------------------------------------------------|----------------------------------------------------------------------------------------------------|
| Main                 | Outdoor       | 7-segment display          | Location    | Description                                        | Svetom status                    | Problem detection                                                                                                    | Check items (locations)                                                                                                    |
| remote<br>controller | Check<br>code | Sub-code                   | detection   | Description                                        | System status                    | condition(s)                                                                                                    | Check lients (locations)                                                                                                    |
| P10                  | P10           | Detected indoor<br>address | Indoor unit | Indoor overflow<br>problem                         | All stop                         | <ul> <li>Float switch operates.</li> <li>Float switch circuit is open-<br/>circuited or disconnected<br/>at connector.</li> </ul>                                                                                                    | <ul> <li>Check float switch connector.</li> <li>Check operation of drain<br/>pump.</li> <li>Check drain pump circuit.</li> <li>Check drain pipe for clogging.</li> <li>Check for defect in indoor<br/>P.C. board.</li> </ul>                                                                                                    |
| P12                  |               | _                          | Indoor unit | Indoor fan<br>motor problem                        | Stop of<br>corresponding<br>unit | Motor speed<br>measurements<br>continuously<br>deviate from target value.     Overcurrent protection is<br>activated.                                                                                                    | <ul> <li>Check connection of fan<br/>connector and wiring.</li> <li>Check for defect in fan motor.</li> <li>Check for defect in indoor<br/>P.C. board.</li> <li>Check impact of outside air<br/>treatment (OA).</li> </ul>                                                                                                    |
| P13                  | P13           | _                          | I/F         | Outdoor liquid<br>backflow<br>detection<br>problem | All stop                         | <during cooling="" operation=""><br/>When system is in cooling<br/>operation, high pressure is<br/>detected in follower unit that<br/>has been turned off.<br/><during heating="" operation=""><br/>When system is in heating<br/>operation, outdoor PMV 1 or<br/>3 continuously registers<br/>opening of 300p or less<br/>while under superheat<br/>control.</during></during> | <ul> <li>Check full-close operation<br/>of outdoor PMV (1, 3, 4).</li> <li>Check for defect in Pd or<br/>Ps sensor.</li> <li>Check gas balancing<br/>circuit (SV2) for clogging.</li> <li>Check balance pipe.</li> <li>Check SV3B circuit for<br/>clogging.</li> <li>Check defect in outdoor<br/>P.C. board (I/F).</li> <li>Check capillary of oil<br/>separator oil return circuit<br/>for clogging.</li> <li>Check for leakage of check<br/>valve in discharge pipe<br/>convergent section.</li> </ul> |
| P15                  | P15           | 01:<br>TS condition        | I/F         | Gas<br>leakdetection<br>(TS1 condition)            | All stop                         | Protective shutdown due to<br>sustained suction<br>temperature at or above<br>judgment criterion<br>for at least 10 minutes is<br>repeated four times or more.<br><ts criterion="" judgment="" trouble=""><br/>In cooling operation: 60 °C<br/>In heating operation: 40 °C</ts>                                                                                                 | <ul> <li>Check for insufficiency in refrigerant quantity.</li> <li>Check outdoor service valves (gas side, liquid side) to confirm full opening.</li> <li>Check PMVs (PMV1, 3) for clogging.</li> <li>Check resistance characteristics of TS1 sensor.</li> <li>Check for defect in 4-way valve.</li> <li>Check SV4 circuit for leakage</li> </ul>                                                                                                    |
|                      |               | 02:<br>TD condition        | I/F         | Gas leak<br>detection<br>(TD condition)            | All stop                         | Protective shutdown due to<br>sustained discharge<br>temperature (TD1 or TD2)<br>at or above 108 °C for at<br>least 10 minutes is repeated<br>four times or more.                                                                                                    | <ul> <li>Check for insufficiency in refrigerant quantity.</li> <li>Check PMVs (PMV 1, 3) for clogging.</li> <li>Check resistance characteristics of TD1 and TD2 sensors.</li> <li>Check indoor filter for clogging.</li> <li>Check piping for clogging.</li> <li>Check SV4 circuit (for leakage or coil installation trouble).</li> </ul>                                                                                                    |
| P17                  | P17           | _                          | I/F         | Discharge<br>temperature<br>TD2 problem            | All stop                         | Discharge temperature<br>(TD2) exceeds 115 °C.                                                                                                    | <ul> <li>Check outdoor service<br/>valves (gas side, liquid<br/>side) to confirm full<br/>opening.</li> <li>Check outdoor PMVs<br/>(PMV1, 3, 4) for clogging.</li> <li>Check resistance<br/>characteristics of TD2<br/>sensor.</li> <li>Check for defect in 4-way<br/>valve.</li> <li>Check SV4 circuit for<br/>leakage.</li> <li>Check SV4 circuit (for<br/>wiring or installation trouble<br/>involving SV41 and SV42).</li> </ul>                                                                     |

|                      | Check code    |                              |           |                                              |               |                                                                                                    |                                                                                                    |
|----------------------|---------------|------------------------------|-----------|----------------------------------------------|---------------|----------------------------------------------------------------------------------------------------|----------------------------------------------------------------------------------------------------|
| Main                 | Outdoor       | 7-segment display            | Location  | Description                                  | Svstem status | Problem detection                                                                                                    | Check items (locations)                                                                                                    |
| remote<br>controller | Check<br>code | Sub-code                     | detection |                                              | -,            | condition(s)                                                                                                    |                                                                                                    |
| P19                  | P19           | Detected<br>outdoor unit No. | I/F       | 4-way valve<br>reversing<br>problem          | All stop      | Abnormal refrigerating cycle<br>data is collected during<br>heating operation.                                                                                                    | <ul> <li>Check for defect in main<br/>body of 4-way valve.</li> <li>Check for coil defect in 4-<br/>way valve and loose<br/>connection of its connector.</li> <li>Check resistance<br/>characteristics of TS1 and<br/>TE1,TE2 sensors.</li> <li>Check output voltage<br/>characteristics of Pd and<br/>Ps pressure sensors.</li> <li>Check for wiring problem<br/>involving TE1 and TL1<br/>sensors.</li> </ul>                                                                                                    |
| P20                  | P20           |                              | I/F       | Activation of<br>high-pressure<br>protection | All stop      | <during cooling="" operation=""><br/>Pd sensor detects pressure<br/>equal to or greater than<br/>3.85 MPa.<br/><during heating="" operation=""><br/>Pd sensor detects pressure<br/>equal to or greater than<br/>3.6 MPa.</during></during> | <ul> <li>Check for defect in Pd pressure sensor.</li> <li>Check service valves (gas side, liquid side) to confirm full opening.</li> <li>Check for defect in outdoor fan.</li> <li>Check for defect in outdoor fan motor.</li> <li>Check outdoor PMV (PMV1, 3, 4) for clogging.</li> <li>Check indoor/outdoor heat exchangers for clogging.</li> <li>Check for short-circuiting of outdoor suction/ discharge air flows.</li> <li>Check for defect in outdoor P.C. board (I/F).</li> <li>Check for defect in indoor fan system (possible cause of air flow reduction).</li> <li>Check indoor-outdoor communication line for wiring problem.</li> <li>Check for failure operation of check valve in discharge pipe convergent section.</li> <li>Check SV5 valve circuit.</li> <li>Check SV5 valve circuit.</li> </ul> |

|                      | Check code                  |                                                            |             |                                                                            |                                  |                                                                                                    |                                                                                                    |
|----------------------|-----------------------------|------------------------------------------------------------|-------------|----------------------------------------------------------------------------|----------------------------------|----------------------------------------------------------------------------------------------------|----------------------------------------------------------------------------------------------------|
| Main                 | n Outdoor 7-segment display |                                                            | Location    | Description                                                                | System status                    | Problem detection                                                                                                    | Check items (locations)                                                                                                    |
| remote<br>controller | Check<br>code               | Sub-code                                                   | detection   |                                                                            | -,                               | condition(s)                                                                                                    |                                                                                                    |
|                      |                             | #0:<br>Element short<br>circuit                            | IPDU        | IPDU Outdoor fan<br>IPDU problem<br>*Put in Fan<br>IPDU No. in [#]<br>mark | All stop                         | (Sub code: #0)<br>Fan IPDU over current<br>protection circuit<br>Flow of current equal to or<br>greater than the specified<br>value is detected during<br>startup of the fan.   | <ul> <li>Check fan motor.</li> <li>Check for defect in fan<br/>IPDU P.C. board.</li> </ul>                                                                                                    |
|                      |                             | #1:<br>Position<br>detection circuit<br>problem            |             |                                                                            | All stop                         | (Sub code: #1)<br>Fan IPDU position<br>detection circuit Position<br>detection is not going on<br>normally.                                                                     | <ul> <li>Check fan motor.</li> <li>Check connection of fan<br/>motor connector.</li> <li>Check for defect in fan<br/>IPDU P.C. board.</li> </ul>                                                                                   |
|                      |                             | #3:<br>Motor lock<br>problem                               |             |                                                                            | All stop                         | (Sub code: #3)<br>Gusty wind, an obstruction,<br>or another external factor<br>Speed estimation is not<br>going on normally.                                                    | Check fan motor.     Check for defect in fan IPDU P.C. board.                                                                                                    |
| P22                  | P22                         | #4:<br>Motor current<br>problem                            |             |                                                                            | All stop                         | (Sub code: #4)<br>Fan IPDU over current<br>protection circuit<br>Flow of current equal to or<br>greater than the specified<br>value is detected during<br>operation of the fan. | <ul> <li>Check fan motor.</li> <li>Check connection of fan<br/>motor connector.</li> <li>Check for defect in fan<br/>IPDU P.C. board.</li> </ul>                                                                                   |
|                      |                             | #C:<br>TH sensor<br>temperature<br>problem                 |             |                                                                            | All stop                         | (Sub code: #C)<br>Higher temperature than<br>the specified value is<br>detected during operation<br>of the fan.                                                                 | Check fan motor.     Check for defect in fan IPDU P.C. board.                                                                                                    |
|                      |                             | #D:<br>TH sensor short<br>circuit/release<br>problem       |             |                                                                            | All stop                         | (Sub code: #D)<br>The resistance value of the<br>sensor is infinite or zero<br>(open or short circuit).                                                                         | Check for defect in fan<br>IPDU P.C. board.                                                                                                    |
|                      |                             | #E:<br>Vdc voltage<br>problem                              |             |                                                                            | All stop                         | (Sub code: #E)<br>Fan IPDU DC voltage<br>protection circuit<br>The DC voltage higher or<br>lower than the specified<br>value is detected.                                       | <ul> <li>Check power voltage of<br/>the main power supply.</li> <li>Check for defect in fan<br/>IPDU P.C. board.</li> <li>Check connection of fan<br/>IPDU P.C. board.</li> </ul>                                                  |
| P26                  | P26                         | 01:<br>Compressor 1<br>side<br>02:<br>Compressor 2<br>side | IPDU        | IPM shortcircuit<br>protection<br>problem                                  | All stop                         | Overcurrent is momentarily detected during startup of compressor.                                                                                                    | <ul> <li>Check connector<br/>connection and wiring on<br/>A3-IPDU P.C. board.</li> <li>Check for defect in<br/>compressor (layer<br/>shortcircuit).</li> <li>Check for defect in<br/>outdoor P.C. board (A3-<br/>IPDU).</li> </ul> |
| P29                  | P29                         | 01:<br>Compressor 1<br>side<br>02:<br>Compressor 2<br>side | IPDU        | Compressor<br>position<br>detection circuit<br>problem                     | All stop                         | Position detection is not going on normally.                                                                                                    | <ul> <li>Check wiring and<br/>connector connection.</li> <li>Check for compressor<br/>layer short-circuit.</li> <li>Check for defect in A3-<br/>IPDU P.C. board.</li> </ul>                                                        |
| P31                  | _                           | _                                                          | Indoor unit | Other indoor<br>trouble<br>(group follower<br>unit trouble)                | Stop of<br>corresponding<br>unit | There is trouble in other<br>indoor unit in group,<br>resulting in detection of<br>E07/L07/L03/L08.                                                                             | Check indoor P.C. board.                                                                                                    |

|            | Chook                            | aada         |                                      |                                                                      |                        |                                                                                                    |                                                                                                    |
|------------|----------------------------------|--------------|--------------------------------------|----------------------------------------------------------------------|------------------------|----------------------------------------------------------------------------------------------------|----------------------------------------------------------------------------------------------------|
| Main       | Outdoor                          | COUE         | Location                             |                                                                      |                        | Problem detection                                                                                                    |                                                                                                    |
| remote     | ote                              |              | of                                   | Description                                                          | System status          | condition(s)                                                                                                    | Check items (locations)                                                                                                    |
| controller | S                                | Sub-code     | detection                            |                                                                      |                        |                                                                                                    |                                                                                                    |
| C05        | _                                | _            | TCC-LINK                             | TCC-LINK<br>central control<br>device<br>transmission<br>problem     | Continued operation    | Central control device is<br>unable to transmit signal.                                                                 | <ul> <li>Check for defect in central control device.</li> <li>Check for defect in central control communication line.</li> <li>Check termination resistance setting.</li> </ul>                                                                                                    |
| C06        |                                  | _            |                                      | TCC-LINK<br>central control<br>device reception<br>problem           | Continued<br>operation | Central control device is<br>unable to receive signal.                                                                  | <ul> <li>Check for defect in central control device.</li> <li>Check for defect in central control communication line.</li> <li>Check termination resistance setting.</li> <li>Check power supply for devices at other end of central control communication line.</li> <li>Check defect in P.C. boards of devices at other end of central control communication line.</li> </ul> |
| C12        | _                                | _            | General-<br>purpose<br>device<br>I/F | Blanket alarm<br>for general-<br>purpose device<br>control interface | Continued operation    | Trouble signal is input to control interface for general-<br>purpose devices.                                           | Check problem input.                                                                                                    |
| P30        | Differs a<br>nature o<br>problem | iccording to | TCC-LINK                             | Group control<br>follower unit<br>problem                            | Continued operation    | Trouble occurs in follower uni<br>under group control.<br>([P30] is displayed on central<br>control remote controller.) | t• Check check code of unit that has generated alarm.                                                                                                    |
|            | (L20 dis                         | played.)     | _                                    | Duplicated<br>central control<br>address                             | Continued operation    | There is duplication in central control addresses.                                                                      | Check address settings.                                                                                                    |

# Check codes Detected by TCC-LINK Central Control Device

# 8-5. Diagnostic Procedure for Each Check Code (Indoor Unit)

\* Please refer to the multi outdoor unit service manual excluding these.

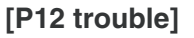

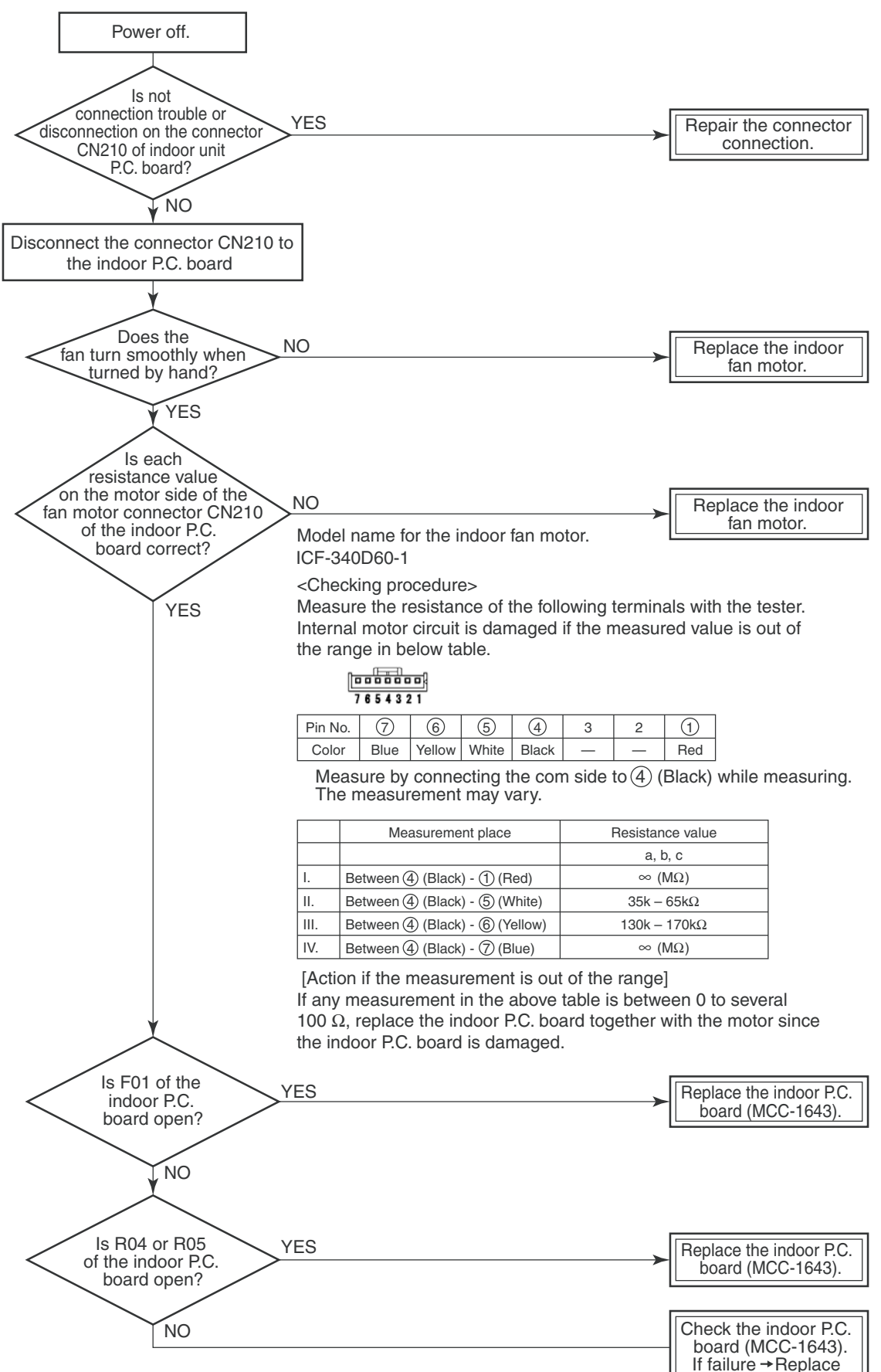

## [E11 trouble]

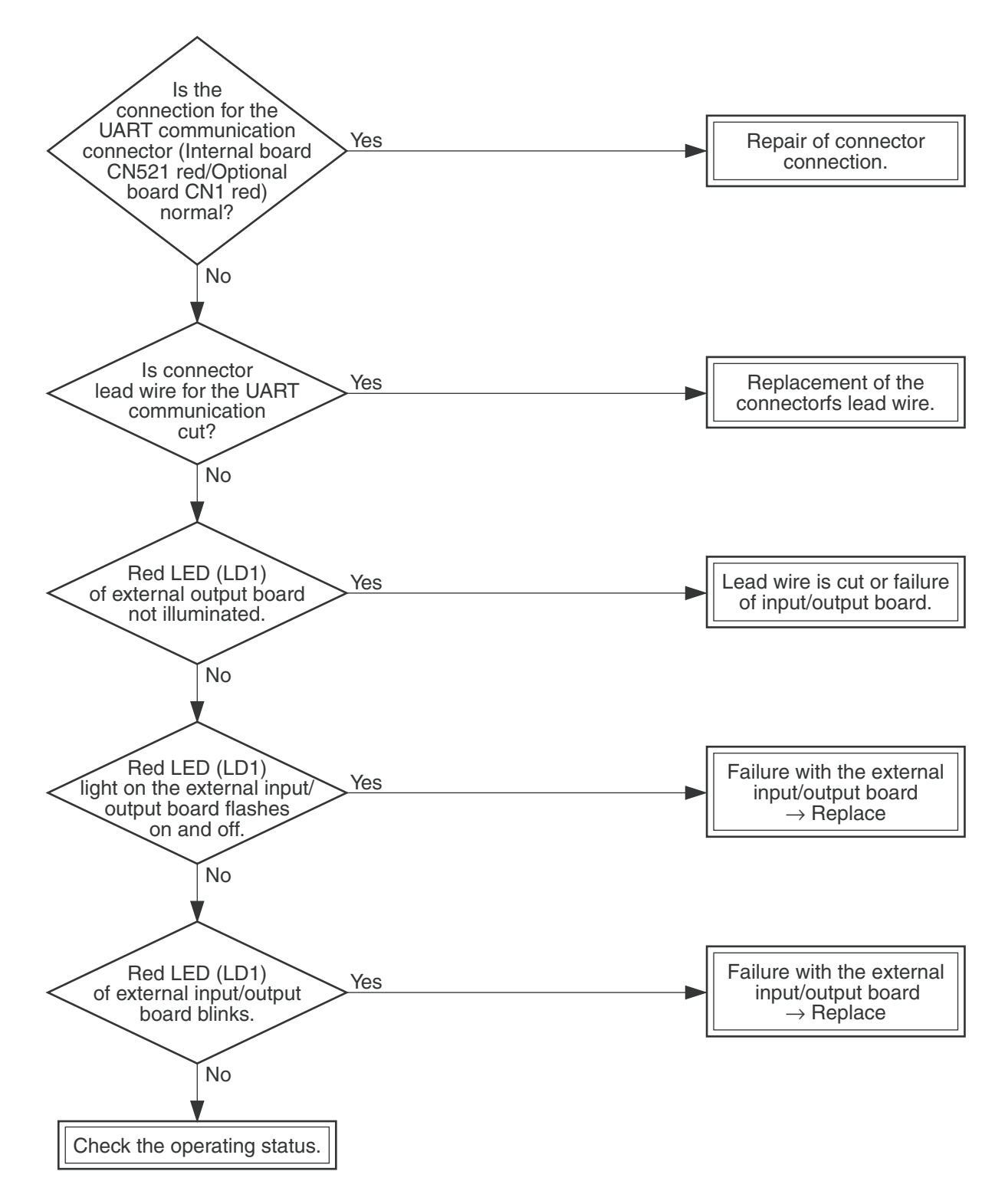

# [F30 trouble]

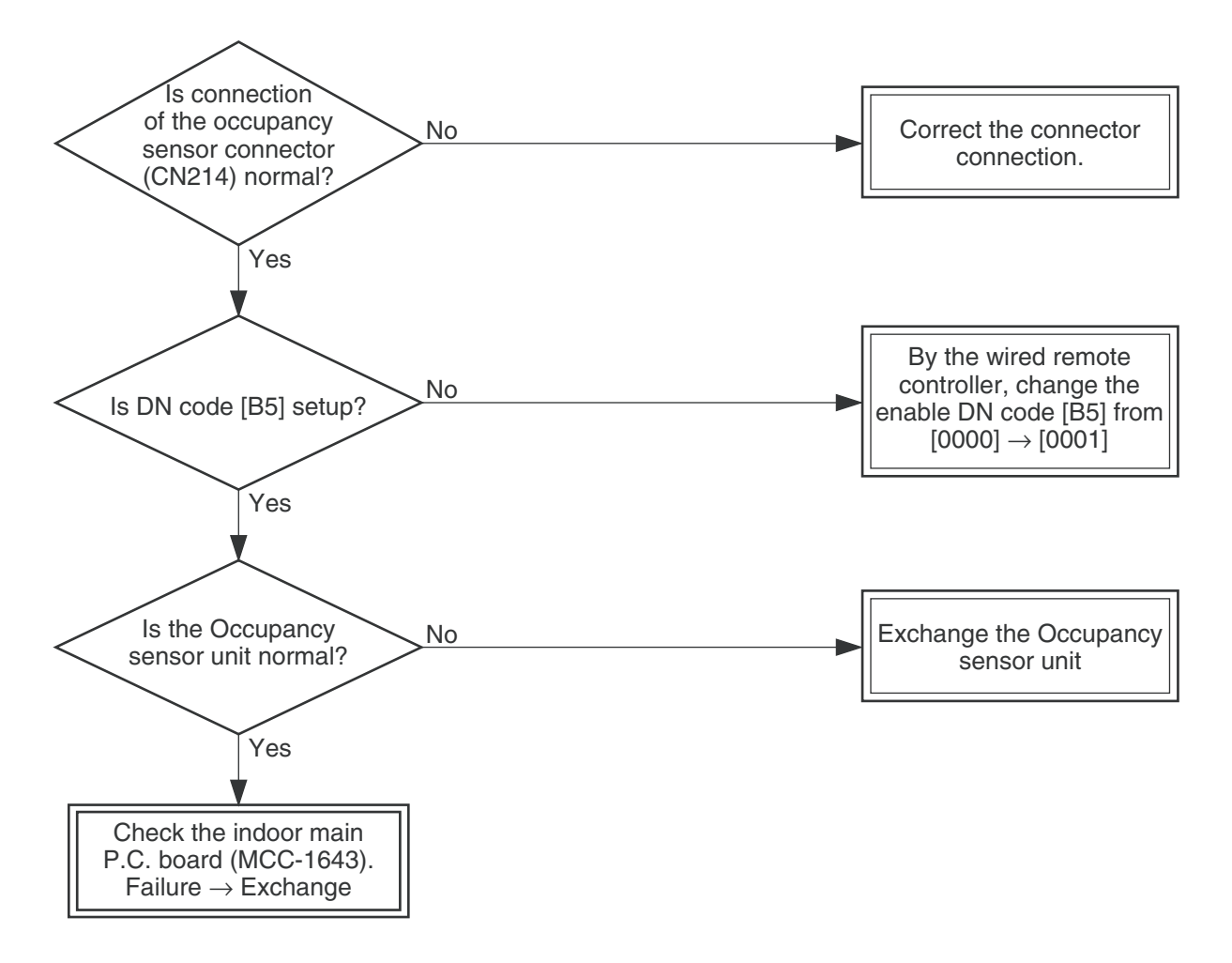

#### [Wireless remote controller trouble]

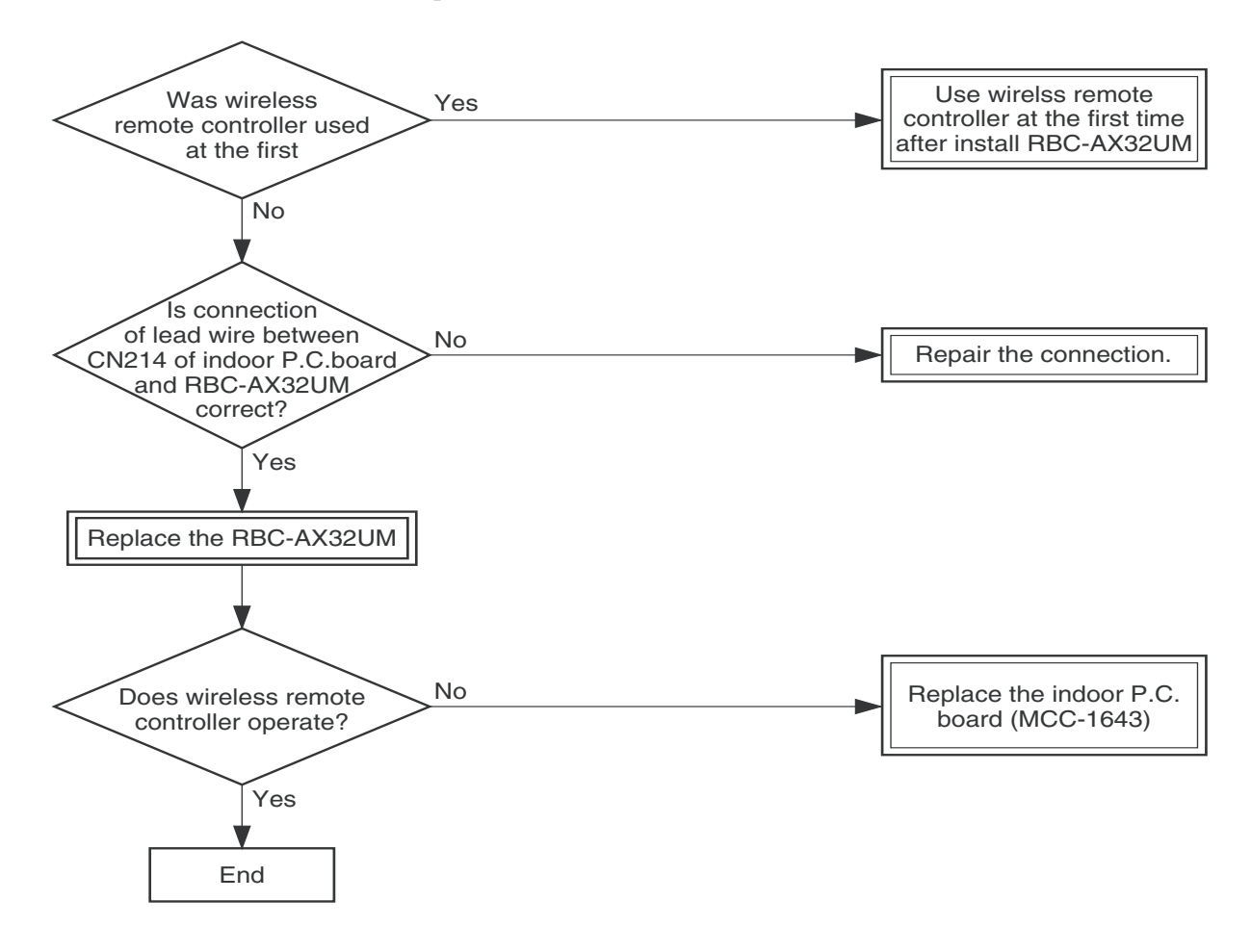

# 8-6. Sensor characteristics

### Indoor unit

#### ▼ Temperature sensor characteristics

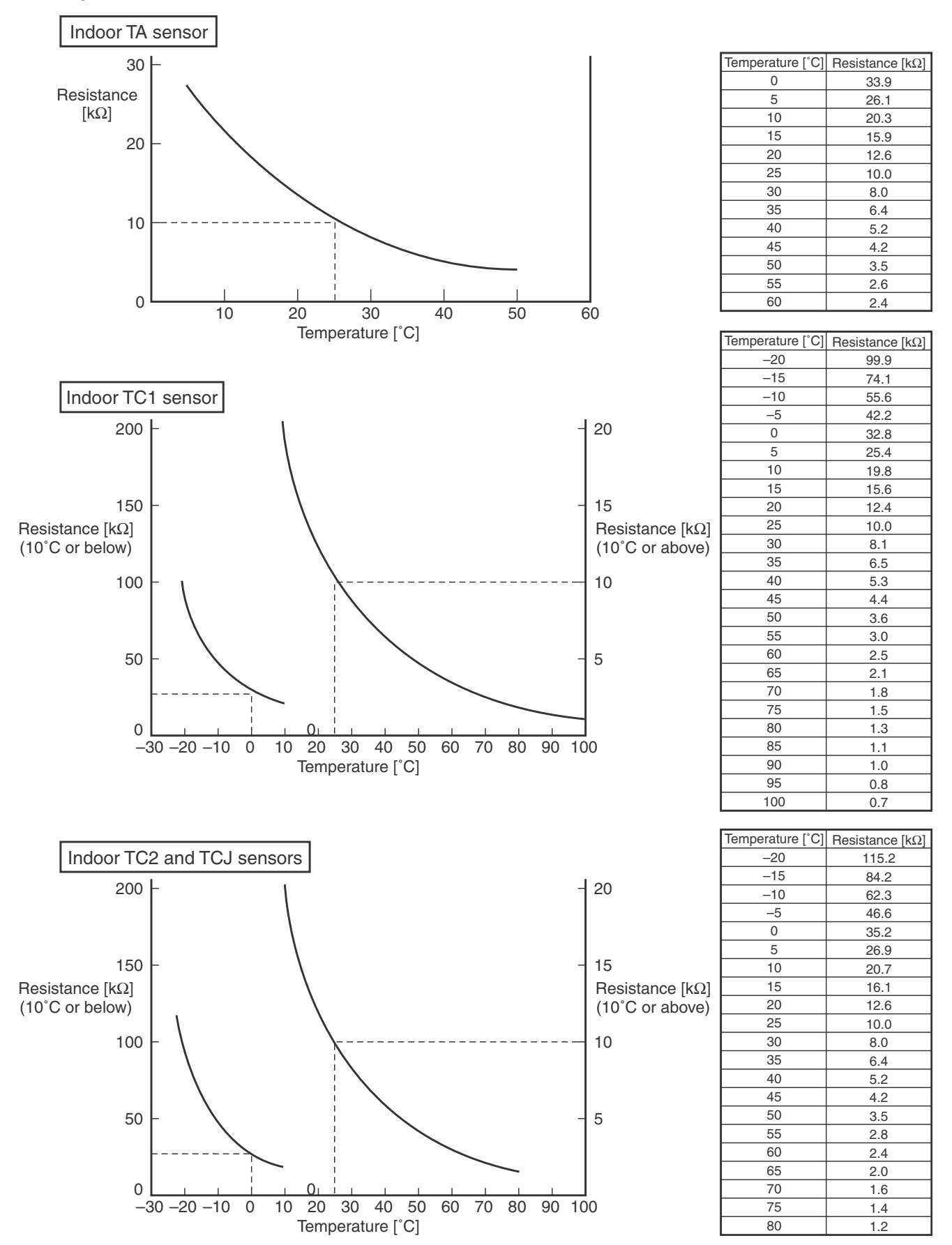

### <Maintenance/Check list>

Aiming in environmental preservation, it is strictly recommended to clean and maintain the indoor/outdoor units of the operating air conditioning system regularly to secure effective operation of the air conditioner. It is also recommended to maintain the units once a year regularly when operating the air conditioner for a long time.

Check periodically signs of rust or scratches, etc. on coating of the outdoor units.

Repair the defective position or apply the rust resisting paint if necessary.

If an indoor unit operates for approx. 8 hours or more per day, usually it is necessary to clean the indoor/ outdoor units once three months at least.

These cleaning and maintenance should be carried out by a qualified dealer.

Although the customer has to pay the charge for the maintenance, the life of the unit can be prolonged. Failure to clean the indoor/outdoor units regularly will cause shortage of capacity, freezing, water leakage or trouble on the compressor.

| Dort nome                    | Object |         | Contents of sheek                                                                                               | Contonto of maintononoo                                                                                                    |
|------------------------------|--------|---------|----------------------------------------------------------------------------------------------------|----------------------------------------------------------------------------------------------------|
| Fart hame                    | Indoor | Outdoor | Contents of check                                                                                               | Contents of maintenance                                                                                                    |
| Heat exchanger               | 0      | 0       | Blocking with dust, damage check                                                                                | Clean it when blocking is found.                                                                                                    |
| Fan motor                    | 0      | 0       | Audibility for sound                                                                                            | When abnormal sound is heard                                                                                                    |
| Filter                       | 0      | _       | Visual check for dirt and breakage                                                                              | <ul><li>Clean with water if dirty</li><li>Replace if any breakage</li></ul>                                                                          |
| Fan                          | 0      | 0       | <ul> <li>Visual check for swing and balance</li> <li>Check adhesion of dust and external appearance.</li> </ul> | <ul> <li>Replace fan when swinging or<br/>balance is remarkably poor.</li> <li>If a large dust adheres, clean it with<br/>brush or water.</li> </ul> |
| Suction/<br>Discharge grille | 0      | _       | Visual check for dirt and scratch                                                                               | Repair or replace it if deformation or<br>damage is found.                                                                                           |
| Drain pan                    | 0      | _       | Check blocking by dust and dirt of drain water.                                                                 | Clean drain pan, Inclination check                                                                                                    |
| Face panel, Louver           | 0      | _       | Check dirt and scratch.                                                                                         | Cleaning/Coating with repair painting                                                                                                    |
| External appearance          | _      | 0       | <ul> <li>Check rust and pealing of insulator</li> <li>Check pealing and floating of coating film</li> </ul>     | Coating with repair painting                                                                                                    |

# 9. P.C. BOARD EXCHANGE PROCEDURES

# Indoor unit

## 9-1. Replacement of indoor P.C. boards

| Part code  | Model type          | P.C. board type |
|------------|---------------------|-----------------|
| 431-6V-592 | MMU-AP***7MH series | MCC-1643        |

#### <Note: when replacing the P.C. board for indoor unit servicing>

The nonvolatile memory (hereafter called EEPROM, IC503) on the indoor unit P.C. board before replacement includes the model specific type information and capacity codes as the factory-set value and the important setting data which have been automatically or manually set when the indoor unit is installed, such as system/ indoor/group addresses, high ceiling select setting, etc.

When replacing the P.C. board for indoor unit servicing, follow the procedures below.

After replacement completes, confirm whether the settings are correct by checking the indoor unit No., Group header unit/follower unit settings and perform the cooling cycle confirmation through the trial operation.

#### <Replacement procedures>

# CASE 1

Before replacement, the indoor unit can be turned on and the setting data can be read out by wired remote control operation.

EEPROM data read out [1]

Replacement of P.C. board for Indoor unit servicing and power on [2]

Uriting the read out EEPROM data [3]

# $\hat{U}$

Power reset

(for all indoor units connected to the remote control when the group operation control is performed.)

# CASE 2

### The EEPROM before replacement is defective and the setting data cannot be read out.

EEPROM data read out [2]

## Û

Writing the setting data to EEPROM, such as high ceiling installation setting and optional connection setting, etc., based on the customer information. [3]

# $\hat{\Gamma}$

Power reset

(for all indoor units connected to the remote control when the group operation control is performed.)

# [1] Setting data read out from EEPROM

The setting data modified on the site, other than factory-set value, stored in the EEPROM shall be read out.

- **Step 1** Push  $\stackrel{\text{set}}{\frown}$ ,  $\stackrel{\text{cL}}{\frown}$  and  $\stackrel{\text{test}}{\textcircled{>}}$  button on the remote controller simultaneously for more than 4 seconds.
  - \* When the group operation control is performed, the unit No. displayed for the first time is the header unit No.

At this time, the CODE No. (DN) shows " 🗓 ". Also, the fan of the indoor unit selected starts its operation and the swing operation also starts if it has the louvers.

- Step 2 Every time when the UNIT LOUVER (left side button) button is pushed, the indoor unit No. under the group control is displayed in order. Specify the indoor unit No. to be replaced.
  - 1. Change the CODE No. (DN) to □→□ I by pushing ▼ / ▲ buttons for the temperature setting. (this is the setting for the filter sign lighting time.) At this time, be sure to write down the setting data displayed.
  - 2. Change the CODE No. (DN) by pushing 💌 / 🔿 buttons for the temperature setting. Similarly, be sure to write down the setting data displayed.
  - 3. Repeat the step 2-2 to set the other settings in the same way and write down the setting data as shown in the table 1 (example).

\* The CODE No. (DN) are ranged from " 🛛 I " to " 🗲 ". The CODE No. (DN) may skip.

**CODE No. required at least** 

| DN | Contents             | 1. The CODE No. for the Indoor unit type and Indoor unit capacity are                                                                                         |
|----|----------------------|----------------------------------------------------------------------------------------------------|
| 10 | Туре                 | required to set the rotation number setting of the fan.                                                                                                    |
| 11 | Indoor unit capacity | <ol> <li>If the system/indoor/group addresses are different from those before<br/>replacement, the auto-address setting mode starts and the manual</li> </ol> |
| 12 | System address       | resetting may be required again.                                                                                                    |
| 13 | Indoor unit address  | (when the multiple units group operation including twin system.)                                                                                              |
| 14 | Group address        |                                                                                                    |

## [2] P.C. Board for indoor unit servicing replacement procedures

Step 1 Replace the P.C. board to the P.C. board for indoor unit servicing. At this time, perform the same setting of the jumper wire (J01, J08, J09) setting (cut), switch SW501, (short-circuit) connector CN34 as the setting of the P.C. board before replacement.

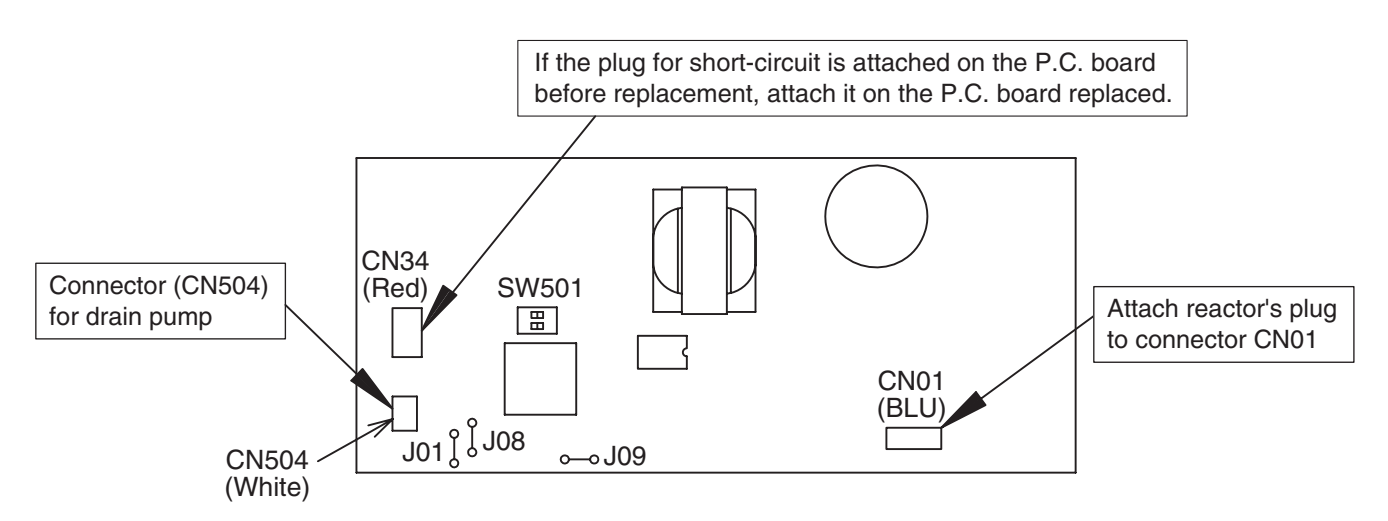

- Step 2 It is necessary to set indoor unit to be exchanged: Remote controller = 1 : 1
  - Based upon the system configuration, turn on power of the indoor unit with one of the following items.
    - 1) Single (Individual) operation. Turn on power of the indoor units and proceed to [3].
    - 2) Group operation
      - A) In case that power of the exchanged indoor unit only can be turned on Turn on power of the exchanger indoor unit only and proceed to [3].

- B) In case that power of the indoor units cannot be turned on individually (Case 1)
  - a) Remove temporarily the group wire connected to the terminal blocks A and B of the exchanged indoor unit.
  - b) After connecting the remote controller wire only to the removed terminal block, turn on power of the indoor units and proceed to [3].
    - \* When the above methods cannot be used, follow to the two cases below.
- C) In case that power of the indoor units cannot be turned in individually (Case 2)
  - a) Remove all CN41 connectors of the indoor units in the same group except those of the exchanged indoor unit.
  - b) Turn on power of the indoor units and proceed to [3].
    - \* After **[3]** operation has finished, be sure to return the temporarily removed group wire or CN41 connector to the original connection.

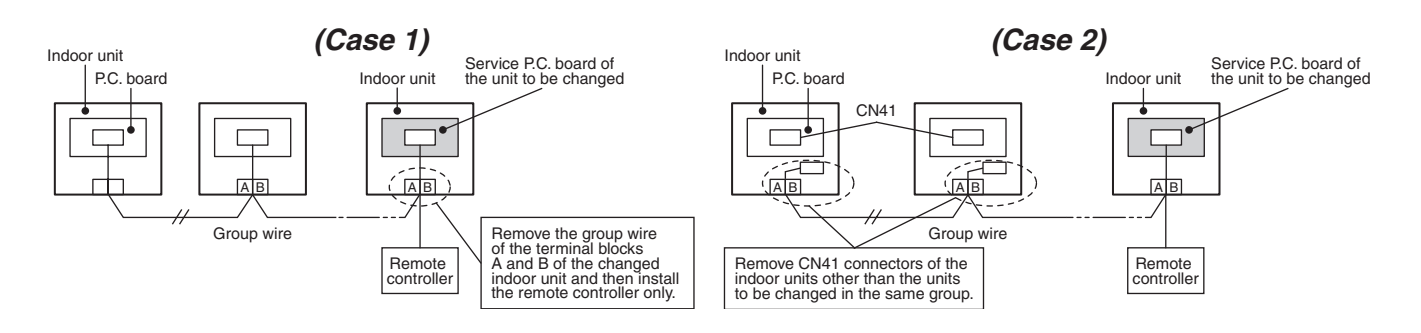

#### [3] Writing the setting data to EEPROM

The settings stored in the EEPROM of the P.C. board for indoor unit servicing are the factory-set values.

- **Step 1** Push  $\stackrel{\text{SET}}{\frown}$ ,  $\stackrel{\text{CL}}{\frown}$  and  $\stackrel{\text{TEST}}{\triangleright}$  buttons on the remote controller simultaneously for more than 4 seconds.
  - \* In the group control operation, the unit No. displayed for the first time is the header unit No. At this time, the CODE No. (DN) shows " 🖸 ". Also, the fan of the indoor unit selected starts its operation and the swing operation starts if it has the louvers.

(The unit No. " RLL " is displayed if the auto-address setting mode is interrupted in [2] step 2 a))

Step 2 Every time when (left side button) button is pushed, the indoor unit No. in the group control operation are displayed in order.

(The settings stored in the EEPROM of the P.C. board for indoor unit servicing are the factory-set values.)

Specify the indoor unit No. with its P.C. board replaced to the P.C. board for indoor unit servicing. (You cannot perform this operation if "RLL" is displayed.)

- Step 3 Select the CODE No. (DN) can be selected by pushing the 💌 / 👁 button for the temperature setting.
  - Set the indoor unit type and capacity. The factory-set values shall be written to the EEPROM by changing
  - the type and capacity.
  - 1. Set the CODE No. (DN) to  $\square$  . (without change)
  - Select the type by pushing ♥ / ▲ buttons for the timer setting. (For example, 4-way Cassette Type is set to "□□□ 1". Refer to table 2)
  - 3. Push  $\stackrel{\text{\tiny SET}}{\bigcirc}$  button.

(The operation completes if the setting data is displayed.)

- 4. Change the CODE No. (DN) to " ↓ " by pushing <-> / ▲ buttons for the temperature setting.
- 5. Select the capacity by pushing ♥ / buttons for the timer setting. (For example, AP018 Type is set to "□□□□□". Refer to table 3)
- Push <sup>SET</sup> button. (The setting completes if the setting data are displayed.)

# <Fig. 1 RBC-AMT32E>

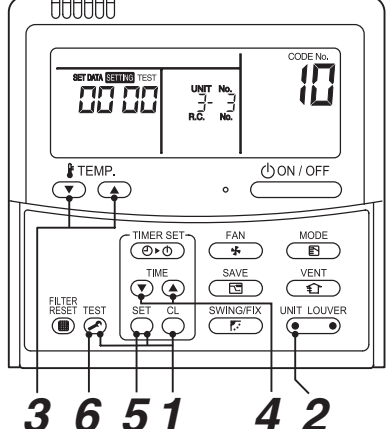

- Step 4 Write the on-site setting data to the EEPROM, such as address setting, etc. Perform the steps 1 and 2 above again.
- Step 5 Change the CODE No. (DN) to " ☐ { " by pushing < / buttons for the temperature setting. (this is the setting for the filter sign lighting time.)
- Step 6 Check the setting data displayed at this time with the setting data put down in [1].
  - 1. If the setting data is different, modify the setting data by pushing 💌 / 🏝 buttons for the timer setting to the data put down in [1].
    - The operation completes if the setting data is displayed.
  - 2. If the data is the same, proceed to next step.
- **Step 7** Change the CODE No. (DN) by pushing ( ) / buttons for the temperature setting. As described above, check the setting data and modify to the data put down in [1].
- Step 8 Repeat the steps 6 and 7.
- Step 9 After the setting completes, push end button to return to the normal stop status. (It takes approx. 1 min until the remote controller operation is available again.)
  - \* The CODE No. (DN) are ranged from " ☐ 1" to " *FF*". The CODE No. (DN) is not limited to be serial No. Even after modifying the data wrongly and pushing <sup>SET</sup> button, it is possible to return to the data before modification by pushing <sup>CL</sup> button if the CODE No. (DN) is not changed.

#### <Fig. 2 EEPROM layout diagram>

The EEPROM (IC503) is attached to the IC socket. When detaching the EEPROM, use a tweezers, etc. Be sure to attach the EEPROM by fitting its direction as shown in the figure.

\* Do not bend the IC lead when replacing.

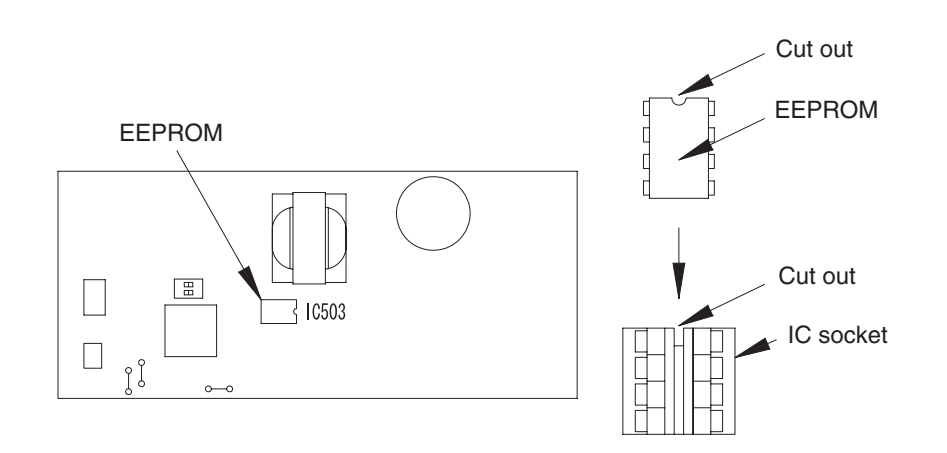

| CODE No. (DN) | Item                                                            | Setting data | Factory-set value          |
|---------------|-----------------------------------------------------------------|--------------|----------------------------|
| 01            | Filter sign lighting time                                       |              | Depending on Type          |
| 02            | Filter pollution level                                          |              | 0000: standard             |
| 03            | Central control address                                         |              | 0099: Not determined       |
| 06            | Heating suction temperature shift                               |              | 0002: +2 °C                |
| 0F            | Cooling only                                                    |              | 0000: Heat pump            |
| 10            | Туре                                                            |              | Depending on model type    |
| 11            | Indoor unit capacity                                            |              | Depending on capacity type |
| 12            | System address                                                  |              | 0099: Not determined       |
| 13            | Indoor unit address                                             |              | 0099: Not determined       |
| 14            | Group address                                                   |              | 0099: Not determined       |
| 19            | Louver type (wind direction adjustment)                         |              | Depending on Type.         |
| 1E            | Temperature range of cooling/heating automatic SW control point |              | 0003: 3 deg (Ts ±1.5)      |
| 28            | Power failure automatic recovery                                |              | 0000: None                 |
| 2b            | Thermo output SW (T10 ③)                                        |              | 0000: Thermo ON            |
| 31            | Ventilation fan (standalone)                                    |              | 0000: Not available        |
| 32            | Sensor SW (Selection of static pressure)                        |              | 0000: Body sensor          |
| 5d            | High ceiling SW                                                 |              | 0000: Standard             |
| 60            | Timer setting (wired remote controller)                         |              | 0000: Available            |
| 77            | Dual set point                                                  |              | 0000: Unavailable          |
| B3            | Soft cooling                                                    |              | 0001: Available            |
| B5            | Occupancy sensor: Provided/None                                 |              | 0000: None                 |
| B6            | Occupancy sensor: Enable/Invalid<br>(Judgment time of absence)  |              | 0002: Enable (60 min.)     |
| B7            | Occupancy sensor: Operation at absent time                      |              | 0000: Stand by             |
| d0            | Remote controller operation save function                       |              | 0001: Enable               |
| F0            | Swing mode                                                      |              | 0001: Standard             |
| F1            | Louver fixing position (Flap No. 1)                             |              | 0000: Not fixed            |
| F2            | Louver fixing position (Flap No. 2)                             |              | 0000: Not fixed            |
| F3            | Louver fixing position (Flap No. 3)                             |              | 0000: Not fixed            |
| F4            | Louver fixing position (Flap No. 4)                             |              | 0000: Not fixed            |
| F6            | Presence of Application control kit                             |              | 0000: None                 |
| Fd            | Priority operation mode (FS unit)                               |              | 0000: Heating              |
| FE            | FS unit address                                                 |              | 0099: Unfixed              |

# Table 1. Setting data (CODE No. table (example))

# Table 2. Type: CODE No. 10

| Setting data | Туре                   | Model abb. name |
|--------------|------------------------|-----------------|
| 0014         | Compact 4-way Cassette | MMU-AP***MH*    |

#### Table 3. Indoor unit capacity: CODE No. 11

| Setting data | Model    | Setting data | Model    |
|--------------|----------|--------------|----------|
| 0000*        | Invalid  | 0005         | 012 type |
| 0041         | 005 type | 0006         | —        |
| 0001         | 007 type | 0007         | 015 type |
| 0002         | _        | 0008         | —        |
| 0003         | 009 type | 0009         | 018 type |
| 0004         | —        |              |          |

\* EEPROM initial value on the P.C. board for indoor unit servicing.

# **10. DETACHMENTS**

# 

Be sure to stop operation of the air conditioner before work and then turn off switch of the breaker.

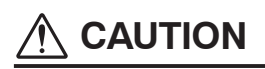

Be sure to put on gloves during working time; otherwise an injury will be caused by a part etc.

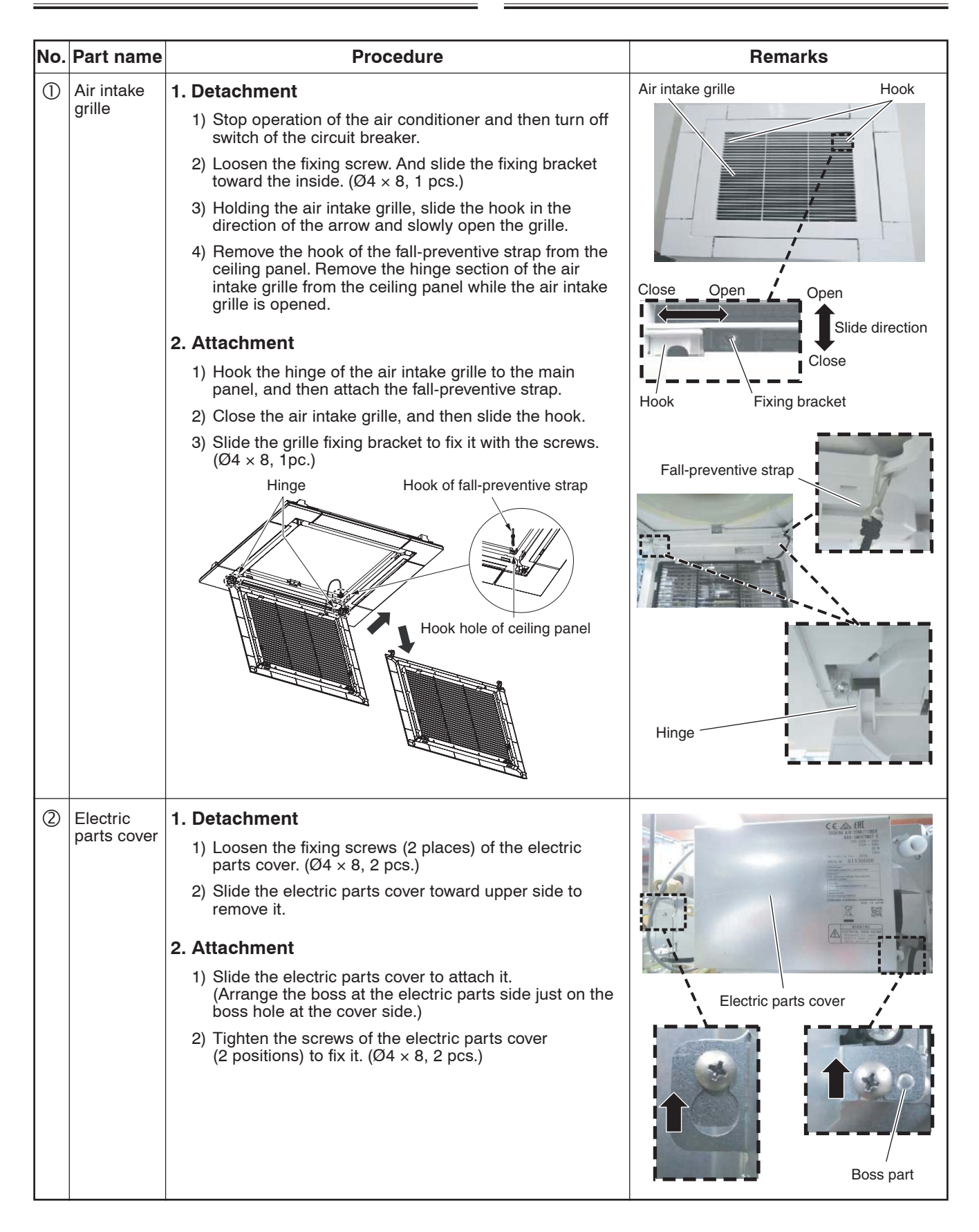

| No. | Part name  | Procedure                                                                                                    | Remarks                                                                             |
|-----|------------|----------------------------------------------------------------------------------------------------|-------------------------------------------------------------------------------------|
| 3   | Adjust     | 1. Detachment                                                                                                    | K                                                                                   |
|     | corner cap | 1) Remove the air intake grille. (Refer to 1 of $(1)$ .)                                                                                                    |                                                                                     |
|     |            | <ol> <li>Loosen the fixing screws on the adjust corner cap.<br/>(Ø4 × 12, 4 pcs.)</li> </ol>                                                                                                    | Adjust corner                                                                       |
|     |            | 3) Slide the adjust corner cap to outside to remove it.                                                                                                    | Screw C                                                                             |
|     |            | 2. Attachment                                                                                                    | Slide direction                                                                     |
|     |            | <ol> <li>Matching claws (5 positions) of the adjust corner cap<br/>to holes of the panel main unit holes and attach them.</li> </ol>                                                                                                    |                                                                                     |
|     |            | <ol> <li>2) Tighten the fixing screws of the adjust corner cap<br/>(Ø4 × 12, 4 pcs.).</li> <li>NOTE</li> </ol>                                                                                                    |                                                                                     |
|     |            | Tighten the screw with a hand screwdriver and do not use<br>a tool such as a electric screwdriver.<br>Tightening torque : 1 N•m or less                                                                                                    |                                                                                     |
| 4   | Ceiling    | 1. Detachment                                                                                                    | Slide direction Panel fixed                                                         |
|     | panei      | <ol> <li>Remove the air intake grille and the adjust corner cap.<br/>(Refer to 1 of ①and 1 of ③.)</li> </ol>                                                                                                    | implement<br>(bracket)                                                              |
|     |            | 2) Remove the louver motor connector.                                                                                                    | Panel fixed                                                                         |
|     |            | <ol> <li>By sliding the panel fixing bracket of the corner part,<br/>remove it from the fixing screws. (Total 4 positions)</li> </ol>                                                                                                    | Deale                                                                               |
|     |            | 4) Push the tentative hanging hook at the center part of<br>the ceiling panel main body toward the outside of the<br>ceiling panel, and then remove the ceiling panel from<br>the indoor unit.                                                                                                    |                                                                                     |
|     |            | 2. Attachment                                                                                                    |                                                                                     |
|     |            | <ol> <li>Match the louver motor connector of the ceiling panel<br/>so that it directs to the electric parts side, and then<br/>hook the tentative hanging hook at the center part of<br/>the ceiling panel main body to the bell mouth.</li> </ol>                                                                                                    | Louver motor<br>connector<br>book                                                   |
|     |            | <ol> <li>Connect the louver motor connectors at the ceiling<br/>panel side and the indoor unit side.</li> </ol>                                                                                                    | Refrigerant piping Electrical control box                                           |
|     |            | <ul> <li>3) Lift up the panel corner part and put out the screw head of the panel fixed implement. Slide the panel fixed bracket, and then fix the indoor unit and the ceiling panel. (Total 4 positions).</li> <li>* In case of loosening screws of the panel fixed implement so that screw head is out under the panel fixed implement, retighten the screws after work.</li> </ul> | Panel fixed<br>screw                                                                |
|     |            | <ol> <li>Following to the works in items ③-2 and ①-2, attach<br/>the adjust corner cap and the air intake grille as<br/>original.</li> </ol>                                                                                                    | Engraved mark<br>"REF.PIPE SIDE"<br>Hanging section of<br>tentative hanging<br>hook |
|     |            | NOTE                                                                                                    |                                                                                     |
|     |            | <ul> <li>The ceiling panel aligns directionally with the indoor unit.<br/>Check that the lead wires of louver motor connector are<br/>on the electrical control box side.</li> <li>When a clearance is found botwoon the ceiling surface.</li> </ul>                                                                                                    | Engraved mark                                                                       |
|     |            | and the ceiling panel, readjust height of the indoor unit<br>even if the screws have been tightened.                                                                                                    | Ceiling panel "DRAIN SIDE"<br>Tentative hanging Louver motor<br>hook connector      |
|     |            |                                                                                                    | Square hole of an indoor unit                                                       |
|     |            |                                                                                                    | Push to remove  Tentative hanging hook                                              |
|     |            |                                                                                                    | Ceiling surface Ceiling panel                                                       |

| No. | Part name  | Procedure                                                                                                    | Remarks                                                                                                    |  |  |
|-----|------------|----------------------------------------------------------------------------------------------------|----------------------------------------------------------------------------------------------------|--|--|
| 5   | Control    | 1. Detachment                                                                                                    |                                                                                                    |  |  |
|     | P.C. board | 1) Remove the electric parts cover. (Refer to 1 of $\textcircled{2}$ )                                                                                                    | Clamp                                                                                                    |  |  |
|     |            | <ol> <li>Remove connectors which are connected from the<br/>control P.C. board to the other parts and then remove<br/>wiring from the clamp.</li> </ol>                                                                                                    |                                                                                                    |  |  |
|     |            | NOTE                                                                                                    | The There is the                                                                                                    |  |  |
|     |            | Unlock the lock of the housing part and then remove the connector.                                                                                                    |                                                                                                    |  |  |
|     |            | <ul> <li>CN34 : Float switch (3P, Red)</li> <li>CN41 : Remote controller (2P, Blue)</li> <li>CN40 : Control wires (2P, Blue)</li> <li>CN67 : Power supply wires (5P, Black)</li> <li>CN100 : TC1 sensor (2P, Brown)</li> <li>CN101 : TC2 sensor (2P, Black)</li> <li>CN102 : TCJ sensor (2P, Red)</li> <li>CN104 : Room temp. (TA) sensor (2P, Yellow)</li> <li>CN510 : Louver motor (20P, White)</li> <li>CN504 : Drain pump (2P, White)</li> <li>CN210 : Fan motor (7P, White)</li> <li>CN22 : Earth wire (Tab terminal)</li> <li>3) Unlock the locks of the card edge spacer (4 positions)</li> <li>and remove the control P C board</li> </ul> |                                                                                                    |  |  |
|     |            | 2. Attachment                                                                                                    |                                                                                                    |  |  |
|     |            | <ol> <li>Fix the control board to the card edge spacer<br/>(4 positions).</li> </ol>                                                                                                    |                                                                                                    |  |  |
|     |            | <ol> <li>Connect the removed connectors as original, which<br/>were unconnected in item 1. Detachment, and fix the<br/>wires with clamps.</li> </ol>                                                                                                    | Clamp Card edge spacer                                                                                                    |  |  |
|     |            | <ol> <li>Following to the work in 2-2, attach the electric parts<br/>covers as original.</li> </ol>                                                                                                    |                                                                                                    |  |  |
| 6   | Turbo fan  | 1. Detachment                                                                                                    | Fixing                                                                                                    |  |  |
|     |            | 1) Remove the air intake grille. (Refer to 1 of ①.)                                                                                                    | Thing Thing                                                                                                    |  |  |
|     |            | 2) Loosen the fix screws (2 positions) of the bell mouth, rotate the bell mouth, and then take off it. ( $\emptyset$ 4 × 10, 2 pcs.)                                                                                                    | Slide lock                                                                                                    |  |  |
|     |            | <ul> <li>3) Loosen the flange nut (M8) at the center part of the turbo fan, and then take off (Counter clockwise)</li> <li>* Supporting with hands, take off the turbo fan so that it will not fall down.</li> </ul>                                                                                                    |                                                                                                    |  |  |
|     |            | Use a box wrench for attachment and detachment of the turbo fan. If using monkey wrench etc., the other parts may be damaged in work.                                                                                                    | Lock release direction                                                                                                    |  |  |
|     |            | 2. Attachment                                                                                                    |                                                                                                    |  |  |
|     |            | <ol> <li>Match the D-cut of the motor shaft with the boss part<br/>D-cut of the turbo fan, and then insert the turbo fan into<br/>the motor shaft.</li> </ol>                                                                                                    |                                                                                                    |  |  |
|     |            | <ol> <li>Tighten M8 nut with flange.<br/>(Tightening torque of the turbo fan: 5.4+0.5, -0.2N•m)</li> </ol>                                                                                                    |                                                                                                    |  |  |
|     |            | <ol> <li>Slide the Bell mouth removed in item 1-2) and attach it<br/>then fix it with screws.<br/>(Ø4 × 10, 2 pcs.).</li> </ol>                                                                                                    |                                                                                                    |  |  |
|     |            | <ol> <li>Following to the work in item ①-2, attach the air intake<br/>grille as original.</li> </ol>                                                                                                    |                                                                                                    |  |  |
|     |            | NOTE                                                                                                    | D-cut                                                                                                    |  |  |
|     |            | (Tightening torque of the turbo fan: 5.4 (+0.5, -0.2)N•m)                                                                                                    | a shire and a shire a shire a |  |  |

| No. | Part name | Procedure                                                                                                    | Remarks                                        |  |  |  |
|-----|-----------|----------------------------------------------------------------------------------------------------|------------------------------------------------|--|--|--|
| Ø   | Drain pan | 1. Detachment                                                                                                    |                                                |  |  |  |
|     |           | covers.<br>(Refer to items ④-1 and ②-1.)                                                                                                    | Fixing screws                                  |  |  |  |
|     |           | 2) Remove the wiring cover. (Fixing screw $Ø4 \times 8$ , 3pcs.)                                                                                                    |                                                |  |  |  |
|     |           | <ol> <li>Remove the wiring fixing plate.<br/>(Fixing screw Ø4 × 8, 1pc.)</li> </ol>                                                                                                    | Wiring cover                                   |  |  |  |
|     |           | <ul> <li>4) Remove the connectors of the fan motor lead wire,<br/>louver motor lead wire, and room temperature (TA)<br/>sensor from the control P.C. bard, and then remove the<br/>wiring from the clamp.</li> <li>* Pull out the wires from the hole at the side face of the<br/>electric parts.</li> </ul> | Wiring fixing plate                            |  |  |  |
|     |           | CN210: Fan motor (7P, White)<br>CN510: Louver motor lead wire (20P, White)<br>CN104: TA (Room temperature) sensor (2P, Yellow)                                                                                                    | Star                                           |  |  |  |
|     |           | <ol> <li>Remove the drain plug of the drain pan, and extract the<br/>stayed drain water.</li> </ol>                                                                                                    | Fixing screw                                   |  |  |  |
|     |           | <ul> <li>* Be careful that water is extracted at a stretch when<br/>taking off the drain plug.</li> <li>* When taking off the drain plug, he sure to propare a</li> </ul>                                                                                                    |                                                |  |  |  |
|     |           | bucket, etc. for spilled water.                                                                                                    |                                                |  |  |  |
|     |           | bracket.<br>(Ø4 × 8, 4 pcs.)                                                                                                    | Drain plug                                     |  |  |  |
|     |           | <ul> <li>7) Using the both hands, hold the water-spilling port part of the drain pan and then slowly pull out the foaming parts firstly.</li> <li>* As there is remained water in the drain pan, clear it correct like</li> </ul>                                                                            |                                                |  |  |  |
|     |           | carefully.                                                                                                    | Drain pan fixing bracket                       |  |  |  |
|     |           | 2. Attachment                                                                                                    | <u> </u>                                       |  |  |  |
|     |           | <ol> <li>Arrange direction of the drain pan directly to the<br/>foaming parts and insert it.</li> <li>* Pass the fan motor lead wire through the inner side<br/>of the drain pan.</li> </ol>                                                                                                    |                                                |  |  |  |
|     |           | <ol> <li>Attach the fixing screws of the drain pan fixing<br/>implement which was taken off in item 1-6).<br/>(Ø4 × 12, 4 pcs.)</li> </ol>                                                                                                    | Fixing screw (4 positions)                     |  |  |  |
|     |           | <ol> <li>Insert the drain plug.<br/>(Put the tool with thin top in the hole of the drain plug,<br/>and then push the plug in.)</li> </ol>                                                                                                    |                                                |  |  |  |
|     |           | 4) Perform wiring works to original arrangement, wiring of<br>the fan motor, louver motor lead wires, and the room<br>temperature (TA) sensor, and then attach the wiring<br>fixing bracket and the wiring cover.                                                                                            | Drain plug                                     |  |  |  |
|     |           | <ol> <li>Following to works in items (4)-2 and (2)-2, attach the<br/>panel, electric parts cover as original.</li> </ol>                                                                                                    |                                                |  |  |  |
|     |           |                                                                                                    |                                                |  |  |  |
|     |           |                                                                                                    | Push in the drain plug with the thin tip tool. |  |  |  |
|     |           |                                                                                                    |                                                |  |  |  |
|     |           |                                                                                                    |                                                |  |  |  |
|     |           |                                                                                                    |                                                |  |  |  |
|     |           |                                                                                                    |                                                |  |  |  |

| No. | Part name  | Procedure                                                                                                    | Remarks                             |
|-----|------------|----------------------------------------------------------------------------------------------------|-------------------------------------|
| 8   | Drain pump | 1. Detachment                                                                                                    |                                     |
|     |            | 1) Remove the drain pan. (Refer to $\bigcirc$ -1.)                                                                                                    |                                     |
|     |            | <ol> <li>Remove the drain pump connector (CN504: 2P, White)<br/>connected to the control P.C. board and remove the<br/>lead wires from the clamp.</li> </ol>                                                                           |                                     |
|     |            | 3) Remove the fixing screws to remove the drain pump. $(\emptyset 4 \times 10, 3 \text{ pcs.})$                                                                                                    |                                     |
|     |            | <ul> <li>4) Move the knob of the hose band which fixes the drain hose a little from pump connecting part to the hose side, and then remove the drain hose from the drain pump.</li> <li>* Be careful that water may be out.</li> </ul> |                                     |
|     |            | 2. Attachment                                                                                                    |                                     |
|     |            | <ol> <li>Confirm the direction of the drain pump, and then fix it<br/>with screws.<br/>(Ø4 × 10, 3 pcs.)</li> </ol>                                                                                                    | Drain pump Hose band                |
|     |            | <ul> <li>2) Connect the drain hose to the drain pump.</li> <li>* For the drain hose, insert up to the root of the connecting part.</li> </ul>                                                                                          |                                     |
|     |            | * Attach a band to the marked position of the hose,<br>and the knob of a hose band is attached to the deep<br>side of a set.                                                                                                    |                                     |
|     |            | <ol> <li>Pass the drain pump wiring through side plate and<br/>clamp, and then connect the connector to the control<br/>P.C. board.</li> </ol>                                                                                         |                                     |
|     |            | <ol> <li>Following to work in (2)-2, attach the drain pan, panel,<br/>and electrical parts covers as original.</li> </ol>                                                                                                    | Fixing screw                        |
| 9   | Float      | 1 Detachment                                                                                                    |                                     |
|     | switch     | 1) Remove the drain pan. (Refer to ⑦-1.)                                                                                                    | Lock release direction Fixing screw |
|     |            | <ol> <li>Remove the float switch connector (CN34 3P, Red)<br/>connected to the control P.C. board, and then take off<br/>the lead wires from the clamp.</li> </ol>                                                                     |                                     |
|     |            | <ol> <li>Remove the screws which fix the float switch.<br/>(Ø4 × 8, 1 pc.)</li> </ol>                                                                                                    |                                     |
|     |            | <ol> <li>Slide the float switch fixed bracket as direction shown<br/>in the right figure, and then take off it from the claw.</li> </ol>                                                                                               | Claw Float switch                   |
|     |            | 2. Attachment                                                                                                    |                                     |
|     |            | <ol> <li>Insert the float switch fixing plate into the claw, and<br/>tighten the fixing screw.</li> </ol>                                                                                                    | Float switch<br>fixing plate        |
|     |            | <ol> <li>Pass the float switch lead wires through the side plate<br/>and the clamp, and then connect the connector to the<br/>control P.C. board.</li> </ol>                                                                           |                                     |
|     |            | <ol> <li>Following to work in (2)-2, attach the covers of the<br/>drain pan, panel, and electric parts box as original.</li> </ol>                                                                                                    |                                     |
|     |            |                                                                                                    |                                     |
|     |            |                                                                                                    |                                     |
|     |            |                                                                                                    |                                     |
|     |            |                                                                                                    |                                     |
|     |            |                                                                                                    |                                     |
|     |            |                                                                                                    |                                     |

| No | Part name | Procedure                                                                                                    | Remarks                       |  |  |  |
|----|-----------|----------------------------------------------------------------------------------------------------|-------------------------------|--|--|--|
| 10 | Fan motor | <ul> <li>1. Detachment</li> <li>1) Remove the turbo fan, electric parts cover, wiring cover and wiring fixing plate.<br/>(Refer to 6-1, 2-1, 7-1-2, 7-1-3.)</li> <li>2) Remove the fan matter expression (201010, 14/1/14, 75)</li> </ul>                                      | Shoulder screws (Black)       |  |  |  |
|    |           | <ul> <li>2) Remove the fan motor connector (CN210, White, 7P) connected to the control P.C. board, and then take off the lead wires from the clamp.</li> <li>3) Remove the shoulder screws (Black, 2pcs.) of the</li> </ul>                                                    | Motor lead wire cover         |  |  |  |
|    |           | <ul><li>motor lead wiring cover, and separate the lead wires and the lead wire cover.</li><li>4) Remove the hexagon nuts (M6) which fix the motor,</li></ul>                                                                                                    |                               |  |  |  |
|    |           | and the washers. (3 pcs. Each).<br>* When taking off them, hold them with a hand so that<br>motor will not fall down.                                                                                                    |                               |  |  |  |
|    |           | 5) Remove the motor with rubber cushion from the bolt.                                                                                                    |                               |  |  |  |
|    |           | 2. Attachment                                                                                                    |                               |  |  |  |
|    |           | <ol> <li>Pass rubber cushion of the motor in the bolt, put the<br/>washer and the hexagon nut in this order, and then<br/>tighten to fix them.<br/>(Tightening toque: 4.9 ± 0.5N•m)</li> </ol>                                                                                 | Bolt                          |  |  |  |
|    |           | <ol> <li>Pass the lead wire through the motor lead wire fixing<br/>plate removed in 1-3), and then fix it with shoulder<br/>screw.</li> </ol>                                                                                                    | Hexagon nut                   |  |  |  |
|    |           | <ol> <li>Perform wiring of the motor lead wires as original,<br/>connect the connector to the control P.C. board, and<br/>then attach the wiring fixing plate and the wiring cover.</li> </ol>                                                                                 | Bubber                        |  |  |  |
|    |           | <ol> <li>Following to works in (6)-2 and (2)-2, attach the turbo<br/>fan and the electric parts covers.</li> </ol>                                                                                                    | cushion                       |  |  |  |
| 1  | PMV motor | 1. Detachment                                                                                                    |                               |  |  |  |
|    |           | 1) Remove the drain pan. (Refer to $\bigcirc$ -1)                                                                                                    | PMV body                      |  |  |  |
|    |           | <ol> <li>Remove the PMV connectors (CN82, Blue, 6pcs.)<br/>connected to the control P.C. board, and take off the<br/>lead wires from the clamp.</li> </ol>                                                                                                    | PMV motor                     |  |  |  |
|    |           | <ul> <li>3) Using a cutter, etc., enter a break on the butyl rubber<br/>adhered on PMV body, peel the rubber until PMV body<br/>can be visible. (Adhere it as original after exchange.)</li> <li>* Peel butyl rubber so that the main body will not be<br/>damaged.</li> </ul> | Nut                           |  |  |  |
|    |           | <ol> <li>After loosening the nut which fixes PMV motor with the<br/>two spanners, remove the PMV motor.</li> </ol>                                                                                                    |                               |  |  |  |
|    |           | 2. Attachment                                                                                                    |                               |  |  |  |
|    |           | 1) Attach the PMV motor as original.                                                                                                    |                               |  |  |  |
|    |           |                                                                                                    |                               |  |  |  |
|    |           | Tightening torque of the PMV body and the PMV motor:<br>7.84 ± 0.98N•m.                                                                                                    | Tighten the nut of PMV motor. |  |  |  |
|    |           |                                                                                                    |                               |  |  |  |
|    |           |                                                                                                    |                               |  |  |  |
|    |           |                                                                                                    |                               |  |  |  |
|    |           |                                                                                                    |                               |  |  |  |

| No. | Part name                   | Procedure                                                                                                    | Remarks                                                                                                    |  |  |
|-----|-----------------------------|----------------------------------------------------------------------------------------------------|----------------------------------------------------------------------------------------------------|--|--|
|     | TC1<br>TC2<br>TCJ<br>Sensor | <ol> <li>Detachment         <ol> <li>Remove the drain pan. (Refer to ⑦-1.)</li> <li>Pull out the sensor to be exchanged from the sensor holder.</li> <li>Remove the connector connected to the control P.C. board, and take off wires from the clamp. (Refer to ⑤.)</li> </ol> </li> <li>Attachment         <ol> <li>Insert the sensor to be exchanged into the specified sensor. (Refer to the right figure.)</li> <li>Perform wiring of the sensor as original.</li> </ol> </li> </ol>                                                                            | TCJ sensor (Red)<br>TC1 sensor (Blue)                                                                                                    |  |  |
|     | TA sensor                   | <ol> <li>Detachment         <ol> <li>Remove the panel, electric parts box cover, wiring cover and wiring fixing plate. (Refer to @-1, @-1-2, @-1-3.)</li> <li>Disconnect TA sensor connector (CN104 Yellow, 2P) which is connected to the control PC. board, and take off the lead wire from the clamp.</li> <li>Remove the screw of the TA sensor cover. (Ø4 × 10, 1pc.)</li> <li>Remove TA sensor to TA sensor fixing implement, and fix the TA sensor cover with screw. (Ø4 × 10, 1 pc.)</li> <li>Fix TA sensor to TA sensor as original.</li> </ol> </li> </ol> | Adjust position of the tube so that the tube of<br>A sensor will be included in the cover.<br>TA sensor<br>TA sensor<br>TA sensor<br>TA sensor<br>To cove for wiring<br>of the drain pan<br>Thing screw<br>Ta sensor<br>Ta sensor cover<br>Ta sensor<br>Ta sensor<br>Ta |  |  |

| No. | Part name         | Procedure                                                                                                    | Remarks                       |
|-----|-------------------|----------------------------------------------------------------------------------------------------|-------------------------------|
| 14  | Heat<br>exchanger | 1. Detachment                                                                                                    |                               |
|     |                   | 2) Remove the refrigerent pipe at indeer unit side                                                                                                    |                               |
|     |                   | 2) Remove the drain pap. (Refer (2) 1)                                                                                                    | ,                             |
|     |                   | 4) Disconnect the heat exchanger sensor (TC1_TC2                                                                                                    |                               |
|     |                   | TCJ), PMV lead wires connectors from the control P.C.<br>board, and then remove their lead wires from the<br>clamp. (Refer to ⑤-1.)                                               |                               |
|     |                   | 5) Remove the fixing screws of the piping cover and take off the piping cover. ( $\emptyset$ 4 × 8, 3 pcs.)                                                                       | Piping cover Groove<br>Screws |
|     |                   | <ol> <li>Remove the shoulder screws of the separate plate (2<br/>positions) and fixing plate (1 position), and then<br/>remove the heat exchanger. (3 shoulder screws)</li> </ol> |                               |
|     |                   | NOTE                                                                                                    | Heat exchanger                |
|     |                   | * Supporting with a hand, remove the heat exchanger so that it will not be fallen down.                                                                                           |                               |
|     |                   | * Take note that you will not get hurt by touching to<br>Aluminum fin. Be sure to put on the protective gloves and<br>the safety working clothing.                                |                               |
|     |                   |                                                                                                    | Shoulder screw                |
|     |                   | 2. Attachment                                                                                                    |                               |
|     |                   | <ol> <li>Attach the heat exchanger as original with the<br/>separate plate and the fixing plate.</li> </ol>                                                                       |                               |
|     |                   | <ol> <li>Slide the piping cover to the groove, fix it to the side<br/>plate, and then use the screws. (Ø4 × 8, 3 pcs.)</li> </ol>                                                 | Separate plate                |
|     |                   | <ol> <li>Perform wiring of the sensor and PMV lead wires as<br/>original.</li> </ol>                                                                                              |                               |
|     |                   | <ol> <li>Connect the refrigerant pipe as before and then apply<br/>vacuuming.</li> </ol>                                                                                          | - Shoulder screw              |
|     |                   | <ol> <li>Following to the work in ⑦-2, attach the parts as<br/>original.</li> </ol>                                                                                               |                               |
|     |                   |                                                                                                    | Fixing pate                   |
|     |                   |                                                                                                    |                               |
|     |                   |                                                                                                    |                               |
|     | NC                | DTE                                                                                                    |                               |
|     | Af                | ter assembling, check if that there is no abnormal sound, vibra                                                                                                    | tion, or puncture.            |
|     |                   | icon the exchange point when you have a problem.                                                                                                    |                               |

# **11. EXPLODED VIEWS AND PARTS LIST**

MMU-AP0057MH-E (TR), AP0077MH-E (TR), AP0097MH-E (TR), AP0127MH-E (TR)

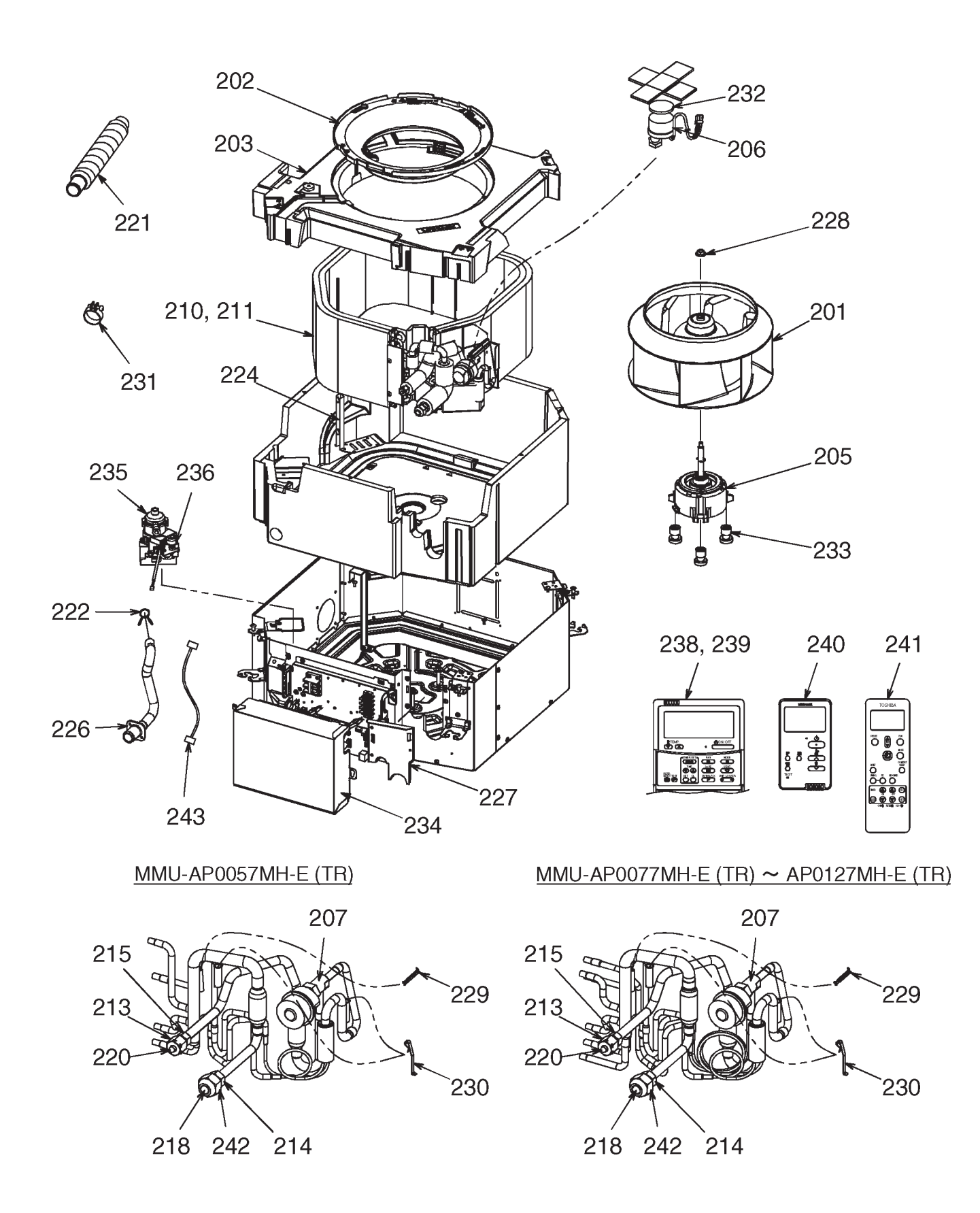

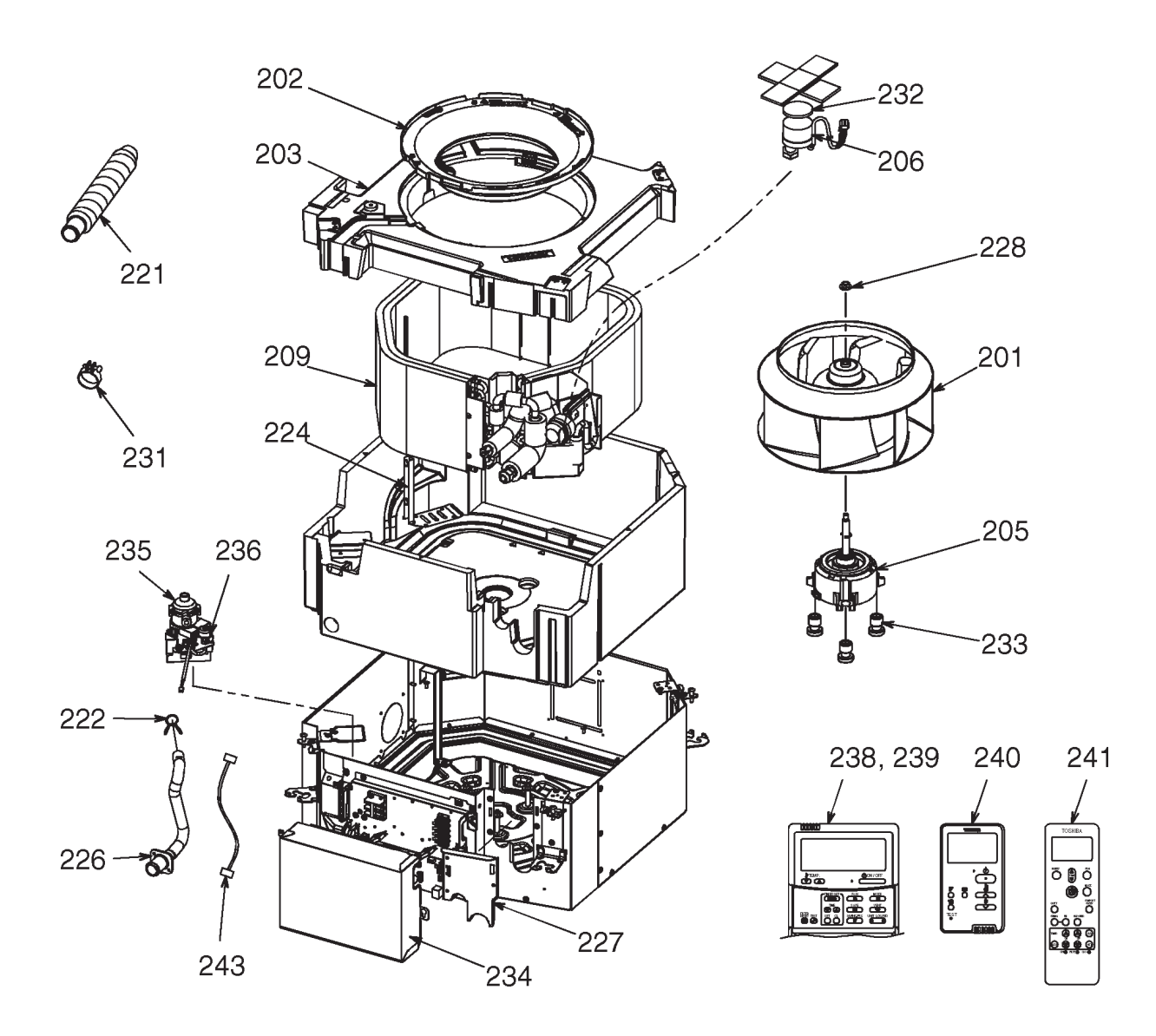

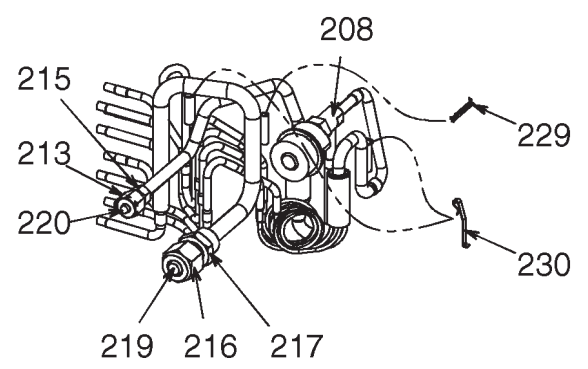

| Location | Dort No  | Description                           | Q'ty/Set MMU-AP** |      |      | <b>\P</b> *** | **MH-E (TR) |      |  |
|----------|----------|---------------------------------------|-------------------|------|------|---------------|-------------|------|--|
| No.      | Part NO. | Description                           | 0057              | 0077 | 0097 | 0127          | 0157        | 0187 |  |
| 201      | 43120277 | FAN, ASSY TURBO, TG321                | 1                 | 1    | 1    | 1             | 1           | 1    |  |
| 202      | 43122165 | BELL MOUTH                            | 1                 | 1    | 1    | 1             | 1           | 1    |  |
| 203      | 43172259 | PAN ASSY, DRAIN                       | 1                 | 1    | 1    | 1             | 1           | 1    |  |
| 205      | 4312C161 | MOTOR, FAN, ICF-340D60-1(N)           | 1                 | 1    | 1    | 1             | 1           | 1    |  |
| 206      | 4314N098 | MOTOR, PMV, EFM-MD12TF-3              | 1                 | 1    | 1    | 1             | 1           | 1    |  |
| 207      | 43146713 | VALVE, PMV, EDM-B25YGTF-3             | 1                 | 1    | 1    | 1             |             |      |  |
| 208      | 43146714 | VALVE, PMV, EDM-B40YGTF-3             |                   |      |      |               | 1           | 1    |  |
| 209      | 4314J557 | REFRIGERATION CYCLE ASSY              |                   |      |      |               | 1           | 1    |  |
| 210      | 4314J558 | REFRIGERATION CYCLE ASSY              |                   | 1    | 1    | 1             |             |      |  |
| 211      | 4314J559 | REFRIGERATION CYCLE ASSY              | 1                 |      |      |               |             |      |  |
| 213      | 43F47685 | NUT, FLARE, 1/4 IN                    | 1                 | 1    | 1    | 1             | 1           | 1    |  |
| 214      | 43049776 | SOCKET, 3/8 IN                        | 1                 | 1    | 1    | 1             |             |      |  |
| 215      | 43149351 | SOCKET, 1/4 IN                        | 1                 | 1    | 1    | 1             | 1           | 1    |  |
| 216      | 43047688 | NUT, FLARE, 1/2 IN                    |                   |      |      |               | 1           | 1    |  |
| 217      | 43149353 | SOCKET, 1/2 IN                        |                   |      |      |               | 1           | 1    |  |
| 218      | 43F47609 | BONNET, 3/8 IN                        | 1                 | 1    | 1    | 1             |             |      |  |
| 219      | 43147195 | BONNET, 1/2 IN                        |                   |      |      |               | 1           | 1    |  |
| 220      | 43F49697 | BONNET, 1/4 IN                        | 1                 | 1    | 1    | 1             | 1           | 1    |  |
| 221      | 43170276 | HOSE, DRAIN                           | 1                 | 1    | 1    | 1             | 1           | 1    |  |
| 222      | 43079249 | BAND, HOSE                            | 1                 | 1    | 1    | 1             | 1           | 1    |  |
| 224      | 43163052 | HOLDER, LEAD, FAN MOTOR               | 1                 | 1    | 1    | 1             | 1           | 1    |  |
| 226      | 43170277 | HOSE, DRAIN                           | 1                 | 1    | 1    | 1             | 1           | 1    |  |
| 227      | 43119542 | COVER, PIPE                           | 1                 | 1    | 1    | 1             | 1           | 1    |  |
| 228      | 43F97212 | NUT                                   | 1                 | 1    | 1    | 1             | 1           | 1    |  |
| 229      | 43107215 | HOLDER, SENSOR                        | 1                 | 1    | 1    | 1             | 1           | 1    |  |
| 230      | 43F19904 | HOLDER, SENSOR (TS)                   | 2                 | 2    | 2    | 2             | 2           | 2    |  |
| 231      | 43179170 | BAND, HOSE                            | 2                 | 2    | 2    | 2             | 2           | 2    |  |
| 232      | 43149314 | SHEET, PMV                            | 1                 | 1    | 1    | 1             | 1           | 1    |  |
| 233      | 43139187 | RUBBER, CUSHION                       | 3                 | 3    | 3    | 3             | 3           | 3    |  |
| 234      | 43162087 | COVER, E-BOX                          | 1                 | 1    | 1    | 1             | 1           | 1    |  |
| 235      | 43177021 | PUMP, DRAIN                           | 1                 | 1    | 1    | 1             | 1           | 1    |  |
| 236      | 43151323 | SWITCH, FLOAT                         | 1                 | 1    | 1    | 1             | 1           | 1    |  |
| 238      | 43166011 | REMOTE CONTROLLER, SX-A4EE            | 1                 | 1    | 1    | 1             | 1           | 1    |  |
| 239      | 43166012 | REMOTE CONTROLLER, SX-A5EE            | 1                 | 1    | 1    | 1             | 1           | 1    |  |
| 240      | 43166022 | REMOTE CONTROLLER,SX-U01EE            | 1                 | 1    | 1    | 1             | 1           | 1    |  |
| 241      | 43166018 | REMOTE CONTROLLER, WIRELESS, WH-L11SE | 1                 | 1    | 1    | 1             | 1           | 1    |  |
| 242      | 43149355 | NUT, FLARE, 3/8 IN                    | 1                 | 1    | 1    | 1             |             |      |  |
| 243      | 43160663 | LEAD, RELAY                           | 1                 | 1    | 1    | 1             | 1           | 1    |  |

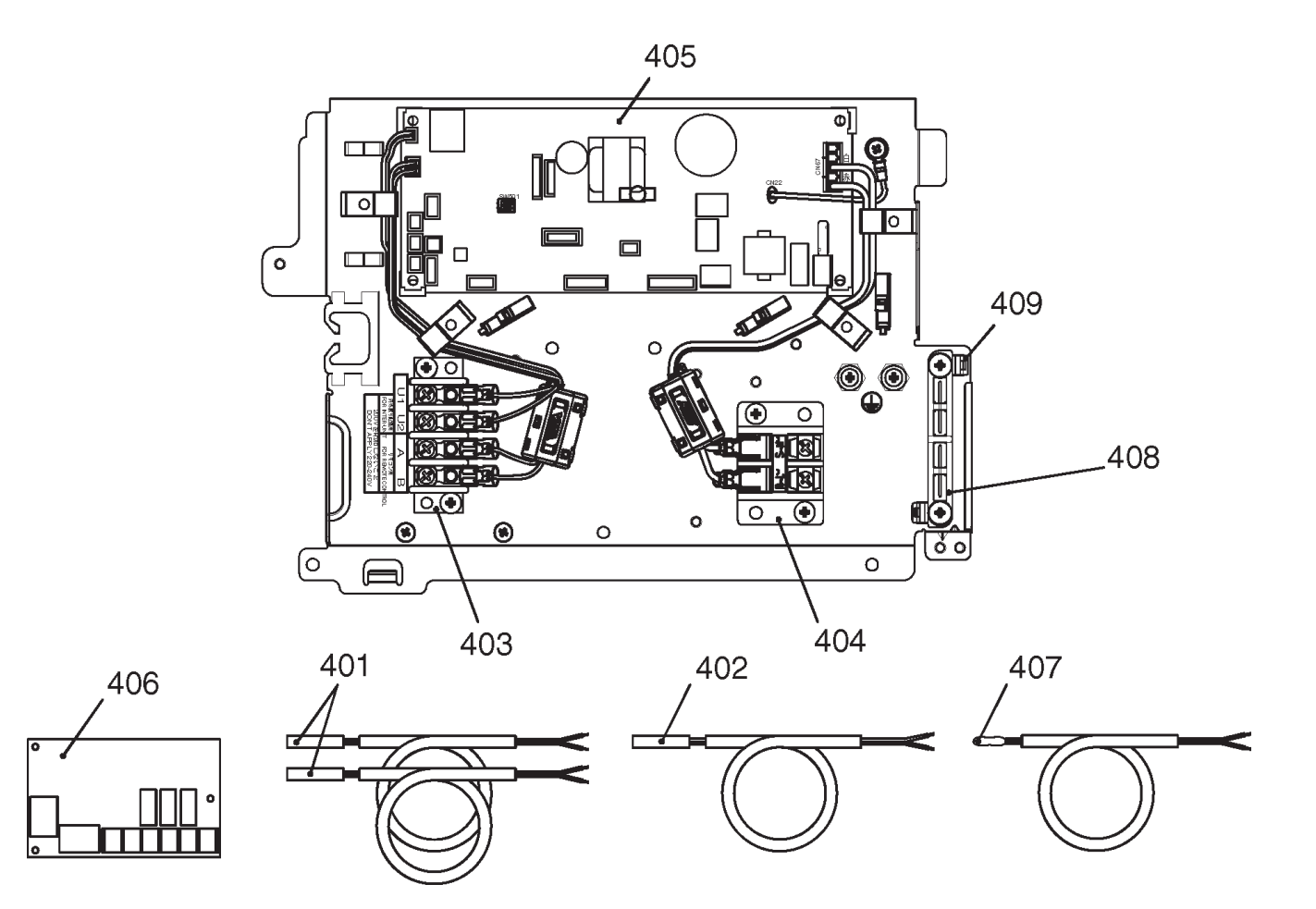

| Location | Port No  | Description                   | Q'ty/S | Set  | MMU-A | <b>\P</b> *** | *MH-E | E (TR) |
|----------|----------|-------------------------------|--------|------|-------|---------------|-------|--------|
| No.      | Fart NO. | Description                   | 0057   | 0077 | 0097  | 0127          | 0157  | 0187   |
| 401      | 43050425 | SENSOR ASSY, SERVICE, TC (F6) | 2      | 2    | 2     | 2             | 2     | 2      |
| 402      | 43150320 | SENSOR ASSY, SERVICE, TG (F4) | 1      | 1    | 1     | 1             | 1     | 1      |
| 403      | 43160574 | TERMINAL, 4P                  | 1      | 1    | 1     | 1             | 1     | 1      |
| 404      | 43160626 | TERMINAL BLOCK, 2P, 20A       | 1      | 1    | 1     | 1             | 1     | 1      |
| 405      | 4316V592 | PC BOARD ASSY, MCC-1643       | 1      | 1    | 1     | 1             | 1     | 1      |
| 406      | 43459017 | PC BOARD ASSY, TCB-PCUC1E     | 1      | 1    | 1     | 1             | 1     | 1      |
| 407      | 43F50426 | SENSOR, SERVICE, TA           | 1      | 1    | 1     | 1             | 1     | 1      |
| 408      | 43163057 | CLAMP, DOWN                   | 1      | 1    | 1     | 1             | 1     | 1      |
| 409      | 43163058 | CLAMP, UP                     | 1      | 1    | 1     | 1             | 1     | 1      |

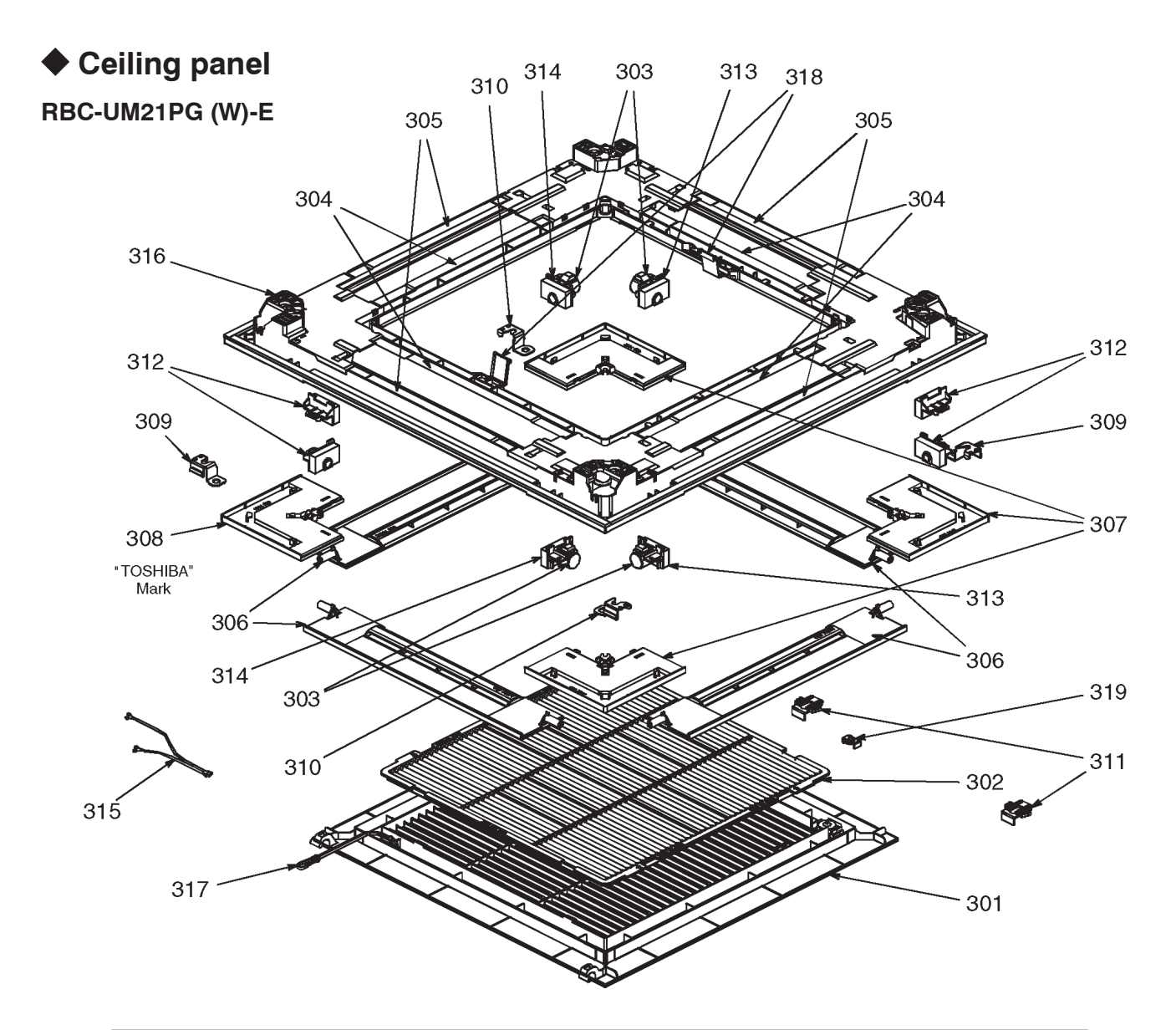

| Location<br>No. | Part No. | Description               | Q'ty/Set<br>RBC-UM21PG(W)-E |
|-----------------|----------|---------------------------|-----------------------------|
| 301             | 43109441 | GRILLE, AIR INLET         | 1                           |
| 302             | 43180361 | AIR FILTER                | 1                           |
| 303             | 4342D001 | MOTOR, LOUVER, MSBPC20F04 | 4                           |
| 304             | 43107296 | OUTLET, AIR FORM          | 4                           |
| 305             | 43107297 | OUTLET, AIR FORM          | 4                           |
| 306             | 43122166 | LOUVER ASSY               | 4                           |
| 307             | 4310A142 | COVER, PANEL ASSY         | 3                           |
| 308             | 4310A143 | COVER, PANEL ASSY         | 1                           |
| 309             | 43107298 | PLATE, FIX PANEL (A)      | 2                           |
| 310             | 43107299 | PLATE, FIX PANEL (B)      | 2                           |
| 311             | 43107300 | HOOK                      | 2                           |
| 312             | 43107301 | CAP, AXIS                 | 4                           |
| 313             | 43107302 | FIX, MOTOR ASSY           | 2                           |
| 314             | 43107303 | FIX, MOTOR ASSY           | 2                           |
| 315             | 43160664 | LEAD, MOTOR               | 1                           |
| 316             | 4310A144 | PANEL, HINS ASSY          | 1                           |
| 317             | 43419022 | STRING                    | 1                           |
| 318             | 43107304 | HANGER                    | 2                           |
| 319             | 43107305 | FIX, GRILLE               | 1                           |

# ♦ Wireless remote controller kit

# RBC-AX32UM (W)-E

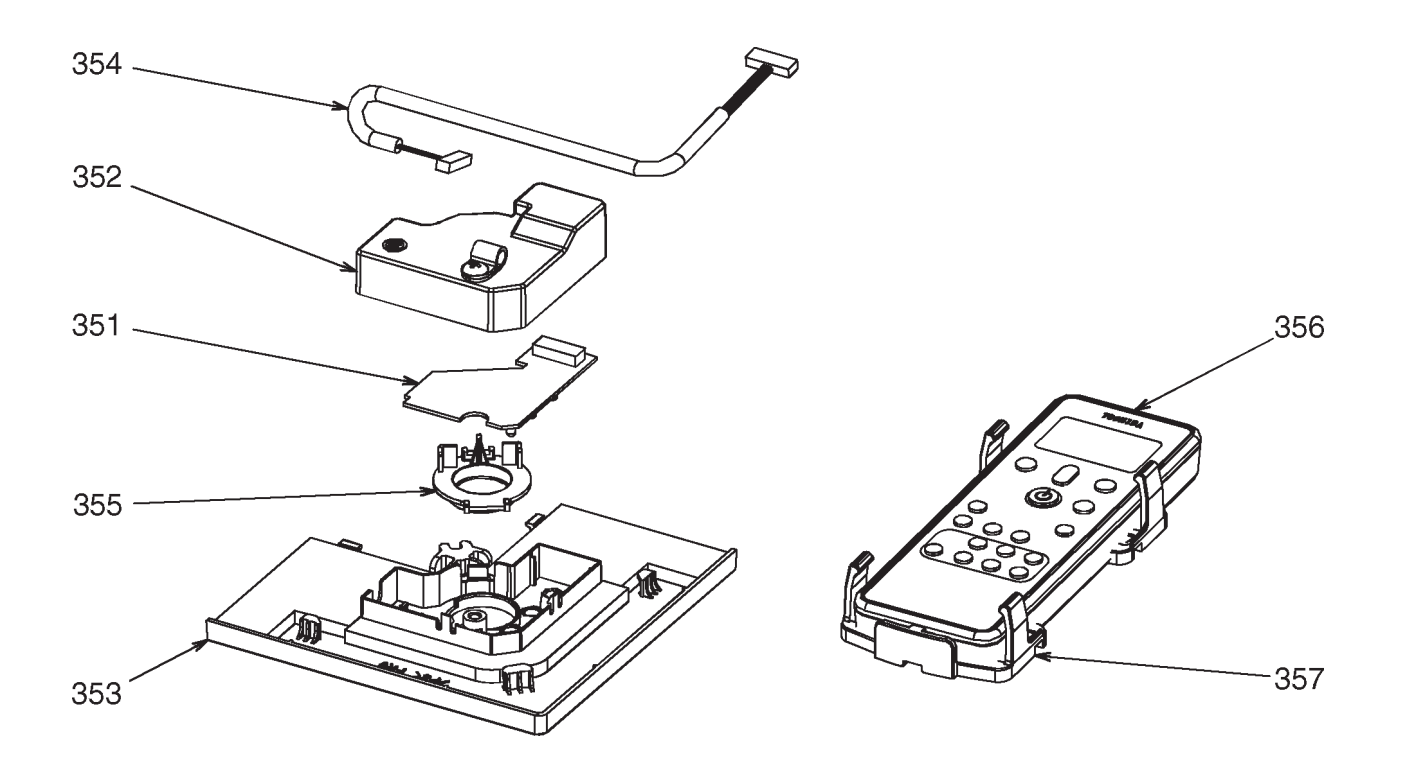

| Location<br>No. | Part No. | Description                           | Q'ty/Set<br>RBC-AX32UM(W)-E |
|-----------------|----------|---------------------------------------|-----------------------------|
| 351             | 4316V616 | PC BOARD ASSY, REMOTE RECIEVER        | 1                           |
| 352             | 43162088 | COVER, WRS                            | 1                           |
| 353             | 43108036 | COVER, PANEL WRS                      | 1                           |
| 354             | 43160665 | LEAD                                  | 1                           |
| 355             | 43408061 | COVER, WIRELESS                       | 1                           |
| 356             | 43166018 | REMOTE CONTROLLER, WIRELESS, WH-L11SE | 1                           |
| 357             | 43F83071 | HOLDER, REMOTE, CONTROLLER            | 1                           |

Occupancy sensor

# TCB-SIR41UM-E

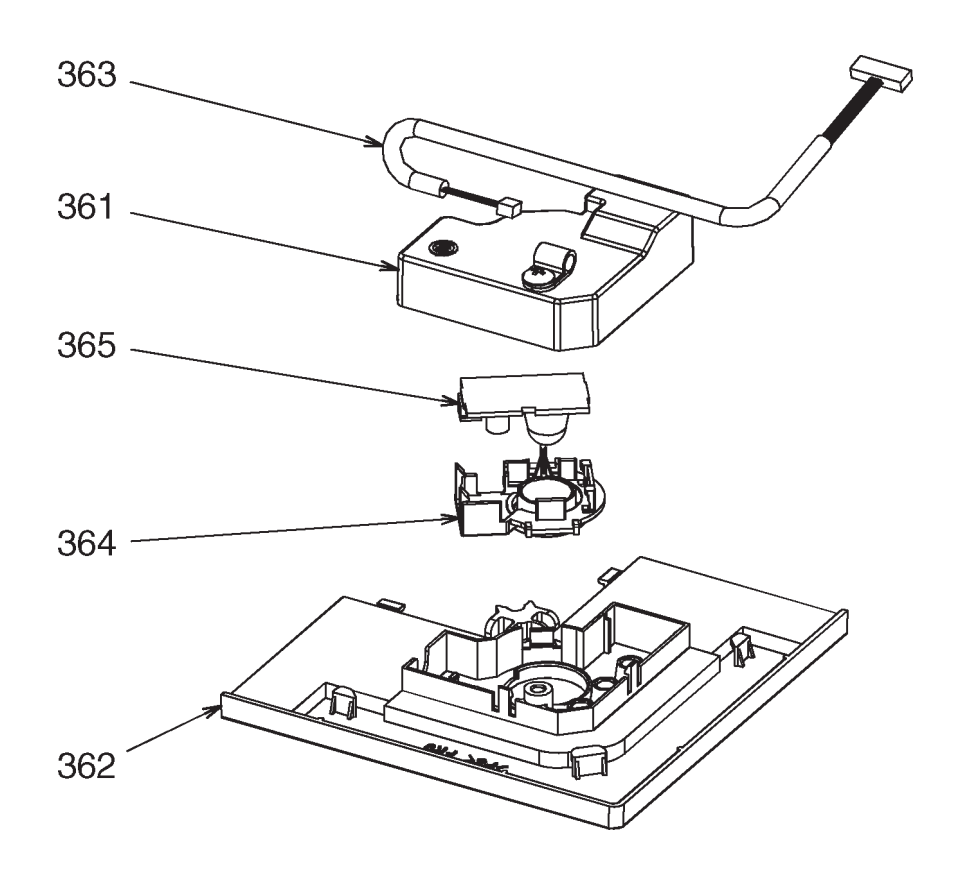

| Location<br>No. | Part No. | Description      | Q'ty/Set<br>TCB-SIR41UM-E |
|-----------------|----------|------------------|---------------------------|
| 361             | 43162088 | COVER, WRS       | 1                         |
| 362             | 43108037 | COVER, PANEL WRS | 1                         |
| 363             | 43160666 | LEAD             | 1                         |
| 364             | 43408062 | COVER, SENSOR    | 1                         |
| 365             | 43469067 | THERMOSTAT       | 1                         |

# **TOSHIBA CARRIER CORPORATION**

72-34 Horikawa-cho, Saiwai-ku, Kawasaki-shi, Kanagawa 212-8585, JAPAN Copyright © 2017 TOSHIBA CARRIER CORPORATION, ALL Rights Reserved.

## **Revision record**

| First issue | _                                    | —       | Jan., 2017 |
|-------------|--------------------------------------|---------|------------|
| Revision 1  | The item of CODE NO. C2 was deleted. | Page 91 | Jun., 2017 |